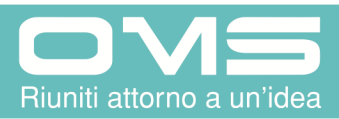

**Operating instructions** 

**Dental Unit** 

**UNIVERSAL STAR** 

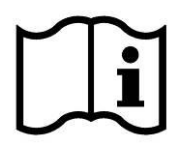

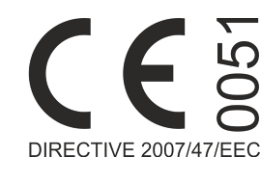

## ENGLISH (TRANSLATION OF THE ORIGINAL INSTRUCTIONS)

| 1. | GENE  | RAL INFORMATION                        | 4     |
|----|-------|----------------------------------------|-------|
| 2. | SYME  | 30LS                                   | 6     |
|    | 2.1.  | SERVICE                                | 6     |
|    | 2.2.  | SAFETY                                 | 7     |
|    | 2.3.  | DEFINITION OF INTENDED USE             | 12    |
|    | 2.4.  | ADMITTED ENVIRONMENTAL CONDITIONS      | 12    |
|    | 2.5.  | WARRANTY                               | 12    |
| 3. | TECH  | NICAL SPECIFICATIONS                   | 13    |
|    | 3.1.  | NAMEPLATE DATA                         | 17    |
| 4. | CON   | rrols - Adjustments - Indicators       | 18    |
|    | 4.1.  | SAFETY SYSTEMS                         | 18    |
|    | 4.2.  | LIST OF DISPLAYED ALARMS/SIGNALS       | 21    |
|    | 4.3.  | FOOT CONTROL                           | 24    |
|    | 4.4.  | INSTRUMENT TABLE                       | 30    |
|    | 4.5.  | CHAIR Errore. Il segnalibro non è defi | nito. |
|    | 4.6.  | OTHER ACCESSORIES                      | 72    |
|    | 4.7.  | ASSISTANT TABLE                        | 73    |
|    | 4.9.  | FLOOR BOX (for version 508668)         | 76    |
|    | 4.10. | SPITTOON UNIT                          | 76    |
|    | 4.11. | OPERATING LAMP                         | 81    |
| 5. | HIGH  | SPEED ASPIRATION                       | 82    |
| 6. | CHAI  | R Errore. Il segnalibro non è defi     | nito. |
| I  | 6.1.  | DOUBLE ARTICULATING HEADREST           | 83    |
| I  | 6.2.  | DOUBLE ARTICULATING CLICK HEADREST     | 84    |
| I  | 6.3.  | 3D MOVEMENT HEADREST                   | 85    |
| I  | 6.4.  | ARMRESTS                               | 86    |
| 7. | SERV  | ICE AND MAINTENANCE                    | 87    |
|    | 7.1.  | CLEANING AND DISINFECTION              | 87    |
|    | 7.2.  | ADJUSTMENTS                            | 92    |

|    | 7.3.    | EXTRAORDINARY MAINTENANCE                                      | . 102 |
|----|---------|----------------------------------------------------------------|-------|
| 8. | TECH    | NICAL INSTRUCTIONS FOR INSTALLATION                            | 106   |
|    | 8.1.    | PACKAGING                                                      | . 106 |
|    | 8.2.    | ASSEMBLY                                                       | . 107 |
|    | 8.3.    | TESTING AND PUTTING INTO OPERATION                             | . 114 |
| 9. | INFO    | RMATION ON ELECTROMAGNETIC COMPATIBILITY AS PER IEC 600601-1-2 | 115   |
| 10 | . DISPO | OSAL OF THE DEVICE AT THE END OF ITS SERVICE LIFE              | 118   |
|    | 10.1.   | FURTHER INFORMATION RELEVANT TO ITALY                          | . 118 |
| 11 | . INCIE | DENT AND INJURY REPORT FORM                                    | 119   |

## CAUTION

Before using the device, you must read the O.M.S. user guide from start to finish along with any and all instructions attached to the accessories provided.

This document is intended for dentists and dental office personnel.

# **1. GENERAL INFORMATION**

Universal Start includes a suspended and adjustable operating table and lamp and offers a wide range of instruments to be positioned in the five existing housings.

Its special kinematism allows for reduced vertical travel of the instrument return arms, total self-balancing in the maximum extraction position and maximum freedom of the feed tubes in all directions.

The unit is available in four versions:

- Universal Star made up of an instrument table and floor box.
- Universal Star made up of an instrument table and Moon dental chair.
- Universal Star made up of and instrument table and spittoon unit and Carving chair.
- Universal Star made up of and instrument table and spittoon unit and Universal Top chair.

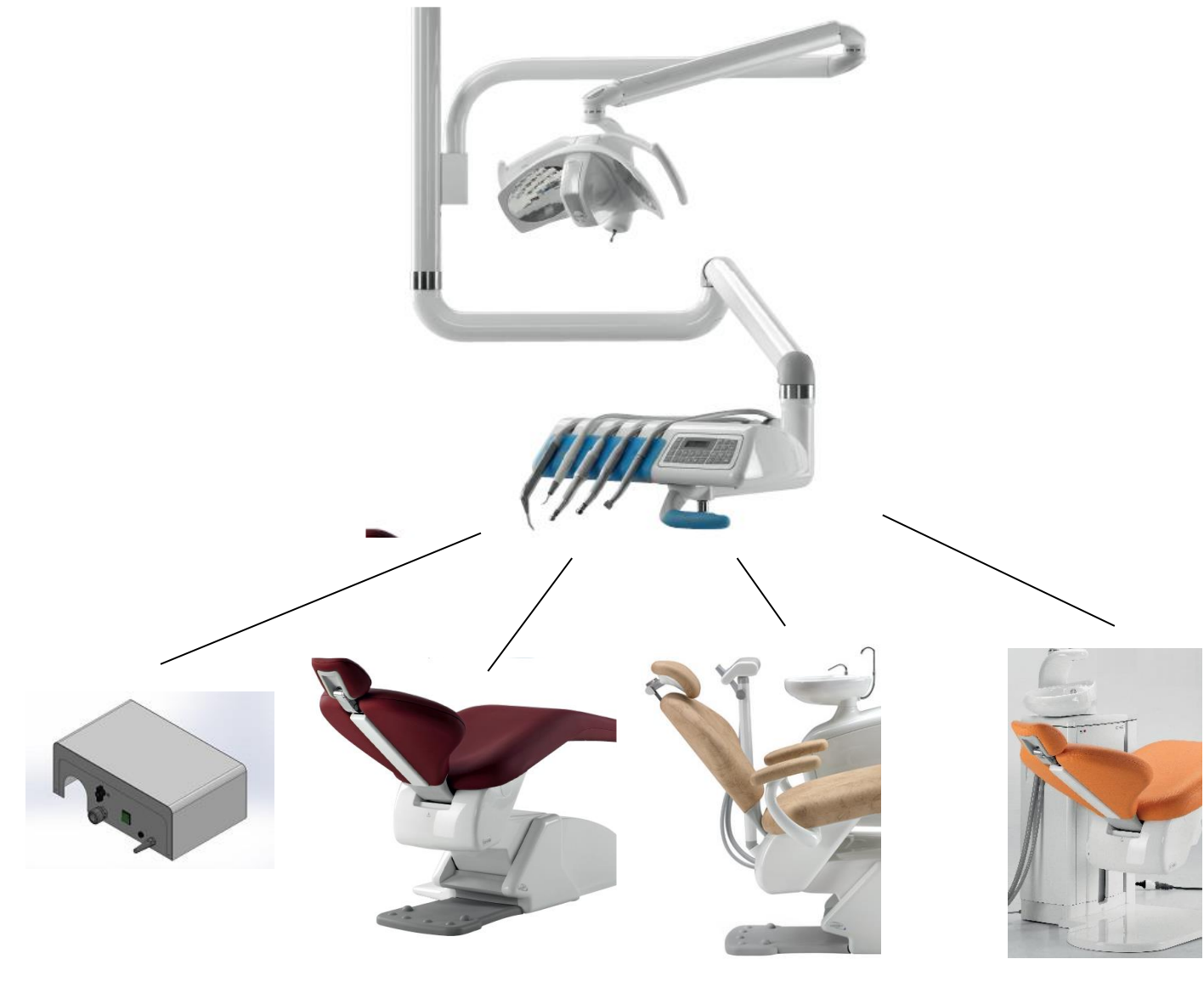

**508669** - UNIVERSAL STAR WITH TOP DENTAL CHAIR

**508668** - UNIVERSAL STAR DENTAL UNIT TABLE ONLY

**508661** - UNIVERSAL STAR DENTAL UNIT WITH MOON DENTAL CHAIR

**508662** - UNIVERSAL STAR DENTAL UNIT WITH CARVING DENTAL CHAIR

#### Versions with spittoon unit and chair

High speed aspiration tubes and connections are easy to remove for disinfection purposes. The filter too can be extracted in an easy and hygienic manner.

The dental chair was designed to guarantee maximum safety and comfort. The chair back is ultra-flat and has no protruding parts at its back, thus enabling the operating staff to be positioned correctly when the patient is sitting on it. At the same time, it has an anatomic shape that enables the load of the patient's body to be distributed in the best and most uniform way possible regardless of his/her size. The chair back can also perform a compensation movement that prevents irritating pulling of patient's clothes during the descent phase and headrest adjustment after this movement.

The back is equipped with a safety system able to block all descent movements in the event of interference with foreign objects (for example, the user's legs).

#### Universal star with Carving chair and spittoon unit

There are no interstices in the ceramic spittoon and it can be fully removed for easy cleaning and improved hygiene. The water feed pipe for spittoon washing is easy to remove and autoclave. The spittoon unit is rotary for better space use around the patient.

#### Universal star with Universal Top chair and spittoon unit

The ceramic spittoon presents no interstices for easier cleaning and improved hygiene. The water feed pipe for spittoon washing is easy to remove and autoclave.

With the help of a convenient release lever on the table, the Universal Top chair can be slightly rotated on its vertical axis to exploit operator and assistant space with the utmost rationality.

|   | CAUTION | Indicates a hazardous situation that can lead to property damage or mild to moderate injury. |
|---|---------|----------------------------------------------------------------------------------------------|
|   | DANGER  | Indicates a hazardous situation that may result in serious injury or death                   |
| Î | N.B.:   | Warnings, explanation or integration, important information for users and technicians.       |

# 2.1. <u>SERVICE</u>

O.M.S. SPA Officine Meccaniche Specializzate Via Dante 20/A 35030 Caselle di Selvazzano (PD) Italy tel: +39 0498976455 - <u>www.omsstaff.com</u> e-mail: <u>assistenzatecnica@omsstaff.com</u> Always indicate the equipment serial number.

## 2.2. <u>SAFETY</u>

## 2.2.1. <u>Overview</u>

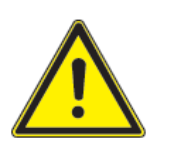

To prevent the risk of electrical shocks, the equipment must be connected exclusively to power lines provided with a grounding system according to the law in force in your country.

DANGER

#### DANGER

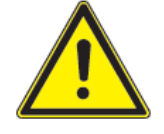

Before powering the equipment after installation, a repair or technical service, check and, if necessary, hook up the connection of the grounding cables to the screw identified by the grounding system symbol.

DANGER

The device must be installed in rooms featuring electrical systems that are up to local code.

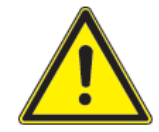

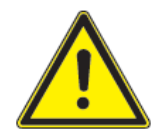

The installation of the dental unit has to be done by an OMS authorized technician; the choice of the pipelines is up to the designer of the electrical system and they have to be placed by a qualified technician according to the law in force in the country.

DANGER

#### DANGER

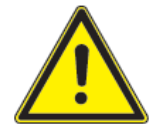

Never allow the device to be used by non-professional operators or anybody who has not read the instruction manual.

Always check that the device is in good condition.

## CAUTION

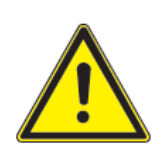

Do not use the device if any part of it is defective or worn. If this is the case, call in authorized O.M.S. technical personnel.

## CAUTION

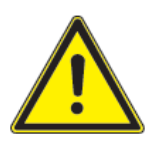

Have defective or worn parts replaced with original, warranted O.M.S. spare parts only.

Do not operate the equipment on patients with pacemakers.

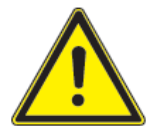

## DANGER

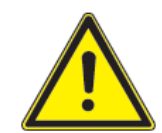

Device not suitable for use in rooms where use is made of a flammable anaesthetic mixture with air or with oxygen or with nitrous oxide.

## CAUTION

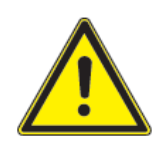

Do not use the device when there is liquid on the floor.

## CAUTION

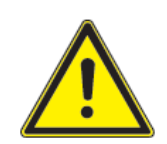

Tips and dental drills for micro motors, tooth scalers and turbines are not included in O.M.S. supply. We recommend using parts conforming to the standard ISO 10993 that have to be cleaned and sterilised according to the methods defined by their manufacturers.

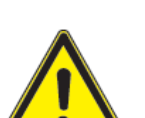

## DANGER

Do not make changes to this device without the manufacturer's permission. The use of unapproved accessories and/or unauthorised changes can cause imminent personal injury hazards as well as material damages.

## CAUTION

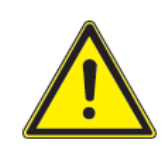

All maintenance work must be carried out with the device switched off and with no patient in the chair.

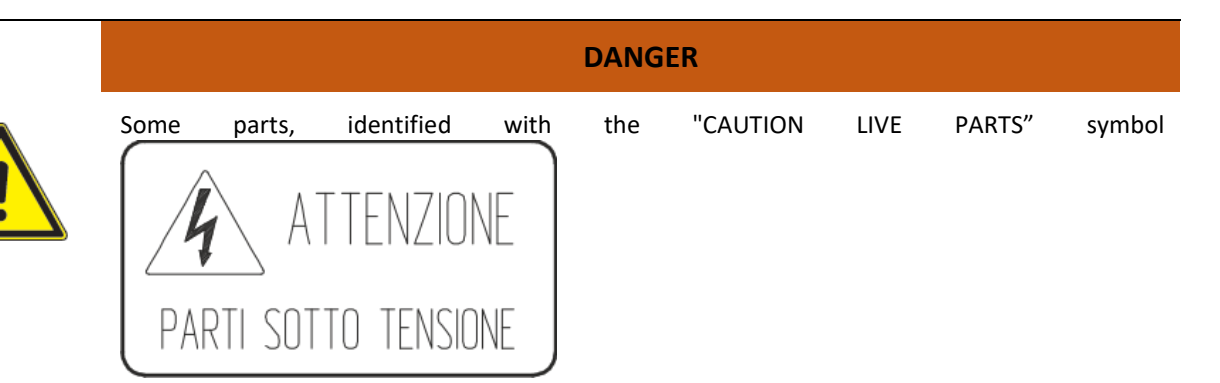

are still powered even when the master switch is set to off; when needing to perform work on said parts, power must be cut off to the system supplying the device before work can start.

## DANGER

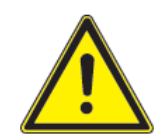

The power switch isolates the equipment from the mains electricity. So, before performing any operations in the equipment, make sure that the power switch is off.

### CAUTION

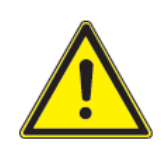

For special operations that require chair movements to be locked, make sure to enable the specific function (see par. LOCKING CHAIR MOVEMENTS).

## CAUTION

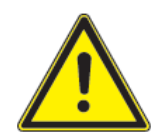

The instructions found in this manual and in the wiring diagram must be followed to connect a suction unit; the suction unit must have EC markings as per directive 93/42/EEC as amended "Medical Equipment" and meet international safety regulations IEC EN 60601-1 (Medical electrical equipment – General safety regulations), IEC EN 60601-1-2 (Medical electrical equipment – Collateral standard: Electromagnetic compatibility).

#### DANGER

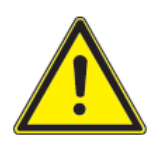

When raising the chair, make sure the patient has correctly placed his/her arm on the rest to avoid the risk of being crushed against the spittoon (if installed).

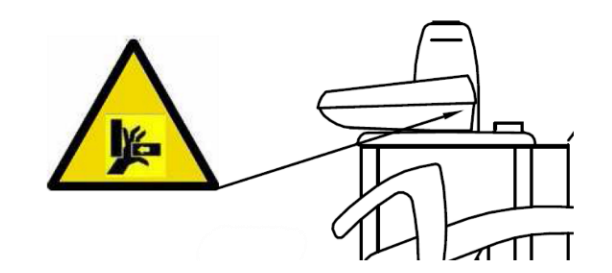

## DANGER

When moving the chair, both in manual and especially in automatic mode, do not place hands and feet near the bottom of the chair to avoid crushing hazards (if installed).

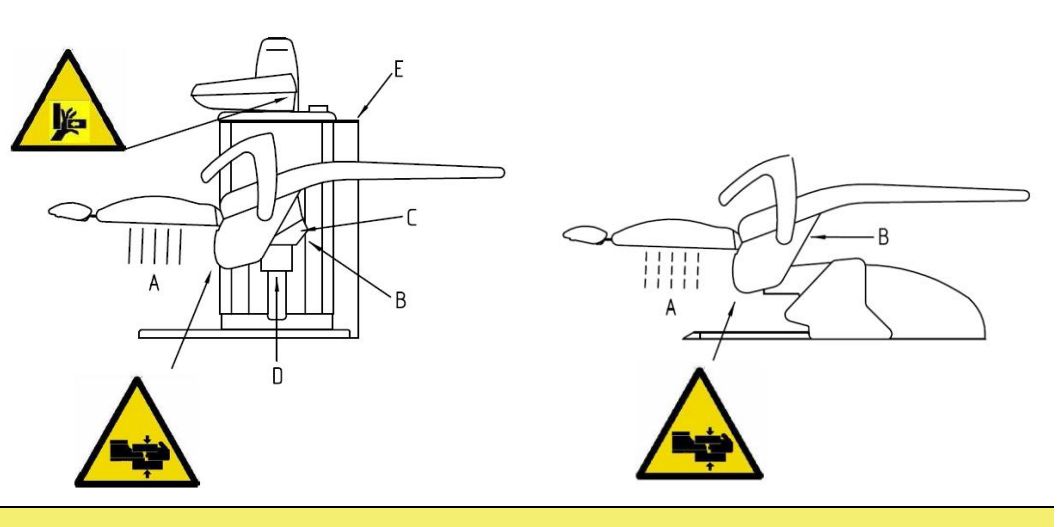

CAUTION

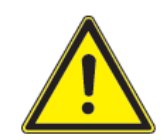

During automatic chair movement, the operator must stand near the dental unit.

## CAUTION

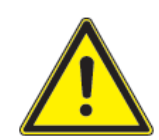

When moving the instrument table, assistant table and operating lamp, be careful of the patient and personnel in the surgery to avoid injuring or crushing the patient or personnel in the surgery.

## CAUTION

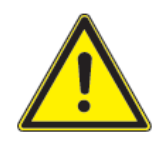

Never sit on the tip or foot of the chair.

## CAUTION

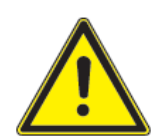

During instrument table movement, patients and personnel in the surgery could be injured by sharp instrument tips.

## CAUTION

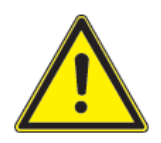

Before putting equipment into operation after periods of disuse, accurately disinfect the air and water supply lines, clean and drain the lines and then proceed with disinfection.

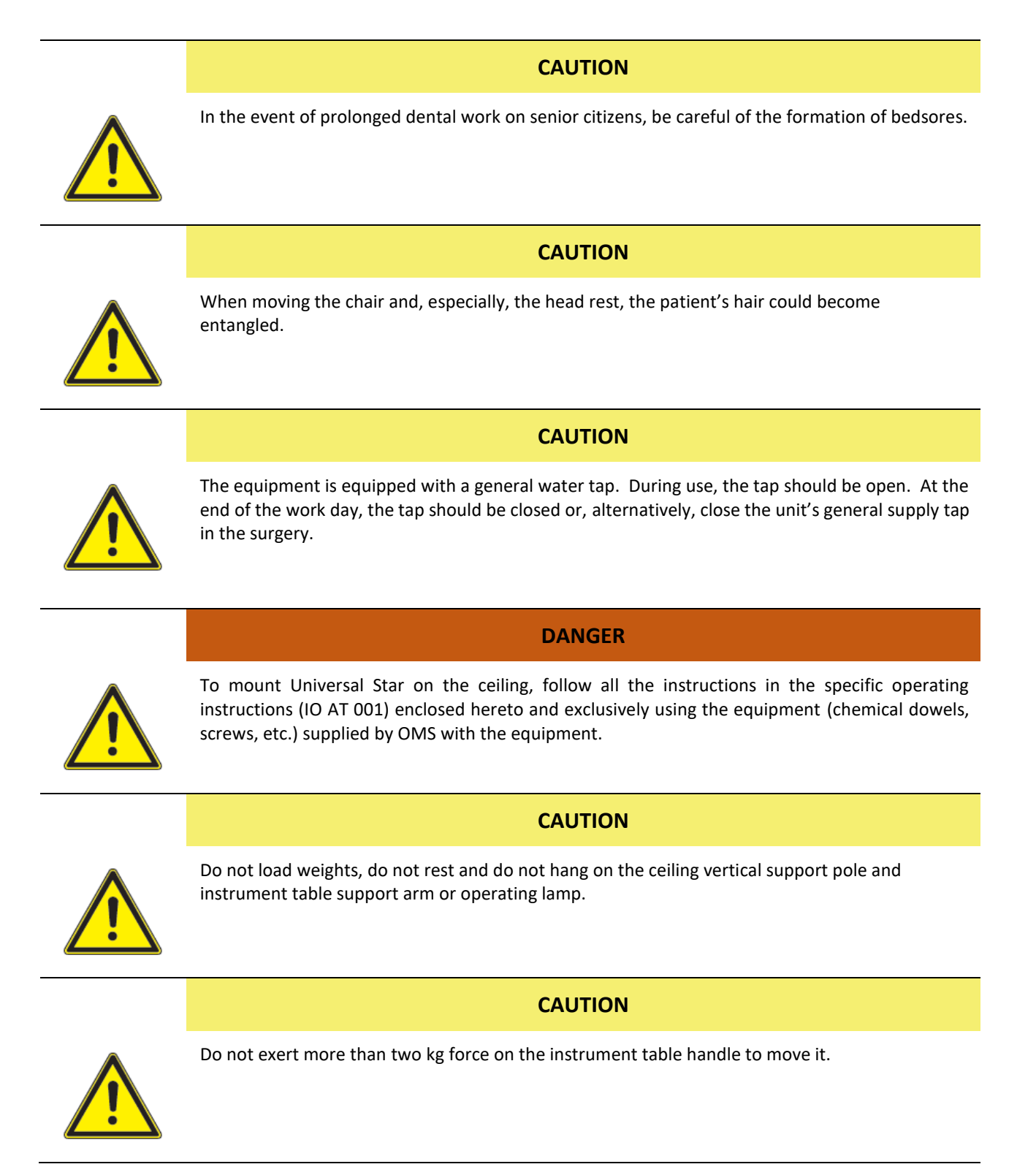

## 2.3. DEFINITION OF INTENDED USE

Dental unit intended to treat dental pathologies, intended for professional operator use (dentists).

## 2.4. ADMITTED ENVIRONMENTAL CONDITIONS

## 2.4.1. ADMITTED ENVIRONMENTAL CONDITIONS FOR TRANSPORTATION AND STORAGE

The packaged device can be exposed for a period of no more than 15 weeks to the following environmental conditions:

Temperature range -40 to +70°C

Relative humidity from 10 to 100% non-condensing

Atmospheric pressure from 500 to 1060 hPa

## 2.4.2. <u>ADMITTED ENVIRONMENTAL CONDITIONS FOR OPERATIONS AND OTHER</u> SPECIFICATIONS

Temperature range +10 to +40°C

Relative humidity from 30 to 75%

Atmospheric pressure from 800 to 1060 hPa

Nominal operating altitude ≤ 3000m

Pollution grade 2

Over voltage category II

## 2.5. WARRANTY

The product is covered by a 36 (thirty-six) month warranty period from the date of installation at the purchaser's premises. The warranty conditions are indicated in the Warranty Booklet supplied with the equipment.

The warranty applies to the purchaser and product specified in the Installation and Inspection Report and covers all mechanical and electrical work on the product in question.

The warranty only applies after the purchaser completes and sends the Installation and Inspection Report to **O.M.S. spa.** For the warranty to be applied, the **Installation and Inspection Report**, true copy via fax or via certified e-mail, must be returned to O.M.S. spa within **TEN DAYS** of installation, or be considered null and void.

#### O.M.S. SPA Officine Meccaniche Specializzate

#### Via Dante 20/A 35030 Caselle di Selvazzano (PD) Italy

fax: +39 0498975566 - e-mail: garanzia@omsstaff.com - PEC: omsstaff@legalmail.it

| Models                                          |         | UNIVERSAL STAR                                              |  |
|-------------------------------------------------|---------|-------------------------------------------------------------|--|
| Manufactured by                                 |         | O.M.S. S.p.A. Officine Meccaniche Specializzate             |  |
|                                                 |         | Via Dante 20/A - 35030 Caselle di Selvazzano, Padova, Italy |  |
| Class                                           |         | <sup>1</sup> 🔥                                              |  |
| Applied part Type                               |         | В                                                           |  |
| Equipment protection level                      |         | IPX0                                                        |  |
| Foot control protection level                   |         | IPX1                                                        |  |
|                                                 |         |                                                             |  |
| ELECTRICITY SUPPLY                              |         |                                                             |  |
| Data shared by all versions:                    |         |                                                             |  |
|                                                 |         |                                                             |  |
| Rated voltage                                   | 230 Vac | +/-10%                                                      |  |
| Rated frequency                                 | 50 Hz   |                                                             |  |
| Max. internal voltage                           | 35 Vdc, | 35 Vdc, 25 Vac (downstream of the safety transformer)       |  |
| Connection to the mains with cables that comply |         | th current code in the given area of use.                   |  |
|                                                 |         |                                                             |  |
| Version 508668:                                 |         |                                                             |  |
|                                                 |         |                                                             |  |
| Rated current                                   | 1.5 A   |                                                             |  |
| Rated power                                     | 300 W   |                                                             |  |
|                                                 |         |                                                             |  |
| Version 508661:                                 |         |                                                             |  |
|                                                 |         |                                                             |  |
| Rated current                                   | 2.7 A   |                                                             |  |
| Rated power                                     | 600 W   |                                                             |  |
| Max internal voltage 230Vac chair motors        |         |                                                             |  |

| Rated current                                                     | 8A with chair and spittoon unit               |  |
|-------------------------------------------------------------------|-----------------------------------------------|--|
| Rated power                                                       | 1800 W with chair and spittoon unit           |  |
| Max internal voltage 230Vac chair motors                          |                                               |  |
| HYDRO-PNEUMATIC SUPPLIES                                          |                                               |  |
| Pneumatic supply                                                  | from 450 kPa to 650 kPa (from 4.5 to 6.5 bar) |  |
| (consumption of aspirated air equalling approx. 40 litres/minute) |                                               |  |
| Water supply                                                      | from 200 kPa to 400 kPa (from 4.5 to 4 bar)   |  |
| (consumption of water equalling a                                 | pprox. 2 litres/minute)                       |  |
| maximum temperature                                               | 30 °C                                         |  |

## **OPERATING PERIODS**

Equipment designed for continuous use with the following intermittent loads:

| Chair                   |            | intermittent | 1' on / 10' off |
|-------------------------|------------|--------------|-----------------|
| Syringe 6F (hot water)  |            | intermittent | 5' on / 10' off |
| Polymerization lamp     |            | intermittent | 20" on / 3' off |
| Scaler (with water)     |            | intermittent | 3' on / 5' off  |
| Micro motor             |            | intermittent | 3' on / 3' off  |
| Operating lamp          | continuous |              |                 |
| Syringe 3F (cold water) | continuous |              |                 |
|                         |            |              |                 |

| EDI OPERATING LAMP (with cooling fan) |              |
|---------------------------------------|--------------|
| Halogen lamp:                         | 17 Vac, 95 W |
| Colour temperature:                   | 5000 °K      |
| Focal distance:                       | 700 mm       |
| Operating field (at 700 mm):          | 60x180 mm    |
| Max. luminous intensity (at 700 mm):  | 25000 Lux.   |

## ALYA SPOT LIGHT (led)

| Colour temperature:                  | 5000 °K         |
|--------------------------------------|-----------------|
| Focal distance:                      | 700 mm          |
| Operating field (at 700 mm):         | 170x85 mm       |
| Max. luminous intensity (at 700 mm): | 8000-50000 Lux. |
| Cri (colour rendering index)         | >85             |

## MAIA SPOT LIGHT (led)

| Colour temperature:                  | 5000 °K         |
|--------------------------------------|-----------------|
| Focal distance:                      | 700 mm          |
| Operating field (at 700 mm):         | 170x85 mm       |
| Max. luminous intensity (at 700 mm): | 3000-35000 Lux. |

#### GCOMM POLARIS OPERATING LAMP (led)

| Colour temperature:          | 4200-6000 °K     |
|------------------------------|------------------|
| Focal distance:              | 700 mm           |
| Operating field (at 700 mm): | 70x140 mm        |
| Luminous intensity:          | 15000-30000 Lux. |

#### GCOMM IRIS VIEW LAMP (led)

| Colour temperature:          | 4200-6000 °K    |
|------------------------------|-----------------|
| Focal distance:              | 700 mm          |
| Operating field (at 700 mm): | 70x140 mm       |
| Luminous intensity:          | 8000-35000 Lux. |

#### MISCELLANEOUS

| Foot control cable length | 2.5 m |
|---------------------------|-------|
|                           |       |

## 508668 - UNIVERSAL STAR instrument table only

Ceiling STAR weight approx. 55 kg (excluding separate floor box)

| 508661 - UNIVERSAL STAR made up of an instrument table and Moon dental chair. |                               |                                                             |  |
|-------------------------------------------------------------------------------|-------------------------------|-------------------------------------------------------------|--|
| Ceiling STAR weight                                                           | approx. 55 kg (excluding sepa | rate floor box) and approximately 140 kg for the Moon chair |  |
| Maximum load allowed o                                                        | n chair                       | 135 kg                                                      |  |

#### 508662 - UNIVERSAL STAR made up of and instrument table and spittoon unit and Carving chair.

- Overall weight approx. 235 kg (including ceiling STAR)
- Maximum load allowed on chair 135 kg

#### 508669 - UNIVERSAL STAR made up of and instrument table and spittoon unit and Universal Top chair.

| Overall weight         | approx. 265 kg (including ceil | ing STAR) |
|------------------------|--------------------------------|-----------|
| Maximum load allowed o | n chair                        | 135 kg    |
|                        |                                |           |

Minimum space recommended for device installation approx. 3.20x3.00x3.00 m (LxHxD)

#### **IMPORTANT NOTE**

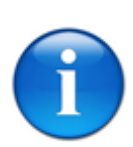

### N.B.:

The device is designed and built in compliance with directive 93/42/EEC "Medical Devices" (as amended ) and meet international safety regulations EN 60601-1 (Medical electrical equipment – General safety regulations), EN 60601-1-2 (Medical electrical equipment – Collateral standard: Electromagnetic Compatibility), IEC 80601-2-60 (Medical electrical equipment: Particular requirements for basic safety and essential performance of dental equipment), ISO 6875:2011 (dental chairs), ISO 7494-1:14971 (dental units), EN ISO 14971 (risk analysis), EN 62304 (ing. Software), EN 62366 (ing. Usability), EN 60601-1-6 (usability).

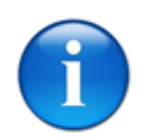

#### N.B.:

O.M.S. declines any and all responsibility for equipment safety and reliability in the following cases: if installation, additions, re-calibration, modifications or changes are not performed by O.M.S. authorised technicians following the instructions and using the components supplied by O.M.S. exclusively; if the electric system installed in the workplace does not comply with IEC standards; and/or if the equipment is not used according to the operating instructions.

## 3.1. NAMEPLATE DATA

An identification plate is affixed to the equipment indicating general device data.

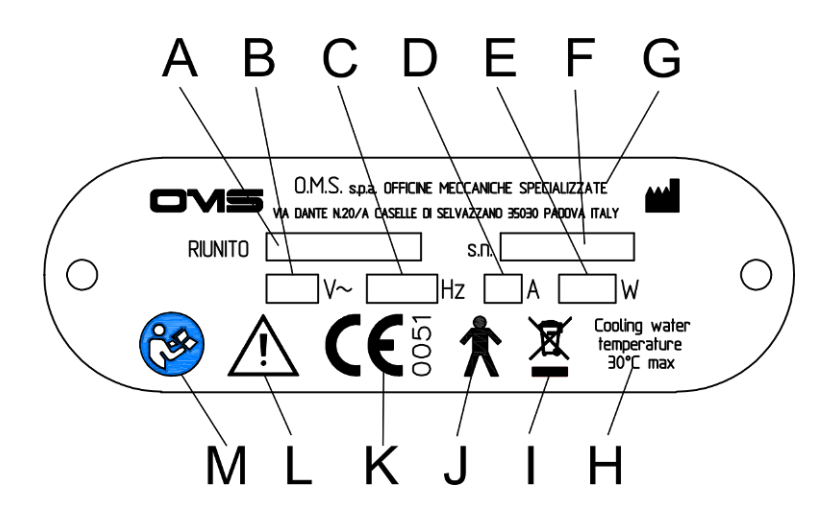

- A. Equipment model and version
- B. Rated voltage and nature of current (alternating ~)
- C. Rated frequency
- D. Rated current
- E. Rated power
- F. Device serial n°
- G. Manufacturer
- H. Cooling fluid temperature
- I. WEEE symbol
- J. Applied part Type B
- K. Certification markings: Medical device directive 93/42/EEC and subsequent amendments
- L. Mandatory, see enclosed documentation
- M. Follow operating instructions

## 4.1. <u>SAFETY SYSTEMS</u>

The dental chair is supplied with safety devices which minimise the risk of crushing or collision with underlying objects during chair descent. Safety devices include a special sensor on the dental chair back and an electromechanical safety device installed at the base of the dental chair back and on the assistant's table, and a safety device on the spittoon.

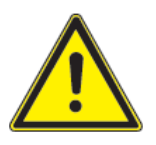

## DANGER

Whenever the sensor installed on the dental chair back is engaged during a descent movement (either of the pantographic arm or chair back), the part moving down stops. A warning LED at the bottom of the seat (B) goes ON and stays ON until the obstacle causing safety device engagement is cleared. To perform the required movement, remove the obstacle and repeat the control.

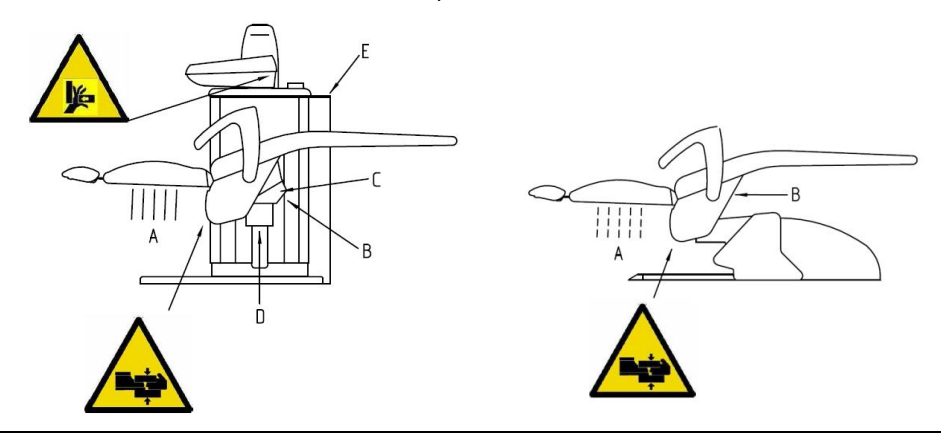

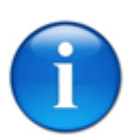

#### N.B.:

The sensor installed on the back of the dental chair is calibrated as instructed below.

- Place the dental chair so that the back is all the way down.
- undo the four screws, which are visible from underneath the seat, and remove the plastic guard under the seat (detail C in the illustration);
- Put a screwdriver in the hole for the calibration of the sensor located at the bottom of the chair seat (detail B in the illustration). Turn the screwdriver clockwise to reduce the sensor sensitivity and anticlockwise to increase it;
- control the pantographic arm or chair back to move downwards and touch the back of the dental chair to engage the safety sensor (detail A in the illustration) in order to check its sensitivity. Repeat the operations from the previous item until the ideal sensor sensitivity is found.

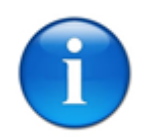

## N.B.:

When the back safety sensor is engaged, all downward movements of both the back and pantographic arm are disabled.

### DANGER

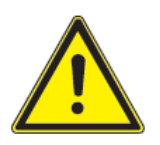

The crush-inhibiting safety device installed on the base of the dental chair (for Universal Top spittoon unit and chair) is engaged whenever the plastic cover on the dental chair base (detail A in the illustration) is pushed. The device prevents both the pantographic arm and chair back from going down.

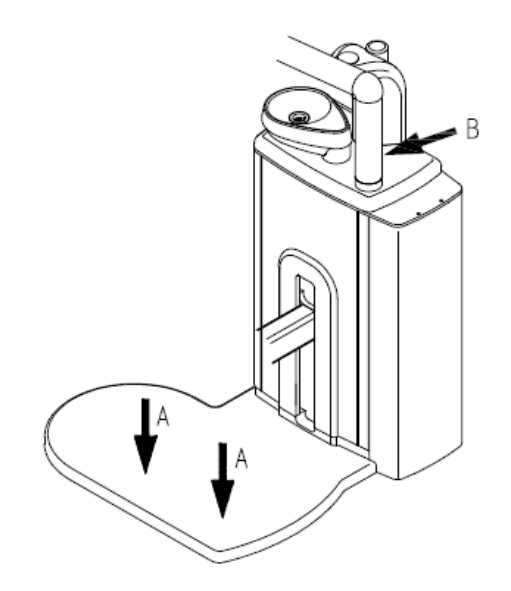

### DANGER

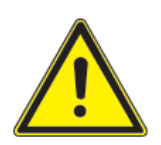

Another safety device is engaged whenever the spittoon is turned from the dental chair side, thus limiting the rise of the dental chair to a predefined height.

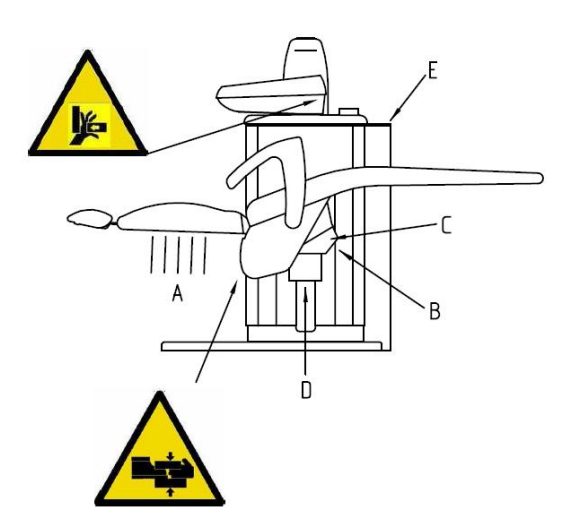

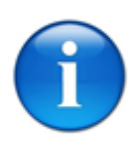

### N.B.:

Lifting of the assistant's table causes the downward movements of both the pantographic arm and chair back to stop.

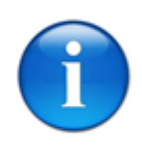

#### N.B.:

During automatic movements of the dental chair (position reset, memorised positions or rinsing positions), press any control of the dental chair (on the push-button panels of the dental unit or foot control) to immediately stop the dental chair.

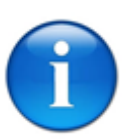

## N.B.:

Dental chair movement may be disabled both at equipment switch on and during normal operation, if one or more than one safety system is active. When a safety device is engaged and prevents a control from being performed, an alarm triggers and a message appears on the display indicating the active safety device

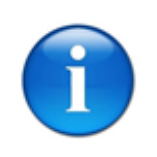

#### N.B.:

Messages may appear on the display as error codes (i.e.: E000). These messages identify erroneous use or possible faults. Before requesting OMS authorised technician service, check for a possible solution and then turn the device off and back on to see whether the alarm persists.

| Alarm/Signal     |                                  |                                                                                | Solution                          |
|------------------|----------------------------------|--------------------------------------------------------------------------------|-----------------------------------|
| Standard display | Colour display                   | Cause                                                                          |                                   |
| E000             | Foot control<br>board error      | The foot control board is not connected or is malfunctioning.                  | Call an OMS authorised technician |
| E001             | Push-button<br>panel board error | The push-button panel board is not connected or is malfunctioning.             | Call an OMS authorised technician |
| E002             | Box error                        | The board of the floor-mounted box is not connected or is malfunctioning.      | Call an OMS authorised technician |
| E003             | Table error                      | The board of the assistant table is not connected or is malfunctioning.        | Call an OMS authorised technician |
| E004             | Chair error                      | The dental chair board is not connected or is malfunctioning.                  | Call an OMS authorised technician |
| E005             | General error                    | The general board is not connected or is malfunctioning.                       | Call an OMS authorised technician |
| E006             | Cabinet error                    | The cabinet board is not connected or is malfunctioning.                       | Call an OMS authorised technician |
| E007             | MM error                         | An error has occurred with the micro motor engagement.                         | Call an OMS authorised technician |
| E016             | Error 16                         | "Other error" – Brushless Bien Air                                             | Call an OMS authorised technician |
| E017             | Error 17                         | "Power protection" error – Brushless Bien Air                                  | Call an OMS authorised technician |
| E018             | Error 18                         | "Motor phase missing" error – Brushless Bien Air                               | Turn on the micro motor           |
| E019             | Error 19                         | "Serial communication time-out" error – Brushless Bien Air                     | Call an OMS authorised technician |
| E020             | Error 20                         | "Invalid EEPROM" error – Brushless Bien Air                                    | Call an OMS authorised technician |
| E021             | Error 21                         | "Over temperature" error – Brushless Bien Air                                  | Call an OMS authorised technician |
| E022             | Error 22                         | "Under voltage" error – Brushless Bien Air                                     | Call an OMS authorised technician |
| E023             | Error 23                         | "Over voltage" error – Brushless Bien Air                                      | Call an OMS authorised technician |
| E024             | Error 24                         | "Additional board disconnected (after start-up)" error – Brushless<br>Bien Air | Call an OMS authorised technician |
| E025             | Error 25                         | "Time-out with additional board" error – Brushless Bien Air                    | Call an OMS authorised technician |
| E026             | Error 26                         | "Invalid additional board version" error – Brushless Bien Air                  | Call an OMS authorised technician |
| E027             | Error 27                         | "Invalid EEPROM in additional board" error – Brushless Bien Air                | Call an OMS authorised technician |
| E028             | Error 28                         | "Invalid mode" error – Brushless Bien Air                                      | Call an OMS authorised technician |
| E029             | Error 29                         | "ED out of control monitoring" error – Brushless Bien Air                      | Call an OMS authorised technician |
| E030             | Error 30                         | "Frame error" – Brushless Bien Air                                             | Call an OMS authorised technician |

| E031 | Error 31    | RS232 communication error with – Brushless Bien Air  | Call an OMS authorised technician                           |
|------|-------------|------------------------------------------------------|-------------------------------------------------------------|
| E032 | Error 32    | 28DC power fuse broken (transformer board fuse F8)   | Call an OMS authorised technician                           |
| E033 | Error 33    | 24AC power fuse 1 broken (transformer board fuse F7) | Call an OMS authorised technician                           |
| E034 | Error 34    | Lamp fuse broken (transformer board fuse F4)         | Call an OMS authorised technician                           |
| E035 | Error 35    | 24AC power fuse 2 broken (transformer board fuse F6) | Call an OMS authorised technician                           |
| E036 | Error 36    | Suction unit short circuit                           | Call an OMS authorised technician                           |
| E037 | Error 37    | Assistant request out short circuit                  | Call an OMS authorised technician                           |
| E038 | Error 38    | Over current in branch 2, 24 AC                      | Call an OMS authorised technician                           |
| E039 | Error 39    | Board and bus overcurrent                            | Call an OMS authorised technician                           |
| E040 | Error 40    | Switching overheated                                 | Check correct micro motor and scaler operations             |
| E041 | Error 41    | Stabilised 28 DC voltage error                       | Call an OMS authorised technician                           |
| E042 | Error 42    | Rectified 28 DC voltage error                        | Call an OMS authorised technician                           |
| E043 | Error 43    | 24 AC voltage error                                  | Call an OMS authorised technician                           |
| E044 | Error 44    | Lamp voltage error                                   | Call an OMS authorised technician                           |
| E045 | Error 45    | Stabilised 24 DC voltage error                       | Call an OMS authorised technician                           |
| E046 | Error 46    | Over current in branch 1, 24 AC                      | Call an OMS authorised technician                           |
| E047 | Error 47    | Lamp overcurrent                                     | Call an OMS authorised technician                           |
| E064 | Error 64    | "Motor safety device" signal error                   | Check lateral chair movement, lock the chair in a position. |
| E065 | Error 65    | spittoon unit EEPROM board error                     | Call an OMS authorised technician                           |
| E066 | Error 66    | EEPROM error: general board                          | Call an OMS authorised technician                           |
| E067 | Error 67    | EEPROM error: push-button panel                      | Call an OMS authorised technician                           |
| E068 | Error 68    | a key is stuck in the instrument table keyboard      | Call an OMS authorised technician                           |
| E069 | Error 69    | a key is stuck in the assistant table keyboard       | Call an OMS authorised technician                           |
| E070 | Error 70    | DAC error: dc micro motor and scaler                 | Call an OMS authorised technician                           |
| E071 | Error 71    | Overheating error sensed in micro motor driver       | Leave the micro motor idle for a few minutes                |
| E072 | Error 72    | wireless foot control board battery low error        | Charge the foot control board with the specific cable       |
| EP01 | Power SV 01 | power solenoid short circuit                         | Call an OMS authorised technician                           |
| EP03 | Power SV 03 | Short circuit to power solenoid grounding system     | Call an OMS authorised technician                           |
| EA01 | Water SV 01 | water solenoid short circuit                         | Call an OMS authorised technician                           |
| EA03 | Water SV 03 | Short circuit to water solenoid grounding system     | Call an OMS authorised technician                           |
| EC01 | Chip SV 01  | chip solenoid short circuit                          | Call an OMS authorised technician                           |

| EC03                             | Chip SV 03                  | Short circuit to chip solenoid grounding system                                 | Call an OMS authorised technician                                                                                  |
|----------------------------------|-----------------------------|---------------------------------------------------------------------------------|----------------------------------------------------------------------------------------------------|
| ES01                             | Spray SV 01                 | spray solenoid short circuit                                                    | Call an OMS authorised technician                                                                                  |
| ES03                             | Spray SV 03                 | Short circuit to spray solenoid grounding system                                | Call an OMS authorised technician                                                                                  |
| EL01                             | Washing OUT 01              | Washing unit output short circuit                                               | Call an OMS authorised technician                                                                                  |
| EL03                             | Washing OUT 03              | Short circuit to grounding system of washing unit output                        | Call an OMS authorised technician                                                                                  |
| EZ01                             | Shutter valve OUT<br>01     | Shutter valve output short circuit                                              | Call an OMS authorised technician                                                                                  |
| EZ03                             | Shutter valve OUT<br>03     | Short circuit to grounding system of shutter valve output                       | Call an OMS authorised technician                                                                                  |
| EX01                             | Shutter valve 1<br>OUT 01   | Shutter valve 1 output short circuit                                            | Call an OMS authorised technician                                                                                  |
| EX03                             | Shutter valve 1<br>OUT 03   | Short circuit to grounding system of shutter valve output 1                     | Call an OMS authorised technician                                                                                  |
| EY01                             | Shutter valve 2<br>OUT 01   | Shutter valve 2 output short circuit                                            | Call an OMS authorised technician                                                                                  |
| EY03                             | Shutter valve 2<br>OUT 03   | Short circuit to grounding system of shutter valve output 2                     | Call an OMS authorised technician                                                                                  |
| EH01                             | Request OUT 01              | Short circuit of assistant request or open door output                          | Call an OMS authorised technician                                                                                  |
| EH03                             | Request OUT 03              | Short circuit to grounding system of assistant request or open door output      | Call an OMS authorised technician                                                                                  |
| ER01                             | Suction OUT 01              | Suction unit short circuit                                                      | Call an OMS authorised technician                                                                                  |
| ER03                             | Suction OUT 03              | Short circuit to suction unit output grounding system                           | Call an OMS authorised technician                                                                                  |
| EQ01                             | Water ex. OUT 01            | Short circuit in distilled / standard water exchange output                     | Call an OMS authorised technician                                                                                  |
| EQ03                             | Water ex. OUT 03            | Short circuit to grounding system of distilled / standard water exchange output | Call an OMS authorised technician                                                                                  |
| EB01                             | Piston OUT 01               | Chair release piston output short circuit                                       | Call an OMS authorised technician                                                                                  |
| EB03                             | Piston OUT 03               | Short circuit to grounding system of chair release piston output                | Call an OMS authorised technician                                                                                  |
| CHAIR MOVEMENT<br>FAULT 11       | FAULT 09                    | chair movement fault                                                            | Call an OMS authorised technician                                                                                  |
| CHAIR MOVEMENT<br>FAULT 11       | Fault PO2                   | chair movement fault                                                            | Call an OMS authorised technician                                                                                  |
| CHAIR DISABLED                   | Chair blocked               | Chair lock enabled from keyboard                                                | Unlock chair from keyboard                                                                                         |
| SAF. TABLE OR<br>SPITTOON        | Saf. table or spittoon      | Assistant table or spittoon safety on                                           | Safety on since assistant table lifted.                                                                            |
| BACK SAFETY                      | Saf. back                   | Chair back safety on                                                            | Chair back safety on, adjust sensor sensibility if necessary.                                                      |
| PLATFORM OR ASS.<br>TABLE SAFETY | Saf. Platform or ass. table | Platform behind the back safety device or assistant table safety device on      | The platform safety device behind the chair back or safety device turned on because the assistant table is lifted. |
| CHAIR SAFETY                     | Chair saf.                  | Chair block under the assistant table safety on                                 | Turn off the chair safety lock switch under the instrument table.                                                  |

## 4.3. FOOT CONTROL

The unit is equipped with a foot control to run various commands, the TYPE 1 model is exclusively connected to the unit via permanent cable while the TYPE 2 model is connected via a permanent cable or in wireless (optional):

• **TYPE 1** wired

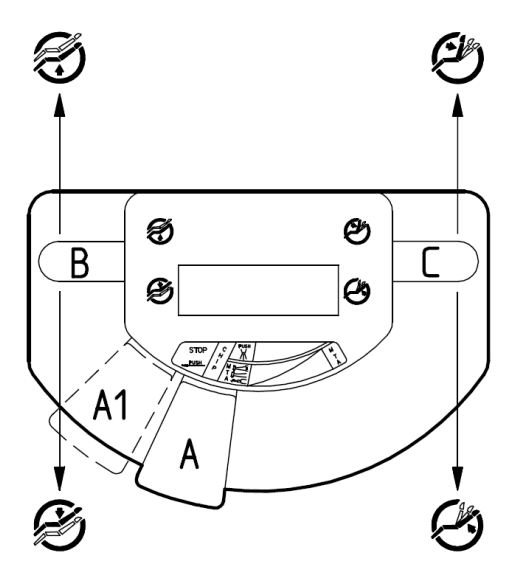

• TYPE 2 wired or wireless

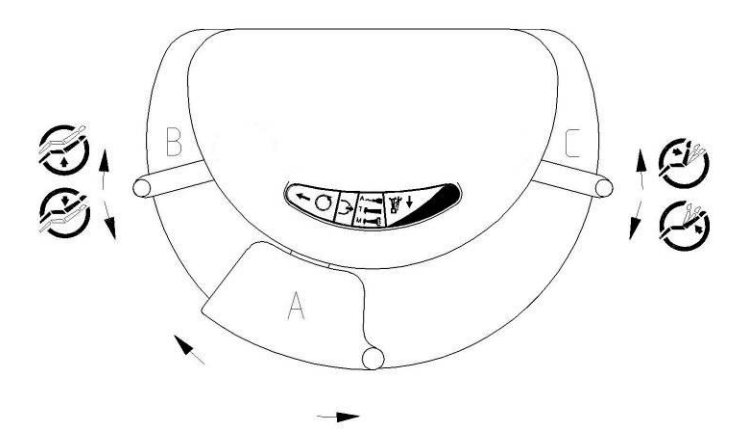

The models differ by the different micro motor reverse drive management (see paragraph MICRO MOTOR OPERATIONS).

The dental unit foot control is designed to control all tool functions with a single, simple movement of the central lever (A).

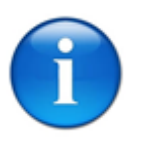

N.B.:

When the instrument is extracted, it is automatically connected to the foot control, thus disabling all the other instruments even at a subsequent extraction (by the dental assistant, for instance).

#### 4.3.1. **TURBINE OPERATIONS**

Extract the instrument from its housing (this operation is shown on the display):

- pressing the lever (A) of the foot control in the rest position will enable the chip-blower;
- move the central lever (A) to the right to operate the instrument. If central lever (A) is pressed simultaneously, the turbine is sprayed (standard configuration). Upon request, at the time of installation, the technician can change the connections so that the spray function can be operated without having to press the lever.

Upon request, the turbine fitted can be variable (option), i.e. it has a variable rotation speed depending on the position of the foot control lever (the display shows a message indicating whether the turbine is standard or variable, and whether it has fixed or progressive operation).

#### 4.3.2. **MICROMOTOR OPERATIONS**

Extract the instrument from its housing (this operation is shown on the display):

- 1. pressing the lever (A) of the foot control in the rest position will enable the chip-blower;
- moving the central lever (A) to the right will enable the progressive/increasing dynamic 2. movement of the micro motor;

| 5     |
|-------|
| 19/5  |
|       |
| ILII" |

The spray is pre-selected in the instrument table by engaging the control  $\square$  . Then, spray delivery is possible when the foot control lever (A) is slightly pressed with the instrument in operation (standard configuration). Upon request, at the time of installation, the technician can change the connections so that the spray function can be operated without having to press the lever.

#### **Reversing rotation direction** 4.3.2.1.

- Type 1 To invert the micro motor rotation, move the foot control lever A to the left and press it downwards. This operation is viewed on the display, and an on-off beep accompanies this function, which is disengaged by moving the central lever (A) to the left again and pressing it downwards.
- **Type 2** To invert the micro motor rotation, move the central lever A to the left (Type 2 foot control). This operation is viewed on the display, and an on-off beep accompanies this function, which is disengaged by moving the central lever (A) to the left again.

#### 4.3.3. SCALER OPERATIONS

Extract the instrument from its housing (this operation is shown on display) and move the central lever (A) to the right to operate the instrument. The spray function is operated by pressing the central lever (A) with the tool on (standard configuration). Upon request, at the time of installation, the technician can change the connections so that the spray function can be operated without having to press the lever.

## 4.3.4. CHAIR CONTROLS FROM THE FOOT CONTROL

The foot control is equipped with two side levers (details B and C) that are operated to position the dental chair using foot controls:

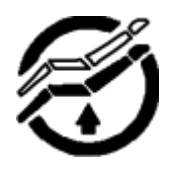

Pantographic arm up control;

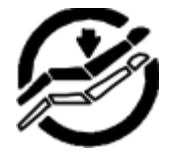

Pantographic arm down control;

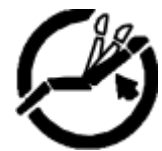

Chair back up control;

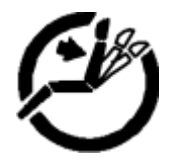

Chair back down control;

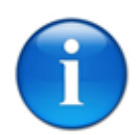

N.B.:

All electric chair movements are equipped with electro-mechanical limit stop. Once the pantographic arm or chair back limits are reached, they automatically cut-off power to the motor in question to avoid the violent stress that would be produced using the mechanical limit stops.

## 4.3.5. WIRELESS FOOT CONTROL FEATURES

The Wireless Foot Control has the same features as the similar controller which is permanently attached to the dental unit manufactured by O.M.S. spa, except that functions are operated by radio control, without requiring a connecting cable between the foot control and the dental unit.

The Wireless Foot Control includes an internal rechargeable battery lasting fifteen days of work under normal conditions of use of the dental unit. The battery is charged by connecting the appropriate cable between the Wireless Foot Unit and O.M.S.'s Dental Unit.

Foot control LED operations:

- GREEN LED flashing when a lever is operated;
- RED LED 
   flashing indicates low battery, connect the foot control unit cable to the unit;
- RED LED on indicates battery charging with foot control unit cable connected to the unit;
- GREEN LED on indicates battery charged with foot control unit cable connected to the unit.

### CAUTION

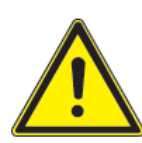

The lithium battery in the wireless foot control should only be replaced by OMS Authorised Service Personnel.

| POWER SUPPLY - BATTERY |                                                |
|------------------------|------------------------------------------------|
| Internal battery       | Lithium 3.7V 800mAH rechargeable               |
| Battery life           | 15 days under normal conditions of use         |
| Battery charging       | Via the cable connecting it to the dental unit |
| Charging time          | 8 hours                                        |
| Max charging time      | Up to 300 cycles                               |

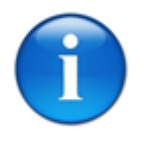

Weight

N.B.:

Partial charges could significantly reduce battery working life.

| MAXIMUM RANGE                         |                             |
|---------------------------------------|-----------------------------|
| Max distance from the dental unit 2 m |                             |
|                                       |                             |
| SIZE                                  |                             |
| Overall dimensions                    | approx. 20x15x12 cm (LxHxW) |

2.8 kg

#### NAMEPLATE DATA

The nameplate attached to the device contains general data about the device.

- A. Model
- B. Manufacturer
- C. Power
- D. Serial number
- E. Medical device directive 93/42/EEC and subsequent amendments
- F. IP rating
- G. Follow operating instructions

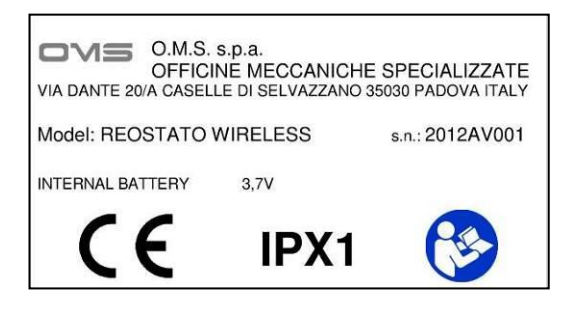

## 4.3.5.1. <u>CONNECTING THE PEDAL TO THE DENTAL UNIT BY CABLE</u>

When the "**E072** - wireless pedal battery low error" message appears on the display when operating a lever or the cursor, this means the battery needs to be charged.

With the battery low, the RED LED on the foot control unit starts to flash.

To charge, simply connect the cable from the dental unit to the foot control unit, the RED LED • on the pedal turns on. Perform this operation even if the radio system is not operating:

Pivot the cover protecting the connection socket on both the foot control and the dental unit

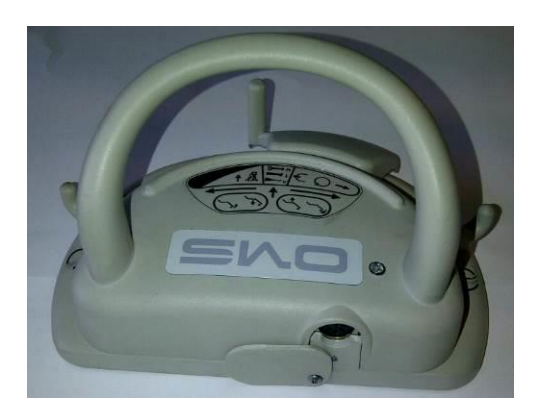

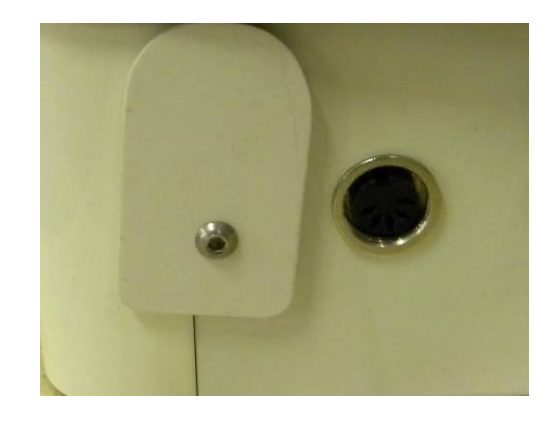

Take the data cable and plug in the connectors, turning the connector screw upwards, and then tighten the lock nut

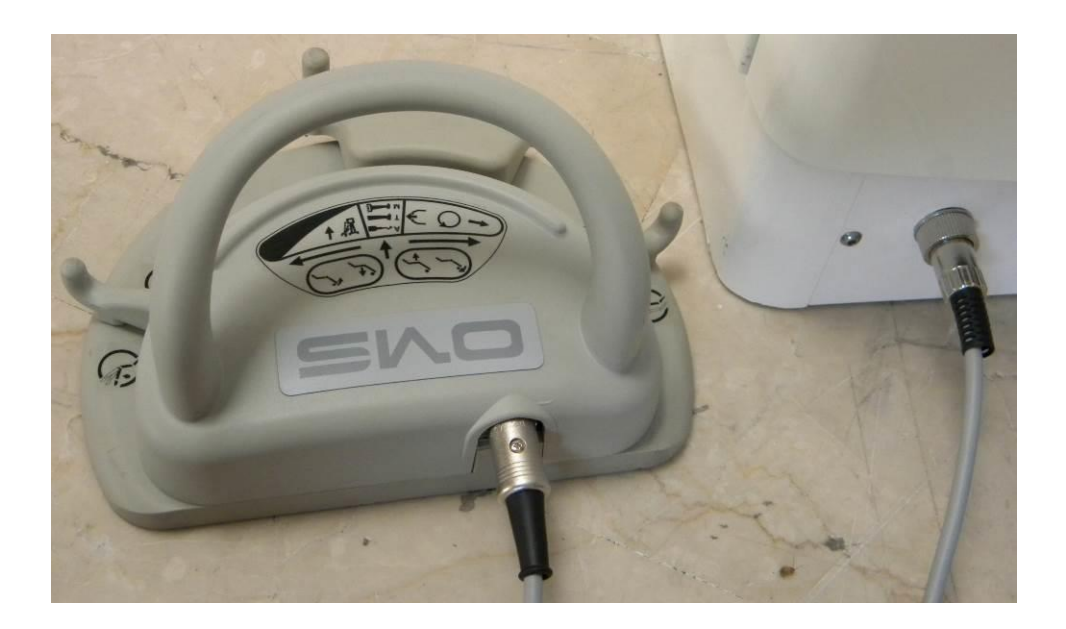

This will directly connect the pedal to the chair

GREEN LED 🕑 will flash continuously

The battery will start charging:

- the RED LED will turn on and remain on until the battery is fully charged.
- The GREEN LED ) will turn on (not flashing) to indicated that the battery is fully charged.

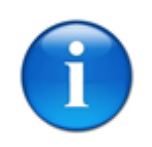

N.B.:

Partial charges could significantly reduce battery working life.

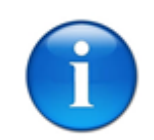

N.B.:

Continuing work while ignoring the battery low signal may cause damages.

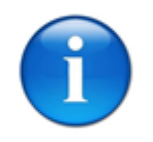

N.B.:

When charging is complete, pull out the connector and pivot the cover to protect the socket on both the foot control and the dental unit.

## 4.4. **INSTRUMENT TABLE**

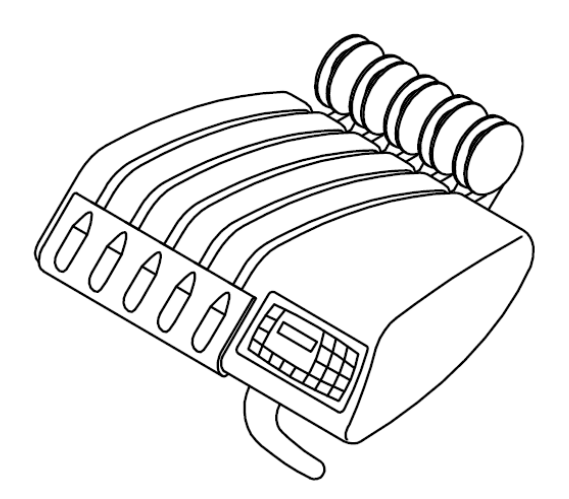

S.P.R.I.D.O. table

The instrument table can house up to five instruments (syringe included) and comprises three different sectors.

The first sector includes the instrument unit controls and options, if any. The general board for dental unit operation is installed here along with all the electrical connections of the instruments.

The second sector includes the instrument solenoid valve unit where all the adjustment devices are well visible. A description of the function of each device is provided in the instrument module chapters. Adjustments that are not equipped with a handle must be made by authorised O.M.S. technicians.

The third sector is the portion of the table where instruments are positioned.

All the controls are beneath a sealed membrane, which guarantees greater working safety, no interstices and the surface can be disinfected.

#### 4.4.1. S.P.R.I.D.O. TABLE CONTROLS KEYBOARD WITH COLOUR DISPLAY

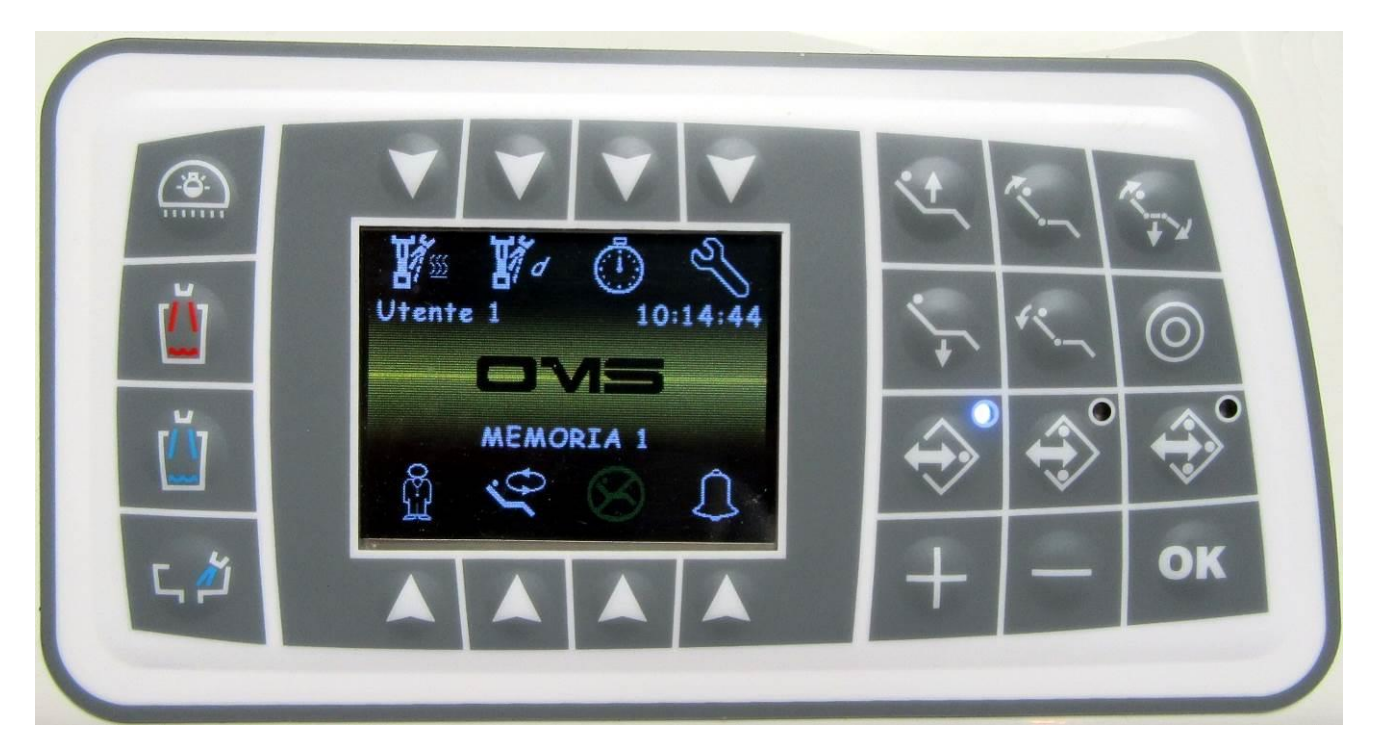

## **KEY SYMBOLS AND RELEVANT FUNCTIONS:**

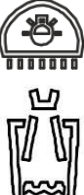

Operating lamp switch on and off control

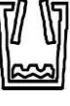

Cup filling with hot water (and storing of filling time) •

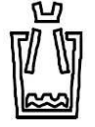

Cup filling with cold water (and storing of filling time)

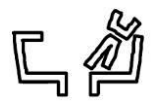

Spittoon rinsing (and storing of rinsing time)

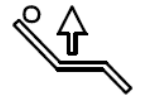

Dental chair pantographic arm up control

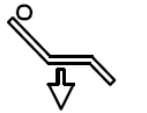

Dental chair pantographic arm down control

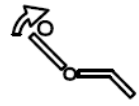

- Dental chair back up control
- Dental chair back down control

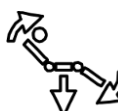

• Dental chair reset control

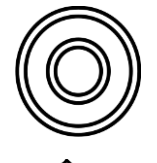

- Dental chair rinsing/last position control
- Storage and call up of program 1 dental chair instrument and memory 1

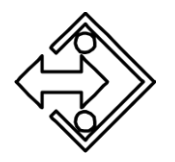

Storage and call up of program 2 – dental chair instrument and memory 2

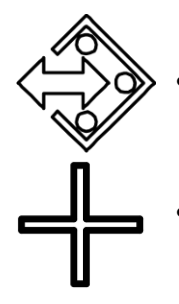

- Storage and call up of program 3 dental chair instrument and memory 3
- Increase parameter key (power, revolutions, transmission ratio, torque, etc.) and chair rotation release
- Decrease parameter key (power, revolutions, transmission ratio, torque, etc.) user profile selection

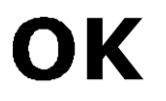

• Confirm/save instrument lighting and clock parameter

## **COLOUR DISPLAY MAIN ICONS**

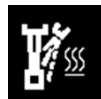

• Spray heater on/off

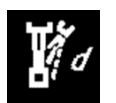

Clean Spray on/off

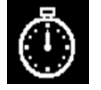

Open chronometer page

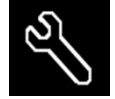

Open settings page

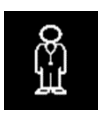

• Current user selection (from 1 to 4)

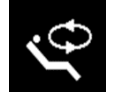

• Chair rotation release

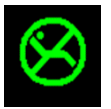

• Chair lock: press and hold down for 3 seconds to block chair movements; press and hold down again for 3 seconds to resume chair movement

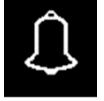

• Request for assistant or open door

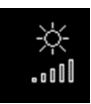

• optic fibre intensity adjustment

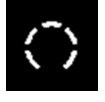

Speed or fixed/progressive power control

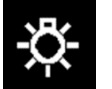

Optic fibre lighting on control

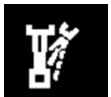

Spray on control

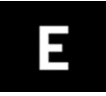

• Endo scaler control (for enabled scalers)

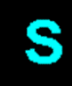

Scaler control (for enabled scalers)

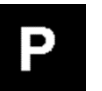

Perio scaler control (for enabled scalers)

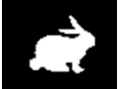

Brushless micro motor FAST mode control

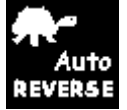

•

Auto reverse mode selection (on with led on) (for enabled micro motors)

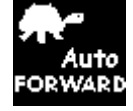

Auto forward mode selection (on with led on) (for enabled micro motors)

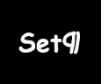

• SET control for micro motor rpm adjustment

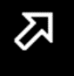

• ARROW control to open settings page

## Lowered instrument main page

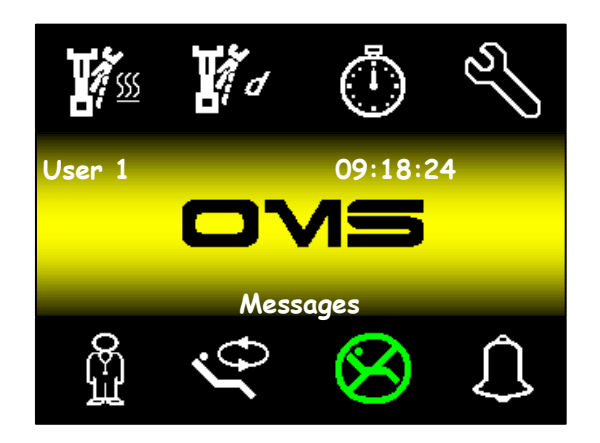

Icon descriptions, starting from the top left:

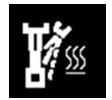

4.4.1.1.

• Spray heater on/off

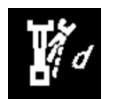

• Clean Spray on/off

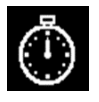

• Open chronometer page

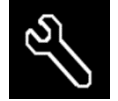

• Open settings page

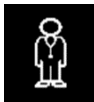

• Current user selection (from 1 to 4)

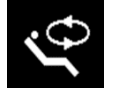

Chair rotation release

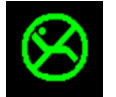

• Chair lock: press and hold down for 3 seconds to block chair movements; press and hold down again for 3 seconds to resume chair movement

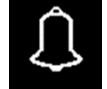

• Request for assistant or open door

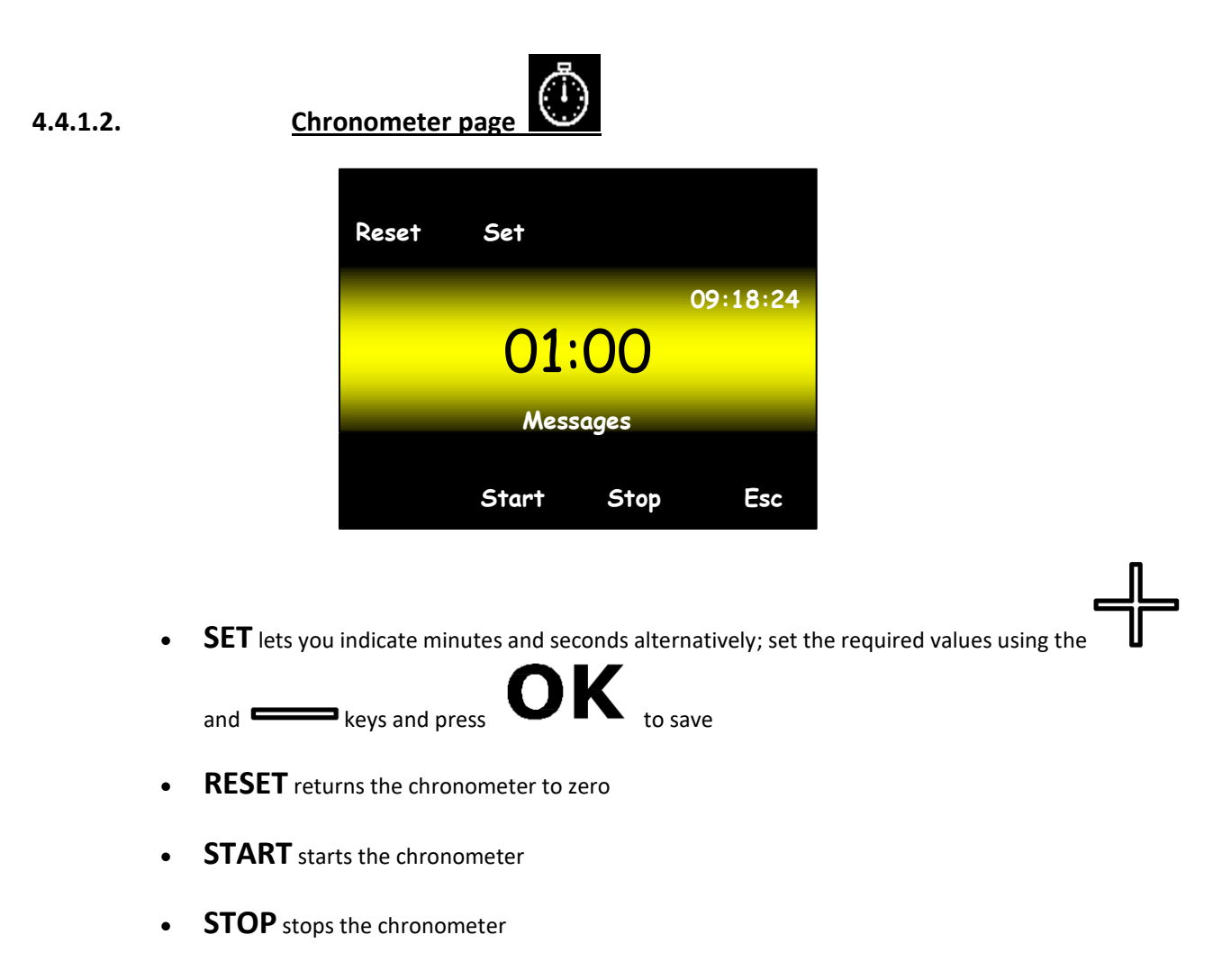

• **ESC** return to the main page

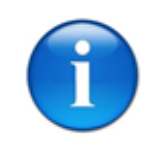

N.B.:

The chronometer stops when you return to the main page.
### 4.4.1.3.

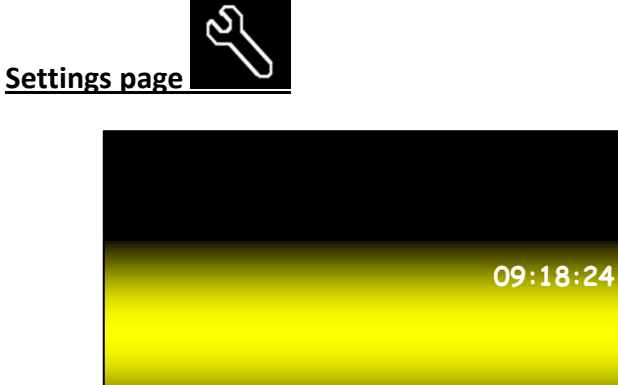

Messages

Fw

Esc

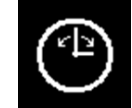

### Time settings icon

- LED lets you set screen brightness (from 0% to 100%)
- **FW** displays the firmware versions of all devices connected to the unit

LED

• **ESC** return to the main page

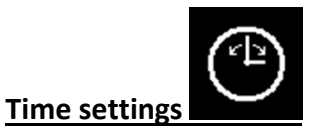

4.4.1.4.

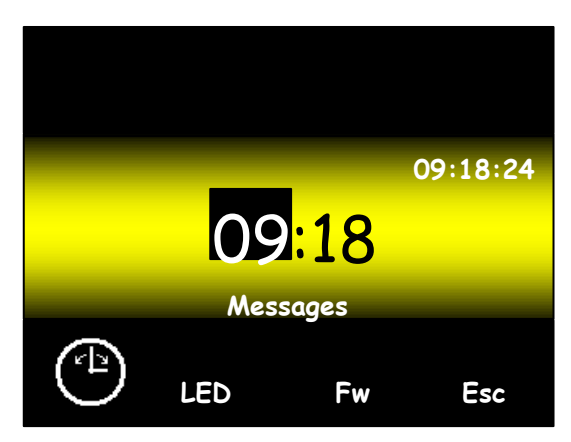

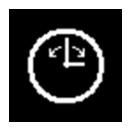

The icon alternatively enables hour and minute settings

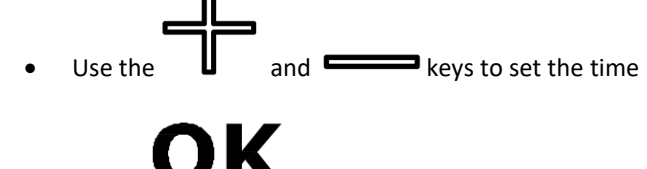

- Press **VIN** to save the time
- **ESC** exit without saving changes

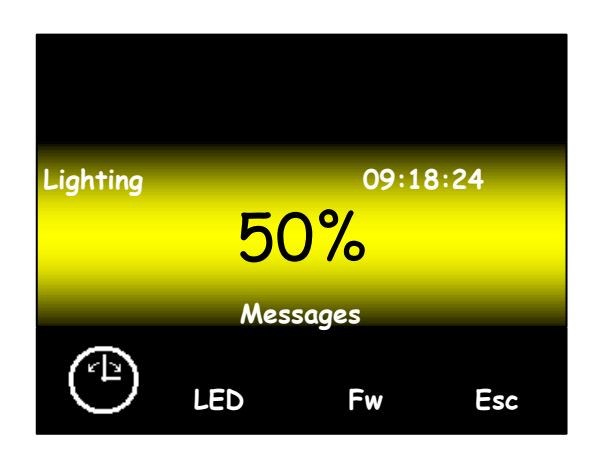

- LED lets you set back lighting
- Use the and keys to set back lighting
- Press OK to save back lighting
- **ESC** exit without saving changes

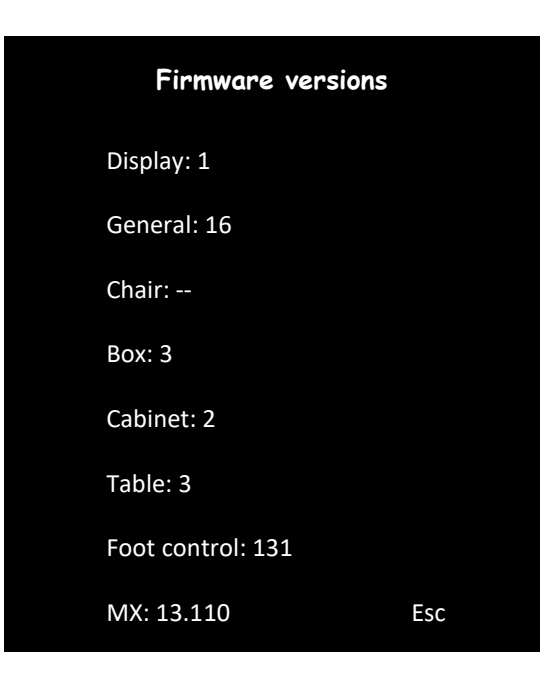

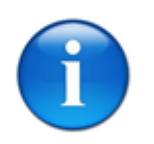

N.B.:

- the indicated versions are purely indicative
- ESC return to the previous page

| Diagnostics    |           |  |  |  |
|----------------|-----------|--|--|--|
| TAS 34 C       | IA2 131   |  |  |  |
| VPS 28.4 V     | IPR 130   |  |  |  |
| VPR 37.0 V     | VAD 0.0 V |  |  |  |
| VAC 20.0 V     | VP2 0.0 V |  |  |  |
| VLA 14.0 V     | TAZ 60 C  |  |  |  |
| VLS 24.1 V     |           |  |  |  |
| IA1 127        |           |  |  |  |
| ILA 128<br>Esc |           |  |  |  |

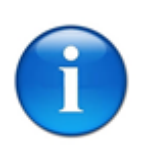

N.B.:

- illustrated voltage, temperature, etc. values are purely indicative
- For space reasons, the various measurements are abbreviated
- TAS Main power temperature on the floor box
- VPS Stabilised power voltage (floor box)
- VPR Rectified power voltage (floor box)
- VAC 24V AC voltage (floor box)
- VLA Lamp voltage (floor box)
- VLS Stabilised logic voltage (floor box)
- IA1 24V AC current branch 1 (floor box)
- **ILA** Lamp current (floor box)
- IA2 24V AC current branch 2 (floor box)
- IPR Rectified power current (floor box)
- VAD DAC converter voltage to drive the micro motor or scaler (general)
- VP2 Stabilised power voltage 2 (general)
- TAZ Micro motor drive temperature (general)

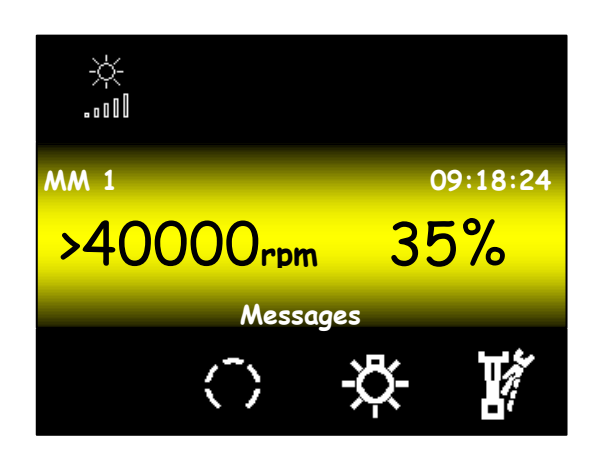

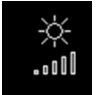

optic fibre intensity adjustment

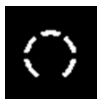

Fixed/progressive speed selection control

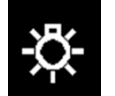

Optic fibre lighting on control

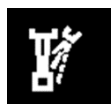

Spray on control

N.B.:

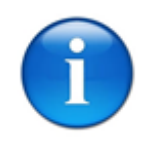

- 40000 rpm indicates maximum micro motor speed and can be adjusted using the • and 🗖
  - The ">" or "<" symbol indicates motor direction •

keys.

The percent value is only displayed when the micro motor is on and indicates the • percent rotation speed compared to the maximum

|          |                       | -×-   |
|----------|-----------------------|-------|
| 4.4.1.9. | Fibre regulation page | 80000 |

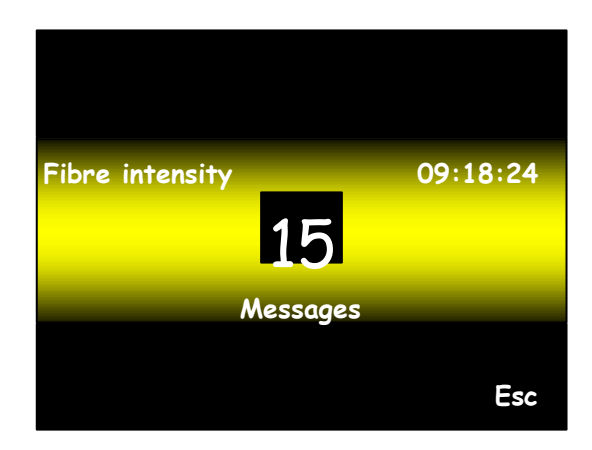

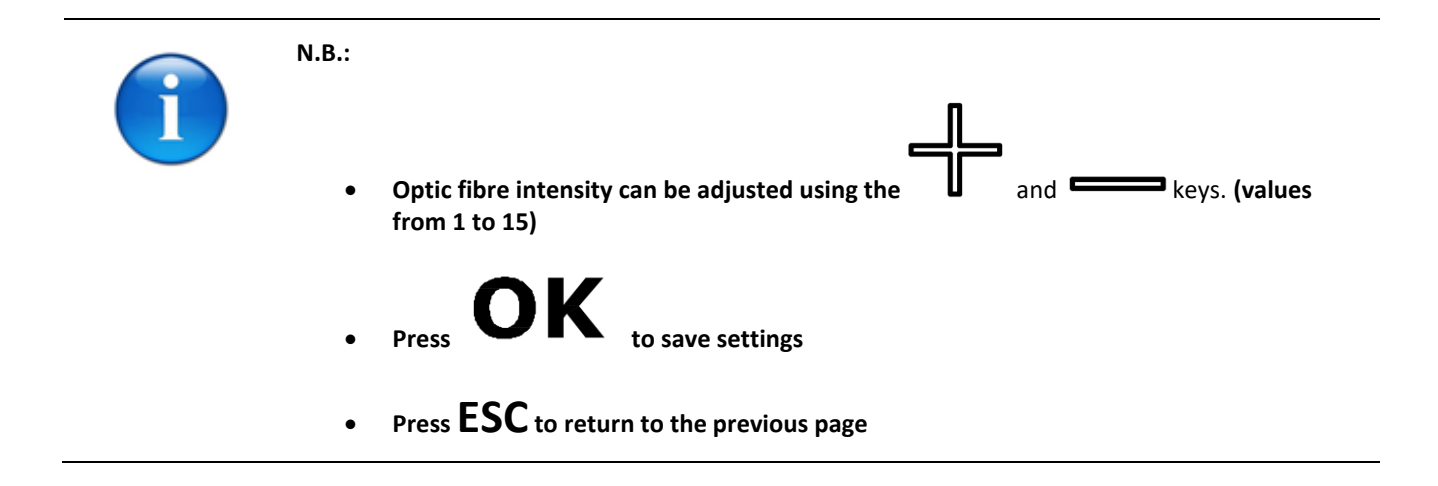

#### 4.4.1.10.

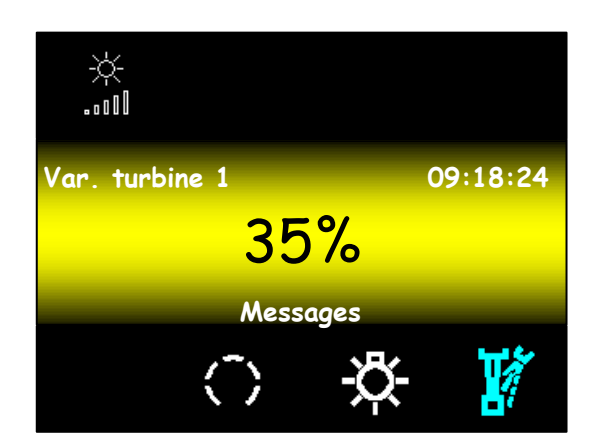

Icon descriptions, starting from the top left:

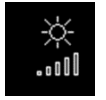

• Optic fibre intensity adjustment

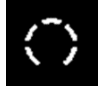

Fixed/progressive turbine control

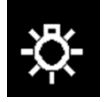

• Optic fibre lighting on control

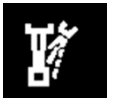

• Pre-selected spray always on

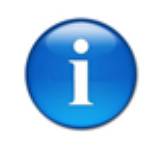

### N.B.:

The percent value is only displayed when the variable turbine is on and indicates the percent rotation speed compared to the maximum

### 4.4.1.11. <u>Turbine page</u>

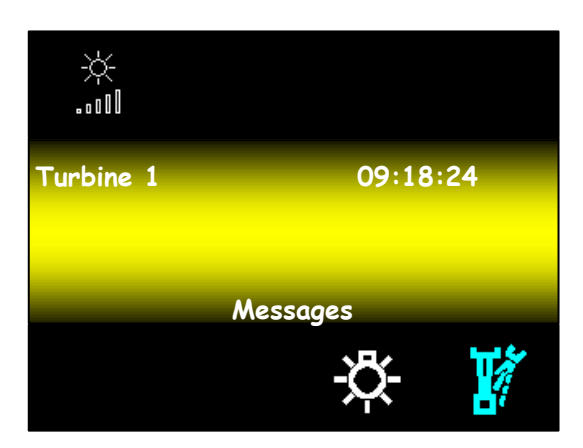

Icon descriptions, starting from the top left:

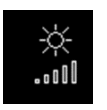

• Optic fibre intensity adjustment

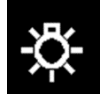

• Optic fibre lighting on control

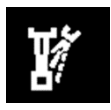

Pre-selected spray always on

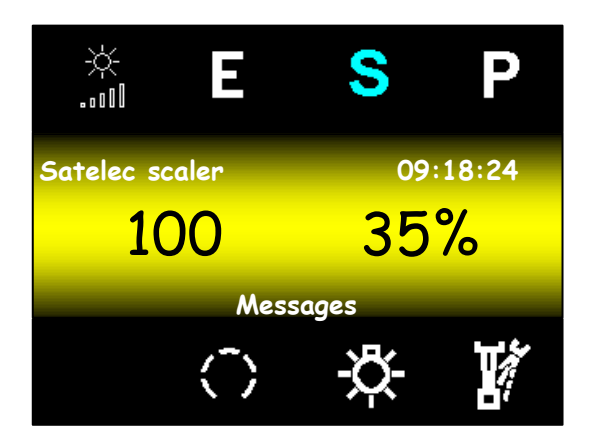

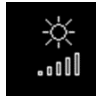

• Optic fibre intensity adjustment

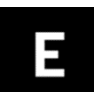

Endo scaler control (for enabled scalers)

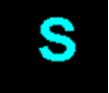

• Scaler control (for enabled scalers)

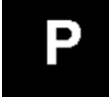

Perio scaler control (for enabled scalers)

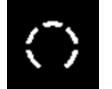

fixed/progressive key

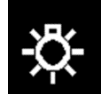

• Optic fibre lighting on control

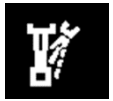

• Spray on control

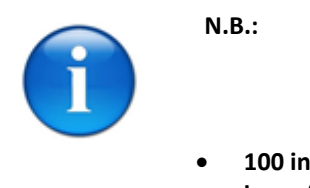

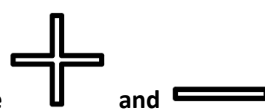

- 100 indicates maximum scaler power and can be adjusted using the keys. (from 10 to 100)
- The percent value is only displayed when the scaler is on and indicates the percent distributed power compared to the maximum

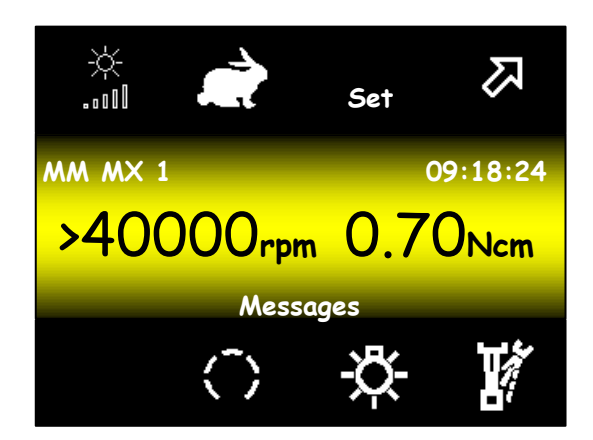

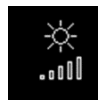

• Optic fibre intensity adjustment

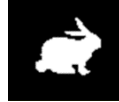

• FAST/ Auto REVERSE / Auto FORWARD mode control, FAST represents normal mode, press this key to switch to Auto REVERSE (MX2 micro motor only) and press again to switch to Auto FORWARD (MX2 micro motor only).

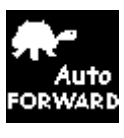

EVE .

• **SET** control: lets you adjust the maximum micro motor rpm (default 40000 rpm) and torque (default 0.70 Ncm), for enabled micro motors only.

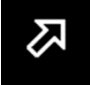

• Open settings page control.

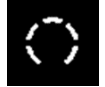

• Fixed/progressive speed selection control.

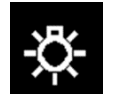

• Optic fibre lighting on control.

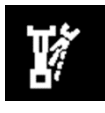

Spray on control.

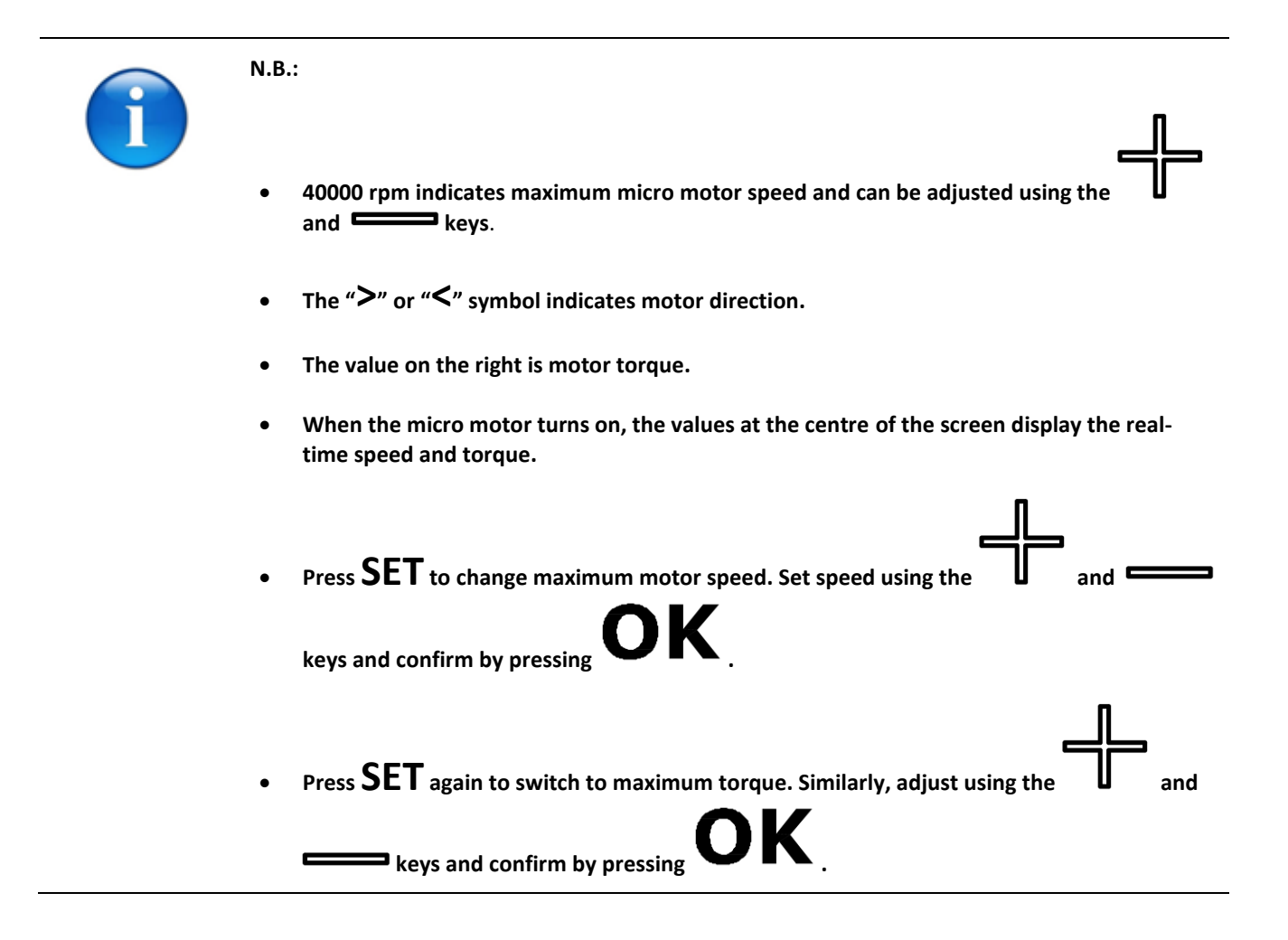

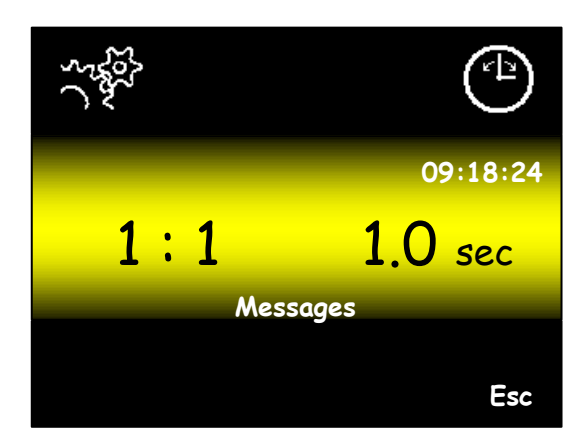

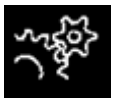

transmission ratio adjustment (default 1:1)

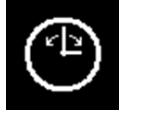

AFD timer adjustment (default 1.0 seconds), MX2 micro motor only

• Press **ESC** to return to the previous page

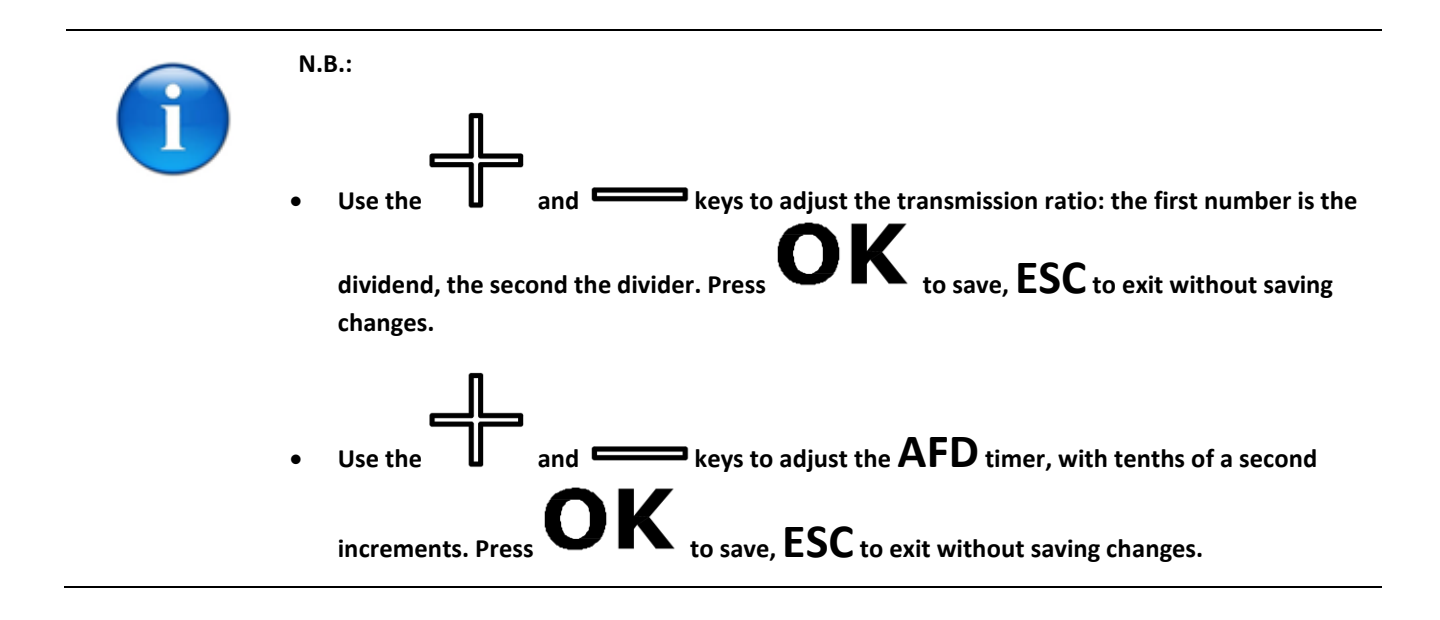

### 4.4.2. <u>S.P.R.I.D.O. TABLE CONTROLS STANDARD</u>

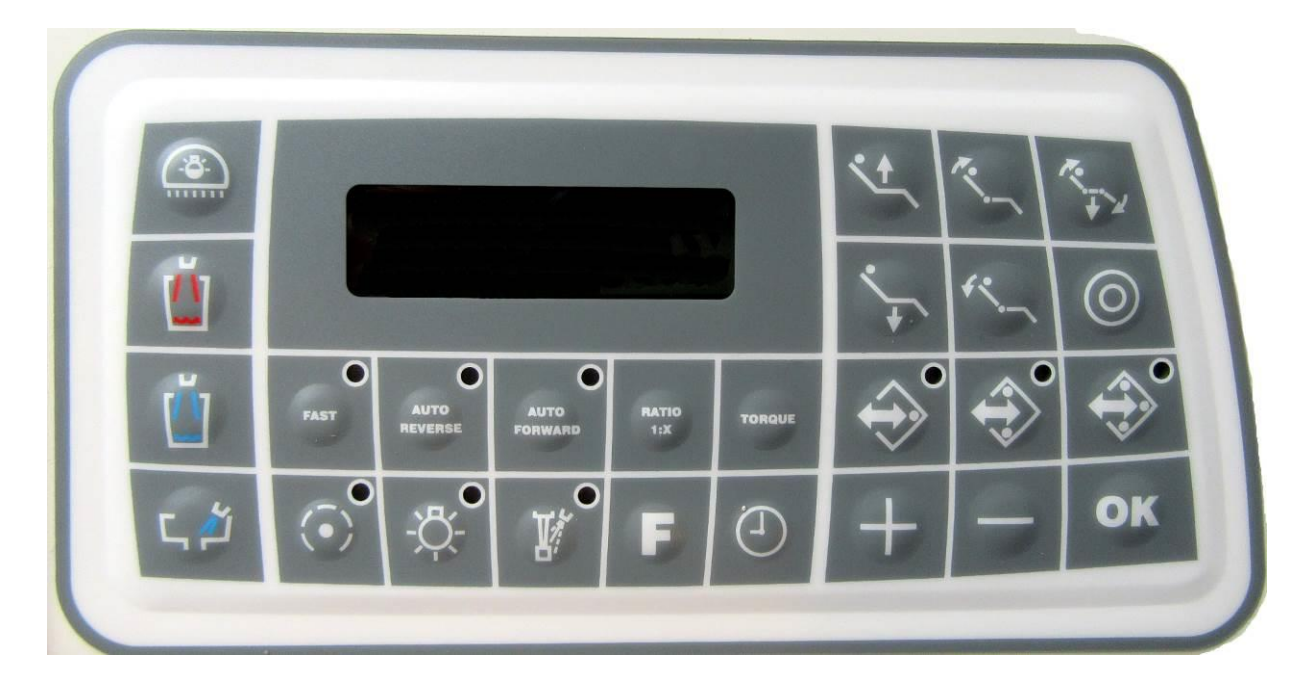

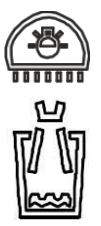

- Operating lamp switch on and off control
- Cup filling with hot water (and storing of filling time)

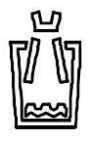

• Cup filling with cold water (and storing of filling time)

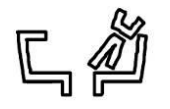

• Spittoon rinsing (and storing of rinsing time)

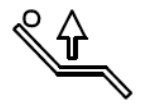

• Dental chair pantographic arm up control

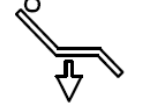

• Dental chair pantographic arm down control

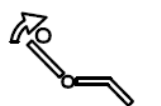

Dental chair back up control

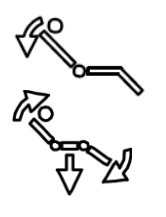

- Dental chair back down control
- Dental chair reset control

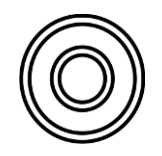

- Dental chair rinsing/last position control
- Storage and call up of program 1 dental chair instrument and memory 1

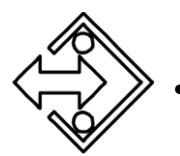

• Storage and call up of program 2 – dental chair instrument and memory 2

Storage and call up of program 3 – dental chair instrument and memory 3

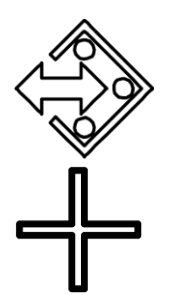

release

- Increase parameter key (power, revolutions, transmission ratio, torque, etc.) and chair rotation
- Decrease parameter key (power, revolutions, transmission ratio, torque, etc.) user profile selection
- Confirm/save instrument lighting and clock parameter
- **FAST** Fast mode selection (on with led on) (for enabled micro motors)
- AUTO Auto reverse mode selection (on with led on) (for enabled micro motors)
- AUTO • Auto forward mode selection (on with led on) (for enabled micro motors) FORWARD
  - RATIO
    Used knob transmission ratio selection (BRUSHLESS micro motors only)
    1X
- **TORQUE** Maximum torque selection (for enabled micro motors)

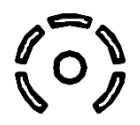

Speed or fixed/progressive power control

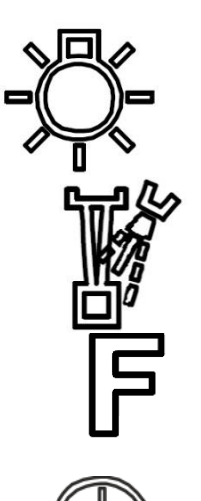

- Optic fibre lighting and intensity regulation pre-selection control (by holding down the key)
- Spray pre-selection control, Clean Spray on/off (with rested instruments only) and spray heater on/off (with rested instruments only and by holding down the key)
- Request for assistant/open door
- Time/date settings (and Auto forward time selection for enabled micro motors)

#### 4.4.3. USER PROFILE

No. 4 user profiles can be selected. The current user is indicated at the bottom right with code:

- U1,
- U2,
- U3,
- U4.

Each user profile has no. 3 program memories and rinse position:

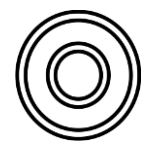

Dental chair rinsing/last position control

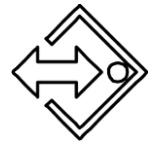

Storage and call up of program 1 – dental chair instrument and memory 1

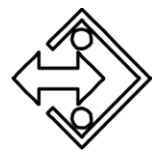

Storage and call up of program 2 – dental chair instrument and memory 2

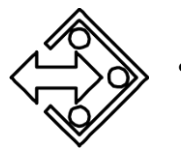

Storage and call up of program 3 – dental chair instrument and memory 3

ЭК

### 4.4.3.1.

#### **USER PROFILE SELECTION**

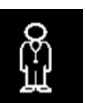

Select using the specific control on the colour display keyboard.

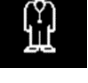

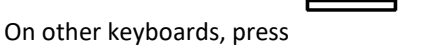

until "CURRENT USER No." appears and change using

. Confirm the value using

### 4.4.4. GENERAL INSTRUMENT FUNCTIONS

### 4.4.4.1. <u>SPRAY</u>

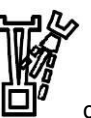

Spray is pre-selecting entering the

command on the main keyboard.

The spray function can then be operated by pressing the foot control lever (A) with the tool on (standard configuration).

| / | $\mathcal{R}$ |   |
|---|---------------|---|
| ( | $\square$     |   |
|   |               | ' |
|   | _             |   |

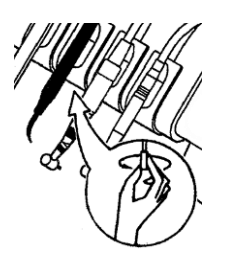

The water delivered to the spray is regulated by rotating the tap located under the relevant instrument module: when turned anticlockwise, the flow of water to the spray is gradually reduced; when turned clockwise, the opposite applies. We recommend not using other regulation devices located alongside the spray tap.

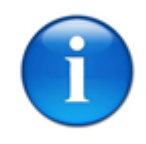

N.B.:

Turbine spray is always pre-selected.

#### 4.4.4.2.

#### CHIP BLOWER

After removing the instrument from its housing, press the foot control lever (A) to operate the chip-blower;

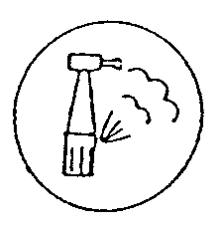

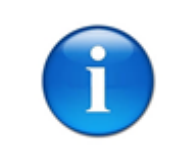

N.B.:

This function is not included with the scaler

4.4.4.3.

#### **INSTRUMENT LIGHTING**

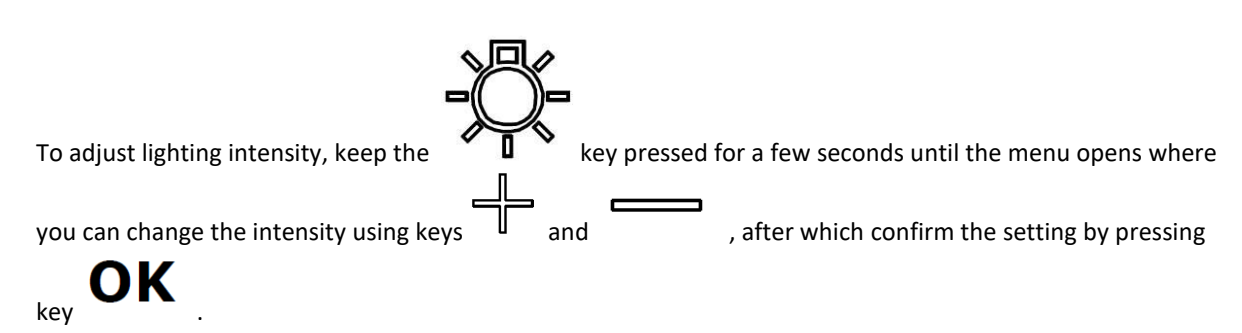

### 4.4.5. <u>TURBINE MODULE</u>

The turbine operates when the instrument is lifted from its housing and moved towards the operating field, and when the foot control is engaged (see paragraph TURBINE OPERATION).

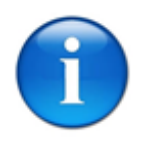

### N.B.:

When the instrument is lifted from the table, all the other dynamic instruments and the dental chair movements are disabled. Chair movements may be permitted but not on with instruments lifted during the device settings phase.

The turbine fitted can be variable (option), i.e. it has a variable rotation speed depending on the position of the foot control lever (the display shows a message indicating whether the turbine is standard or variable, and whether it has fixed or progressive operation).

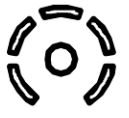

key to operate it in either standard (fixed) or

If the installed turbine is progressive, press the **v** progressive mode:

- when the button is disabled (corresponding LED off), the turbine works in progressive mode;
- when the button is enabled (corresponding LED on), the turbine works in standard mode (fixed).

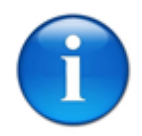

#### N.B.:

Turbine spray is always pre-selected.

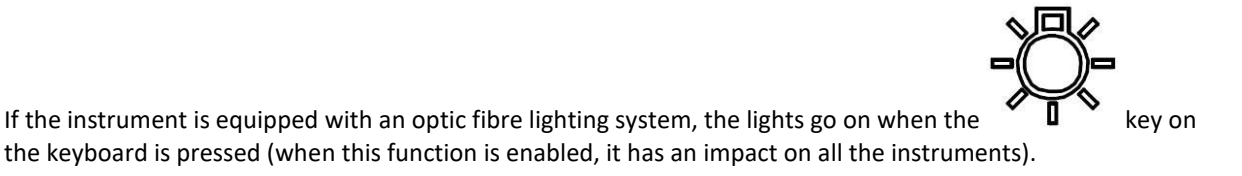

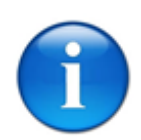

#### N.B.:

For spray regulation, lighting and chip-blower activation, see paragraph "General Instrument Functions".

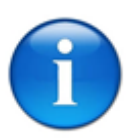

#### N.B.:

N.B.:

Recommended air pressure (measured during turbine operations) is calibrated at O.M.S. factory inspection. The calibration must be checked when installing the equipment using a gauge and observing the pressure values indicated by the turbine manufacturer. This operation must be performed by an authorised O.M.S. technician.

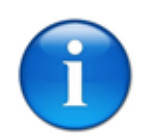

### 4.4.6. ELECTRICAL BRUSH MICRO MOTOR MODULE

The micromotor operates when the instrument is lifted from its housing and moved towards the operating field, and when the foot control is engaged (see paragraph MICROMOTOR OPERATION).

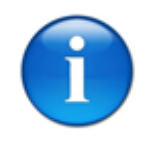

### N.B.:

When the instrument is lifted from the table, all the other dynamic instruments and the dental chair movements are disabled. Chair movements may be permitted but not on with instruments lifted during the device settings phase.

The micro motor enables work with a variable number of revolutions ranging from a minimum of 900 per minute to a max. of 40,000 per minute. As an option, the micro motor min. speed can be reduced to 50 rpm using a special board.

After extracting the instrument, the operator can adjust the rotation speed of the micro motor by setting the

number of revolutions (rpm) using the and point is shown on the display of the instrument table.

Fixed or progressive speed

buttons on the keyboard. The revolution set

#### 4.4.6.1.

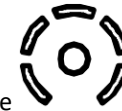

The key on the keyboard enables micro motor operation at fixed speed depending on the set point or at progressive speed (the display shows whether the speed is fixed or progressive):

- when the button is disabled (corresponding LED off), the micro motor speed is progressive and ranges from the minimum speed to the pre-set number of revolutions depending on the foot control lever position;
- when the button is enabled (corresponding LED on), the micro motor speed is fixed on the number of revolutions shown on the display within the entire field of action of the foot control lever.

#### 4.4.6.2. Rotation direction

Usually, the micro motor rotates clockwise. To invert the rotation direction, move the foot control lever to the left. Then, press it and release it. A buzzer (beep) triggers to indicate that the function is active. The function is also shown on the display with a change in the arrow direction.

When the foot control lever is moved to the left again, the initial condition is restored and the buzzer (beep) is silenced.

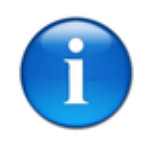

N.B.:

Reverse rotation direction with the instrument idle to avoid micro motor damages.

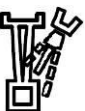

Spray is pre-selecting entering the

command on the keyboard.

The water delivered to the spray is regulated by opening/closing the tap located under the micro motor module: when turned anticlockwise, the flow of water to the spray is gradually reduced; when turned clockwise, the opposite occurs. We recommend not using other regulation devices located alongside the spray tap.

If the system is equipped with an optic fibre lighting system, the lights go on when the  $\mathbf{U}$  control on the keyboard, installed in the table keyboard is engaged (when this function is enabled, it has an impact on all the instruments).

To adjust lighting intensity, keep the key pressed for a few seconds until the menu opens where you can

| change the intensity using keys and , after which confirm the setting by pressing key <b>OK</b> .                     |
|----------------------------------------------------------------------------------------------------|
| Micro motor memory programming                                                                                        |
| When the instrument is extracted, keys , , , , , , , , , , , , , , , , , , ,                                          |
| Select the desired memory and set the speed using the the on the keyboard. The spray is                               |
| also enabled by pressing the $oxplus^{\prime\prime}$ key on the keyboard, and the fixed or progressive speed with key |
| (i) on the keyboard.                                                                                                  |
| The selected functions are set by pressing the previous button for a few seconds (until the beep starts).             |

Programming is disengaged by pressing the button of the enabled memory.

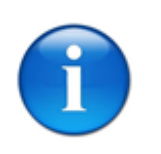

### N.B.:

For spray regulation, lighting and chip-blower activation, see paragraph "General Instrument Functions".

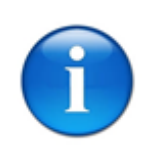

N.B.:

### 4.4.7. BRUSHLESS MICROMOTOR MODULE

The BRUSHLESS micromotor operates when the instrument is lifted from its housing and moved towards the operating field, and when the foot control is engaged (see paragraph MICROMOTOR OPERATION).

When the instrument is lifted from the table, all the other dynamic instruments and the dental chair movements are disabled.

Controls on the instrument table are described in paragraph KEYBOARD.

#### 4.4.7.1. SHARED FUNCTIONS

#### 4.4.7.1.1. Saveable programs

Up to 3 custom work programs can be saved for each brushless micro motor.

Extract the concerned micro motor and set the operating mode (Fast, Auto reverse or Auto forward(ENABLED BRUSHLESS only), the transmission ratio (Ratio), maximum torque (Torque), Auto forward time (ENABLED BRUSHLESS only), rpm and whether fixed or progressive, optic fibre lighting pre-selection and spray pre-selection as described in previous paragraphs.

Once all the parameters have been set, press the key relative to the desired program (keys

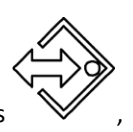

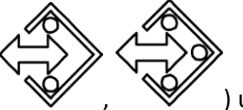

, ) until the beep sounds to confirm the program has been stored. Follow the same procedure for each micromotor.

To recall a stored program, press the key relative to the memory where it is stored.

#### 4.4.7.1.2. Rotation direction

Usually, the micro motor rotates clockwise. To invert the rotation direction, move the foot control lever to the left. Then, press it and release it. A buzzer (beep) triggers to indicate that the function is active. The function is also shown on the display with a change in the arrow direction.

When the foot control lever is moved to the left again, the initial condition is restored and the buzzer (beep) is silenced.

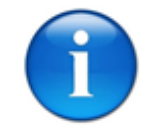

#### N.B.:

Reverse rotation direction with the instrument idle to avoid micro motor damages.

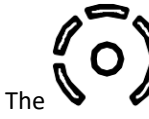

The key on the keyboard enables micro motor operation at fixed speed depending on the set point or at progressive speed (the display shows whether the speed is fixed or progressive):

- when the button is disabled (corresponding LED off), the micro motor speed is progressive and ranges from the minimum speed to the pre-set number of revolutions depending on the foot control lever position;
- when the button is enabled (corresponding LED on), the micro motor speed is fixed on the number of revolutions shown on the display within the entire field of action of the foot control lever.

#### 4.4.7.1.4. Brushless safety systems

If the BRUSHLESS micro-motor requires too much power, the electronic system automatically reduces the torque to prevent the micro-motor overheating. To reset the torque at 100%, leave the micro-motor running at minimum for a while and then stop it for a few seconds.

#### 4.4.7.1.5. Transmission ratio

To get a correct reading of the number of revs and of the maximum torque on the tool, the transmission ratio

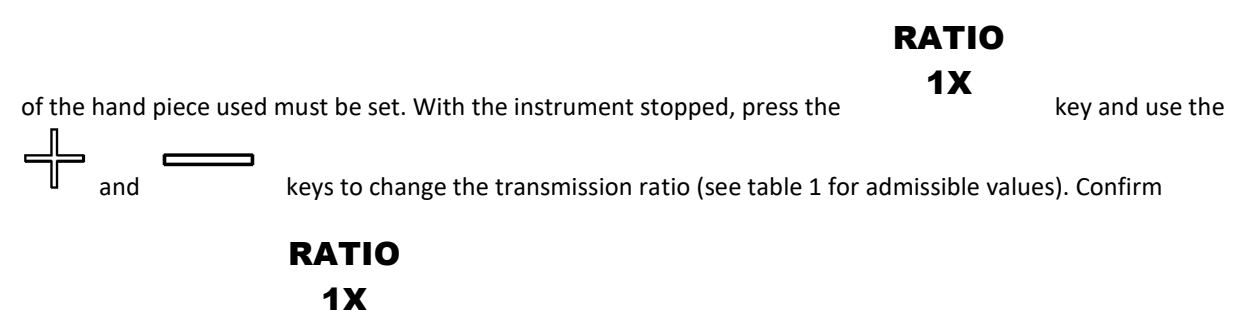

changes by pressing

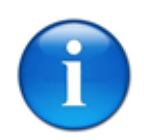

#### N.B.:

For spray regulation, lighting and chip-blower activation, see paragraph "General Instrument Functions".

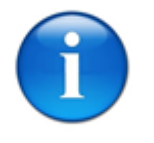

#### N.B.:

|                         | MX2                |                 |     |     | МСХ     |               |      |      |       | MX-i       |               |       |       |       |
|-------------------------|--------------------|-----------------|-----|-----|---------|---------------|------|------|-------|------------|---------------|-------|-------|-------|
|                         |                    |                 |     |     |         | ENDO          |      |      |       |            | CHIROPRO      |       |       |       |
| Speed range             | 100-40000 rpm      |                 |     |     |         | 100-40000 rpm |      |      |       |            | 100-40000 rpm |       |       |       |
| Maximum torque          | 3,5 Ncm            |                 |     |     | 2,5 Ncm |               |      |      | 5 Ncm |            |               |       |       |       |
| Torque control          | YES                |                 |     |     | YES     |               |      |      |       | YES        |               |       |       |       |
| Auto reverse mode       | YES (100-6000 rpm) |                 |     |     |         | n.d.          |      |      |       | n.d.       |               |       |       |       |
| Auto forward mode       | YES (100-6000 rpm) |                 |     |     |         | n.d.          |      |      |       | n.d.       |               |       |       |       |
| LED lighting regulation | YES                |                 |     |     |         | YES           |      |      |       | YES        |               |       |       |       |
| Weight                  | 90 gr              |                 |     |     |         | 79 gr         |      |      |       |            | 115 gr        |       |       |       |
| Dimensions              | Ø 21x50 mm         |                 |     |     |         | Ø 21x42 mm    |      |      |       | Ø 23x91 mm |               |       |       |       |
| Knob transmission ratio | 1:5                | 1:4             | 1:2 | 1:1 | 10:1    | 16:1          | 20:1 | 22:1 | 27:1  | 30:1       | 64:1          | 100:1 | 128:1 | 256:1 |
| Yield %                 | 80                 | 80 80 90 100 75 |     |     |         | 75            | 72   | 72   | 75    | 50         | 50            | 50    | 50    | 40    |

#### Table 1

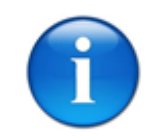

### N.B.:

The displayed torque is a function of yield for the specific knob selected.

### 4.4.7.3. <u>MX2</u>

**MX2** can operate in three modes:

- 1. FAST fast mode, with variable micro motor revolutions from 100 to 40.000 per minute,
- 2. **AUTOREVERSE** slow mode, with variable micro motor revolutions from 100 to 6.000 per minute. The micro motor automatically reverses rotation direction when the set torque is reached.
- 3. **AUTOFORWARD** slow mode, with variable micro motor revolutions from 100 to 6.000 per minute. The micro motor automatically reverses rotation direction when the set torque is reached (as with Auto reverse mode) then, after the set time, reverses direction again and resumes the initial rotation direction.

By setting the transmission ratio on the hand piece, the torque is controlled and the display shows the number of revs of the tool being used (cutter, etc.).

With the instrument extracted, the rotation speed can be adjusted for each of the working mode (fast and

| slow), by setting the number of rpm with the keys<br>number of rpm will be shown on the display. | and | on the secondary keyboard, the |
|--------------------------------------------------------------------------------------------------|-----|--------------------------------|

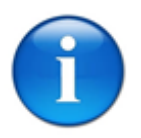

#### N.B.:

With the instrument lifted off the table and idle, the display shows the maximum set rpm and torque while, when the instrument is operating, the display indicates the actual rpm on the instrument in real time.

The key on the keyboard enables micro motor operation at fixed speed depending on the set point or at progressive speed (the display shows whether the speed is fixed or progressive):

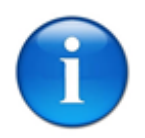

N.B.:

Drive can only be reversed in FAST mode. Reverse is automatic according to set torque in Auto Reverse and Auto Forward modes.

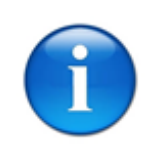

N.B.:

Reverse rotation direction with the instrument idle to avoid micro motor damages.

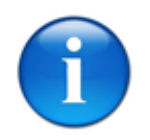

N.B.:

### 4.4.7.3.1. AUTO-FORWARD TIME

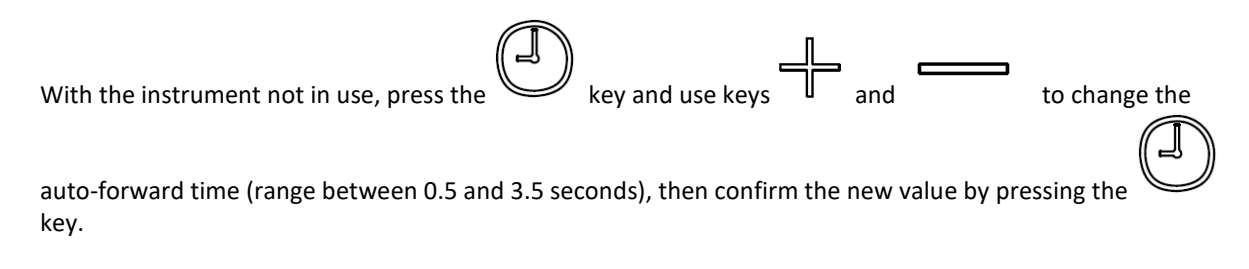

#### 4.4.7.3.2. Maximum torque

The torque limiter is electronic and the maximum torque is set by the operator.

When the instrument is not working, two maximum torque values must be set, one for fast mode and one for slow mode (auto-reverse or auto-forward).

| To change the torque, enter the relative mode, press the | key for fast, auto reverse and   |
|----------------------------------------------------------|----------------------------------|
| auto forward modes, then press key (B) and use keys and  | to change the value, after which |
| confirm the new value by pressing the key.               |                                  |

### 4.4.7.4. <u>MCX ENDO</u>

MCX lets you work with variable micro motor rpm from 100 to 40000.

By setting the transmission ratio on the hand piece, the torque is controlled and the display shows the number of revs of the tool being used (cutter, etc.).

| After extr              | racting the instrument, the operator can adjust the maximum rotation speed of the micro motor by                                                                                                    |
|-------------------------|----------------------------------------------------------------------------------------------------|
| setting th<br>set point | e number of revolutions (rpm) using the and keys on the keyboard. The revolution is shown on the display.                                                                                                    |
| The point or a          | key on the keyboard enables micro motor operation at fixed speed depending on the set at progressive speed (the display shows whether the speed is fixed or progressive):                                         |
| Î                       | N.B.:<br>Reverse rotation direction with the instrument idle to avoid micro motor damages.                                                                                                    |
| 4.4.7.4.1.              | Maximum torque                                                                                                    |
| The torqu               | e limiter is electronic and the maximum torque is set by the operator.                                                                                                    |
|                         | N.B.:                                                                                                    |
| 1                       | Change torque when the instrument is not in use.                                                                                                    |
| To chang                | e torque, press the TORQUE key and use the and keys to change                                                                                                    |
| values. Co              | onfirm the value by pressing                                                                                                    |
| With the instrume       | instrument lifted off the table and idle, the display shows the maximum set rpm while, when the nt is operating, the display indicates the actual rpm on the instrument in real time.                             |
|                         | N.B.:                                                                                                    |
|                         | With the instrument lifted off the table and idle, the display shows the maximum set rpm and torque while, when the instrument is operating, the display indicates the actual rpm on the instrument in real time. |

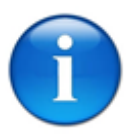

N.B.:

### 4.4.7.5. <u>MX-i (CHIROPRO)</u>

MX-i lets you work with variable micro motor rpm from 100 to 40000.

By setting the transmission ratio on the hand piece, the torque is controlled and the display shows the number of revs of the tool being used (cutter, etc.).

| After extracting the instrument, the operator can a                                  | idjust | the maximum ro | tation speed of the micro motor by   |
|--------------------------------------------------------------------------------------|--------|----------------|--------------------------------------|
| setting the number of revolutions (rpm) using the set point is shown on the display. |        | and            | keys on the keyboard. The revolution |

The key on the keyboard enables micro motor operation at fixed speed depending on the set point or at progressive speed (the display shows whether the speed is fixed or progressive):

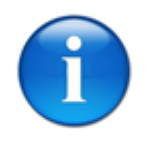

N.B.:

Reverse rotation direction with the instrument idle to avoid micro motor damages.

#### 4.4.7.5.1. Maximum torque

The torque limiter is electronic and the maximum torque is set by the operator.

|            | N.B.:                                            |
|------------|--------------------------------------------------|
|            | Change torque when the instrument is not in use. |
| To change  | e torque, press the keys to change               |
| values. Co | onfirm the value by pressing                     |

With the instrument lifted off the table and idle, the display shows the maximum set rpm while, when the instrument is operating, the display indicates the actual rpm on the instrument in real time.

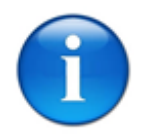

#### N.B.:

With the instrument lifted off the table and idle, the display shows the maximum set rpm and torque while, when the instrument is operating, the display indicates the actual rpm on the instrument in real time.

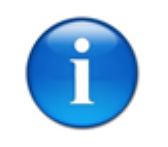

#### N.B.:

### 4.4.8. <u>SCALER MODULE</u>

Extract the instrument to view the work set-up parameters on the display, which can be edited by pressing the following buttons on the keyboard:

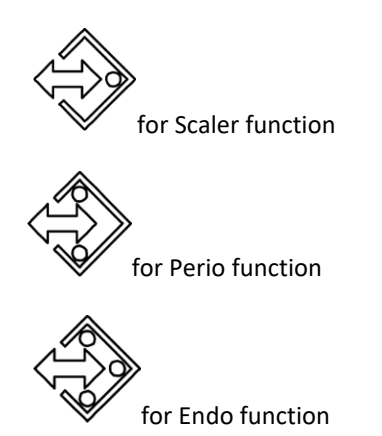

a LED indicates the function enabled.

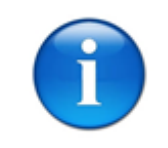

N.B.:

Enabling the SCALER, PERIO AND ENDO functions depends on the installed scaler model.

The tooth scaler operates when the instrument is lifted from its housing and moved towards the operating field, and when the foot control is engaged (see paragraph TOOTH SCALER OPERATION).

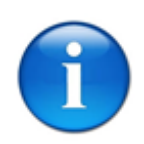

N.B.:

When the instrument is lifted from the table, all the other dynamic instruments and the dental chair movements are disabled. Chair movements may be permitted but not on with instruments lifted during the device settings phase.

### 4.4.8.1. Power adjustment

The operator can adjust the operating power by setting a value ranging from 10% to 100% of the max. power

using the and buttons on the keyboard after the instrument has been extracted. The value set is shown on the display of the instrument table.

4.4.8.1.1. Fixed or progressive speed

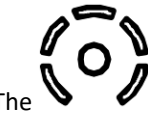

The key on the keyboard enables tooth scaler operation at a fixed power corresponding to the value set or at a progressive power (the display shows whether the power is fixed or progressive):

- when the button is disabled (corresponding LED off), the tooth scaler power is progressive and ranges from the minimum power to the percentage value set depending on the foot control lever position;
- when the button is enabled (corresponding LED on), the tooth scaler power is fixed according to the percentage value shown on the display within the entire filed of action of the foot control lever.

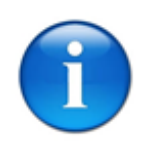

N.B.:

N.B.:

For spray regulation and lighting, see paragraph "General Instrument Functions".

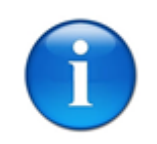

### 4.4.1. LAMP MODULE FOR COMPOSITES

The composite lamp is operated by lifting the instrument from its housing, moving it towards the operating field and, according to the model, pressing the relevant buttons on the lamp.

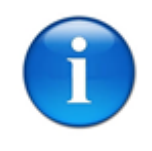

N.B.:

For further details refer to the manufacturer's operating instructions enclosed.

### 4.4.2. <u>SYRINGE MODULE</u>

The syringe operates at any time by simply pressing one of the two levers enabling either water or air supply (left-hand lever for water and right-hand lever for air). When these two supply buttons are pressed simultaneously, spray water is delivered.

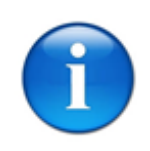

N.B.:

For further details refer to the manufacturer's operating instructions enclosed.

### 4.4.3. CLOCK AND DATE SETUP

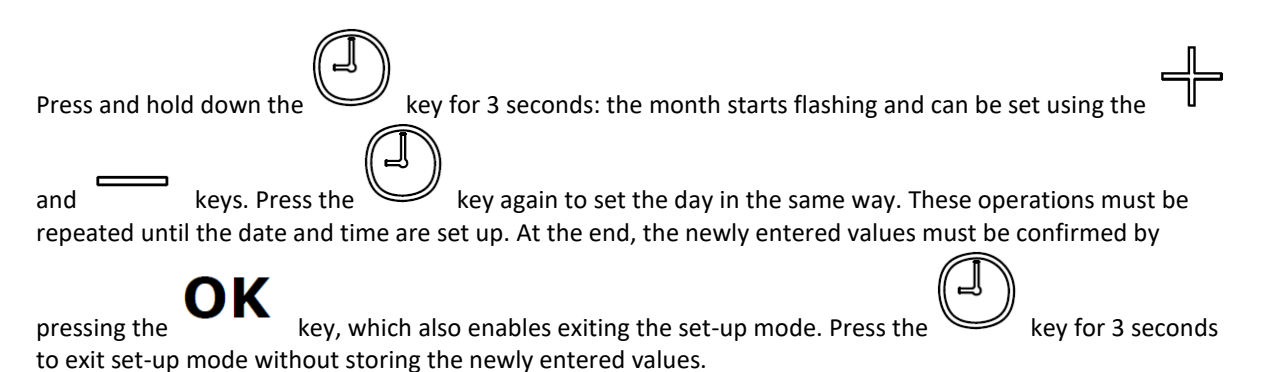

## 4.5. <u>CHAIR</u>

### 4.5.1. MANUAL CONTROLS

Chair movements can be run from the instrument table, foot control (see relevant paragraph) and assistant table (see relevant paragraph).

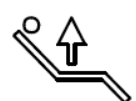

Dental chair pantographic arm up control

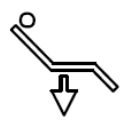

Dental chair pantographic arm down control

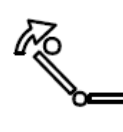

Dental chair back up control

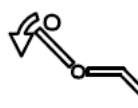

Dental chair back down control

### 4.5.2. <u>AUTOMATIC CONTROLS</u>

The chair is equipped with the following drive controls:

- No. 3 programs that can be saved and edited by the operator;
- Automatic reset program;
- Rinse position program;
- Return to last position program.

#### 4.5.3. SAVING OPERATOR PROGRAMS

To save a dental chair position, move the chair to the required position and hold down the key until you hear the beep indicating that the position is saved.

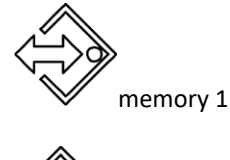

memory 2

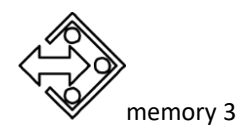

The controls for storing the programmed positions are also present in the dental assistant table (see paragraph DENTAL ASSISTANT PUSHBUTTON PANEL).

### 4.5.4. MEMORY SELECTION

To select a memory press the corresponding button on the instrument table:

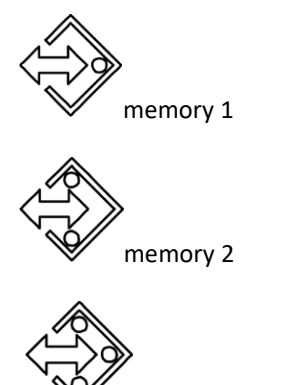

memory 3

Selection of the memory is signalled by a LED that switches on under the button.

### 4.5.5. RECALLING SAVED POSITIONS

Stored positions are called up from the instrument table by pressing the corresponding button that activates the desired memory. Then, press the button again to call the memory up.

The controls for calling up the programmed positions are also present in the dental assistant table (see paragraph DENTAL ASSISTANT PUSHBUTTON PANEL).

From the chair platform, press key B

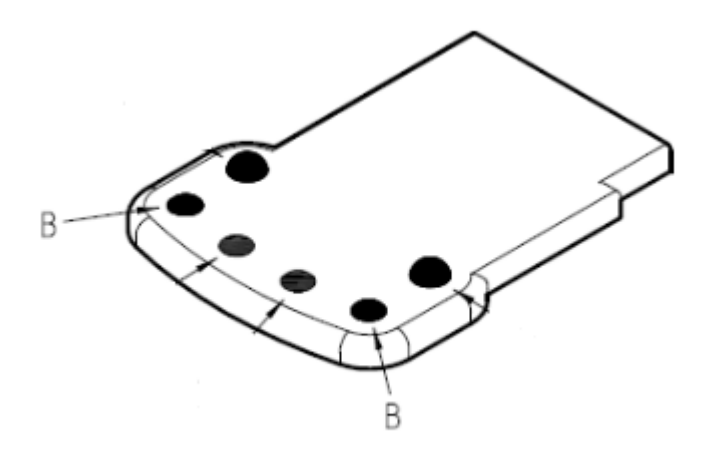

to recall the memory that was previously activated on the instrument or assistant table.

### 4.5.6. STORING THE RESET POSITION

Press the reset control  $\sqrt[3]{2}$  for at least 3 seconds until a short beep is produced. This enables storage of the pantographic arm reset position.

The controls for storing the reset position are also present in the dental assistant table (see paragraph DENTAL

ASSISTANT PUSH-BUTTON PANEL), pressing the key

### 4.5.7. RECALLING THE RESET POSITION

The reset position is called up from the instrument table by pressing the corresponding button

Reset buttons are also found on the assistant table (see paragraph DENTAL ASSISTANT PUSH-BUTTON PANEL) pressing

IR

the  $\sqrt[3]{2}$  key and key A on the chair platform.

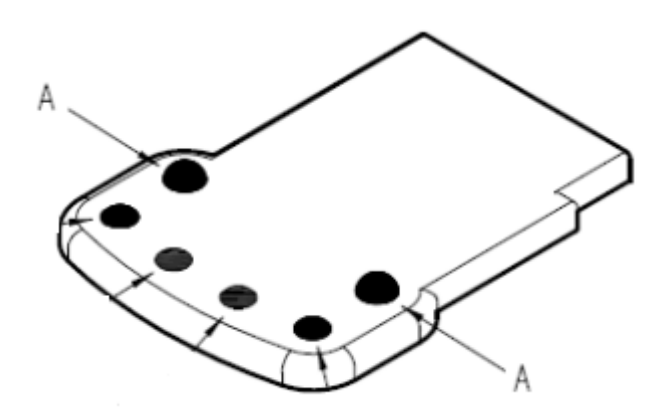

### 4.5.8. <u>STORING THE RINSING POSITION</u>

Press the rinse control for at least 3 seconds until a short beep is produced. This enables storage of the rinse position.

The controls for storing the rinse position are also present in the dental assistant table (see paragraph DENTAL

ASSISTANT PUSH-BUTTON PANEL), pressing the key

### 4.5.9. CALLING UP THE RINSING/LAST POSITION

The rinsing/last positions are called up from the instrument table by pressing the corresponding button

(button H)

Rinse/last position buttons are also found on the assistant table (see paragraph DENTAL ASSISTANT PUSH-

BUTTON PANEL) pressing the O key (see illustration) and key C on the chair platform.

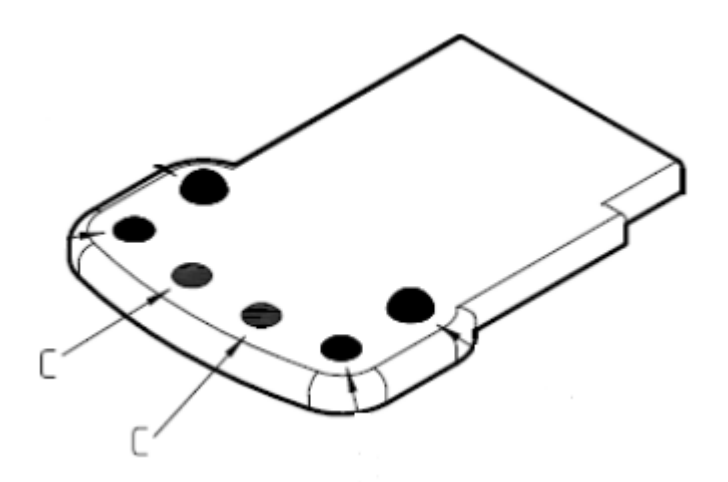

When the controls above are enabled, the chair gets positioned in either the rinsing position or the last position before the control was given.

#### 4.5.10. CHAIR ROTATION

#### 4.5.10.1. Universal Top spittoon unit

To optimise the patient's position, the dental chair can be manually rotated on its vertical axis by ±20%.

To release the dental chair, press the key and turn the chair in the desired direction (clockwise or anticlockwise).

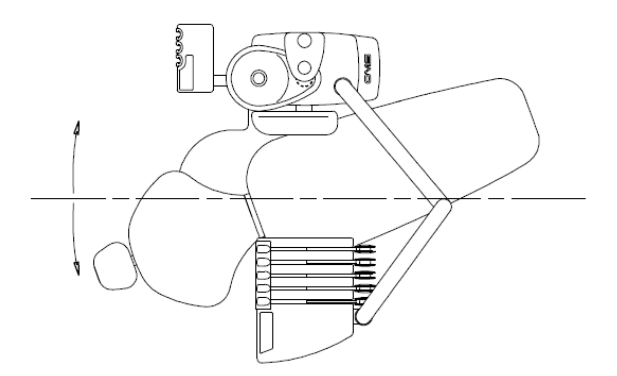

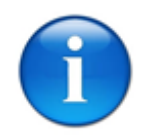

N.B.:

Fully rotate to correctly position the chain until the lock point is reached.

### 4.5.11. LOCKING CHAIR MOVEMENTS

Some special operations may require chair movements to be locked to prevent accidental actuation by the operators or due to other causes.

To ensure that chair movements are locked, just actuate the toggle switch located under the tool tray (when the chair is locked the message "Chair safety" will appear on the display). To reset and allow movements again, simply move the toggle back to its original position.

Press the Key for approx. 3 seconds until a beep is heard to disable the dental chair (the new dental chair status is shown on the display). The dental chair cannot be controlled until the key is pressed

### 4.5.12. REQUEST FOR ASSISTANT/OPEN DOOR

The key engages a relay which, on its turn, produces a request signal or an open door signal. This button can be pressed at any time, regardless of the position of the instruments and of the dental chair.

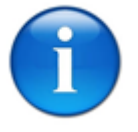

#### N.B.:

again.

For all electric connections refer to the enclosed wiring diagram.

# 4.6. OTHER ACCESSORIES

For accessories not previously described buy indicated in the product description, see the specific user manuals supplied with the equipment.
## 4.7. ASSISTANT TABLE

The assistant table has a cannula holder and three housings mounted on the pantographic arm and has both a rotating and pantographic movement.

The cannula holder table also include two housings for suction tubes (11 and 16 mm diameter), the other housing, normally empty, contains various accessories such as assistant syringe, composite lamp or camera.

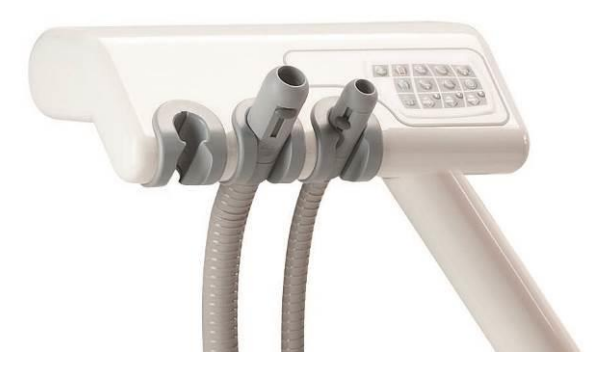

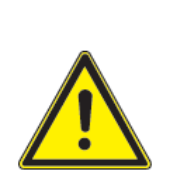

#### DANGER

When moving the dental chair the area around the assistant table and relevant support arm must be free of any obstacle. The assistant table is equipped with a safety device that protects it from colliding with any underlying objects during chair descent.

### 4.7.1. ASSISTANT KEYBOARD

Standard and dental chair controls are fitted in this keyboard:

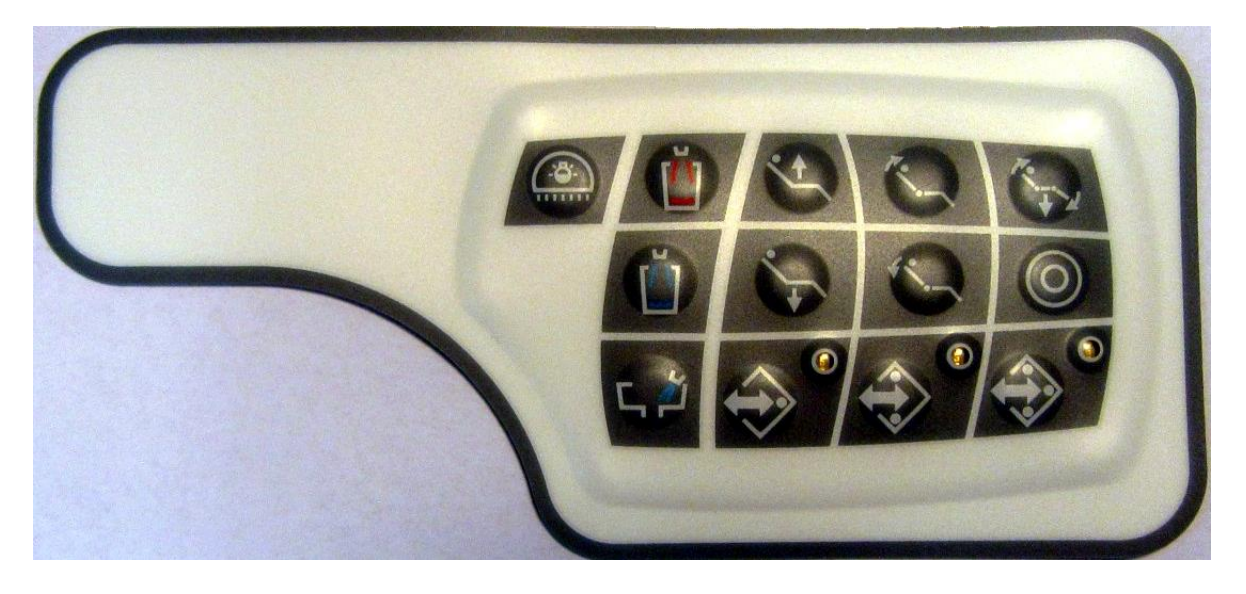

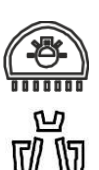

- Operating lamp switch on and off control
- Cup filling with hot water (and storing of filling time)

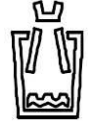

• Cup filling with cold water (and storing of filling time)

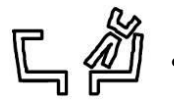

Spittoon rinsing (and storing of rinsing time)

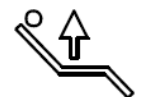

• Dental chair pantographic arm up control

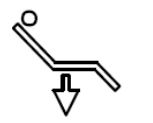

• Dental chair pantographic arm down control

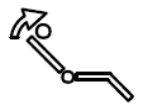

• Dental chair back up control

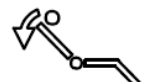

Dental chair back down control

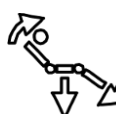

• Dental chair reset control

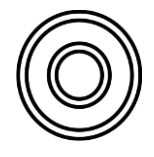

• Dental chair rinsing/last position control

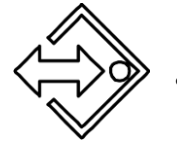

• Storage and call up of program 1 – dental chair instrument and memory 1

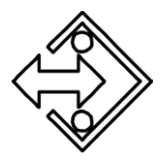

• Storage and call up of program 2 – dental chair instrument and memory 2

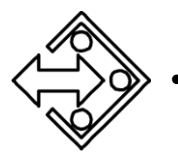

Storage and call up of program 3 – dental chair instrument and memory 3

## 4.9. FLOOR BOX (for version 508668)

The floor box houses all electric, water and pneumatic control systems of the dental unit as well as aspiration devices (liquid-air), if fitted. Access is gained using the supplied key after cutting out voltage (as instructed in section SAFETY RULES).

Visible outside the floor box are:

- the main switch that controls unit electrical power;
- the general protection fuse;
- the general water tap, that controls water supply to the entire unit;

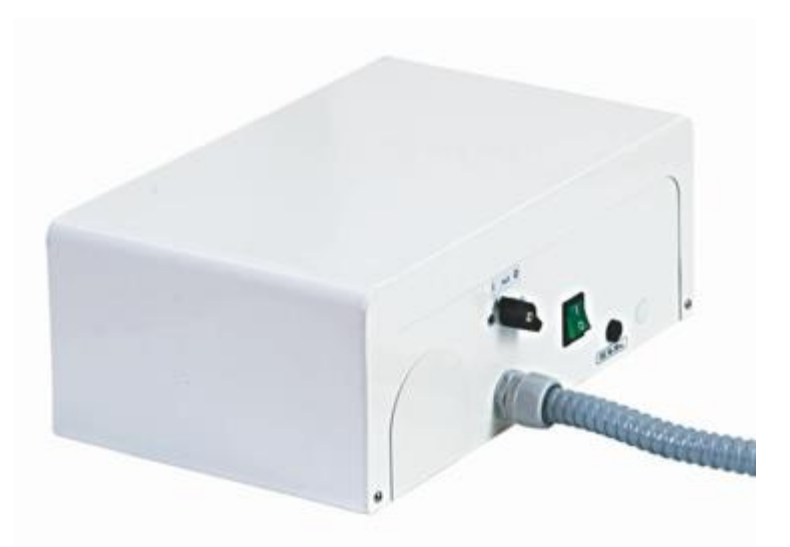

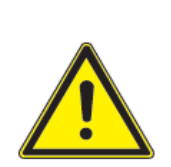

The power switch isolates the equipment from the mains electricity. So, before performing any operations in the equipment, make sure that the power switch is off.

DANGER

## 4.10. SPITTOON UNIT

The spittoon unit houses all the electric, water and pneumatic control systems of the dental unit as well as aspiration devices (liquid-air), if fitted. Access is gained using the supplied key after cutting out voltage (as instructed in section SAFETY RULES).

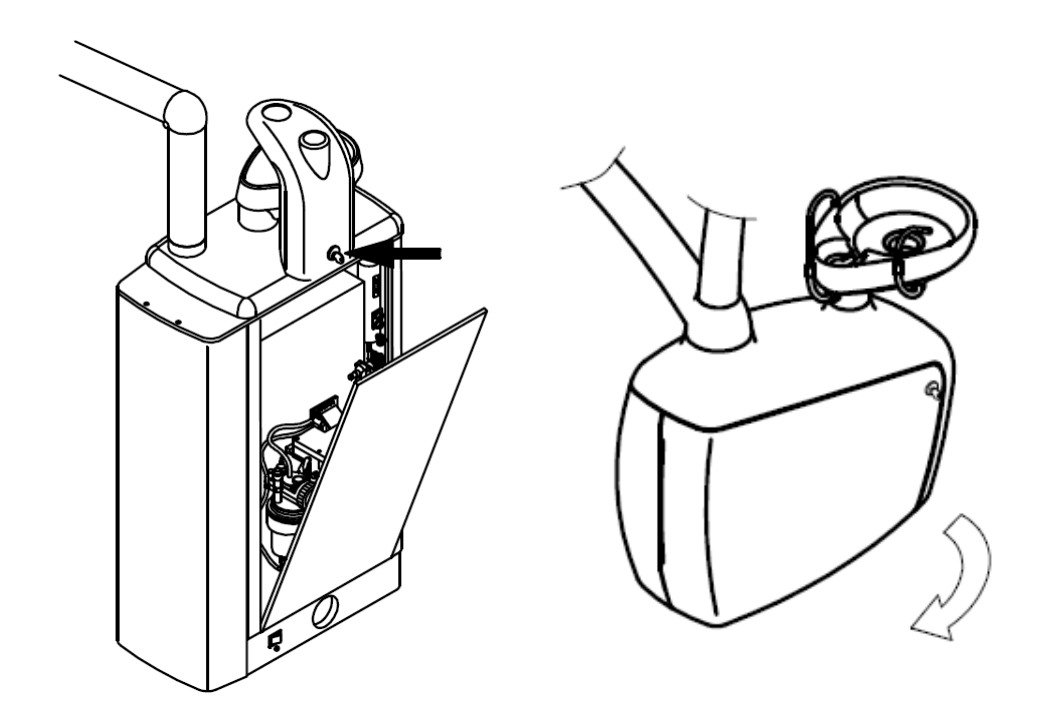

#### DANGER

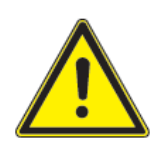

The power switch isolates the equipment from the mains electricity. So, before performing any operations in the equipment, make sure that the power switch is off.

#### 4.10.1. <u>AIR PRESSURE REGULATOR</u>

The air pressure regulator is used to keep the air pressure of the instrument in the table constant.

The regulator is calibrated during the testing phase at O.M.S. and calibration can be changed exclusively for technical reasons. This operation must be performed by an authorised technician.

The regulator collects any condensate present in the compressed air. For condensate draining refer to paragraph CONDENSATE DRAINAGE.

#### 4.10.2. WATER PRESSURE REGULATOR

The water pressure regulator is used to keep the water pressure of the instrument in the table constant. The regulator is calibrated during the testing phase at O.M.S. and calibration can be changed exclusively for technical reasons. This operation must be performed by an authorised technician.

The regulator has a filter that must be checked periodically and replaced, if necessary, as described in paragraph WATER FILTERS.

### 4.10.3. WATER FLOW TO CUP AND SPITTOON

Inside the main unit, a block is installed including four solenoid valves that are mounted on a fitting, which contains the water filter. Each solenoid valve features a tap for controlling the water flow. The tap is adjusted using a screwdriver to reduce the water flow when turned clockwise, and increase it when turned anticlockwise.

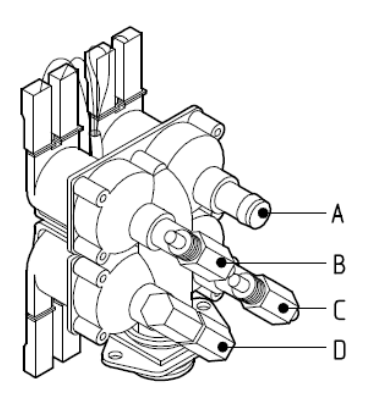

- A. Free
- B. Regulation of cold water to the cup
- C. Regulation of water to the spittoon
- D. Regulation of hot water to the cup (option).

Besides the water flow, it is also possible to change the water supply time to the cup and the spittoon washing time.

To store the cup filling time (or the spittoon rinsing time) hold the corresponding button pressed for approx. 3 seconds (until a beep is heard). Then, release the button when the desired level is reached in the cup (or after the desired rinsing time has elapsed). Now, the time is stored.

#### 4.10.4. INSTRUMENT PHYSIOLOGICAL SOLUTION FILLING CIRCUIT

Clean Spray is a filling circuit for physiological solution taken from a specific container installed in the water unit.

The physiological solution can be used to fill the water circuit in all the tools on the instrument and assistant's tray on the dental unit.

The device is housed in the spittoon unit. To turn all instrument filling with physiological solution off or on, remove one of the instruments (except for the brushless micro motors) and press the instrument tray button

marked with this symbol

Otherwise, supply comes from the water mains.

The symbol  $\, \Omega \,$  appears on the instrument tray display when this function is turned on.

The switch (A) emits air (max 2 bar) to pressurise the physiological solution container. Before removing the container, turn the air switch (A) OFF.

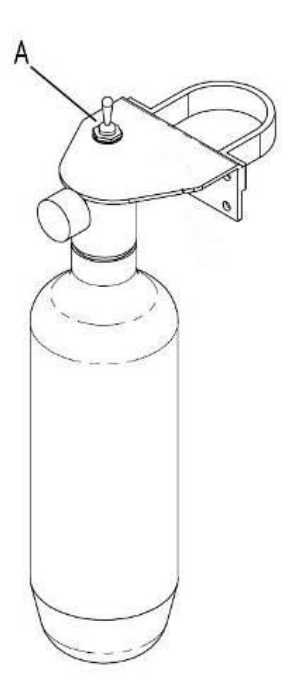

#### 4.10.5. PERISTALTIC PUMP

The peristaltic pump lets you use sterile rinsing liquids, especially indicated during dental surgery or implants. The application allows you to feed the instrument water circuit with sterile physiological solution.

Turning on the peristaltic pump feeds the instrument water circuit with liquid from a specific container. The container is not supplied. Normally, only the brushless micro motor is powered. Other instruments can be enabled upon customer request in the production phase.

A specific knob on the instrument table adjusts the amount of liquid flowing from the pump.

The peristaltic pump is turned on with a switch under the instrument table in O.M.S. dental units equipped with heater and two brushless micro motors.

In other O.M.S. dental units, the peristaltic pump is turned on by holding down the spray key 💷 until the LED over

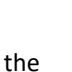

key starts to flash. The LED flashes until the function is turned off by pressing the  $\square''$  key again.

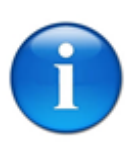

For further details refer to the manufacturer's operating instructions enclosed.

### 4.10.6. <u>AMALGAM SEPARATOR</u>

N.B.:

A device able to separate amalgam can be installed in the spittoon unit.

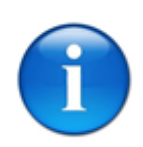

N.B.:

N.B.:

For further details refer to the manufacturer's operating instructions enclosed.

### 4.10.7. WATER PURIFIER

A device able to automatically purify water by adding disinfectant can be installed in the spittoon unit.

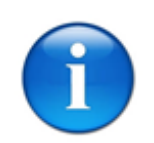

For further details refer to the manufacturer's operating instructions enclosed.

### CAUTION

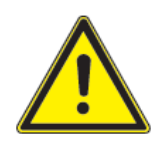

The equipment is equipped with a general water tap. During use, the tap should be open. At the end of the work day, the tap should be closed or, alternatively, close the unit's general supply tap in the surgery.

## 4.11. OPERATING LAMP

Press the wey on the instrument table to switch the operating lamp on/off. Hold down the instrument table button for ten seconds to turn automatic lamp on/off at end stroke with automatic chair movements.

The device is set to hold the lamps listed in paragraph TECHNICAL SPECIFICATIONS.

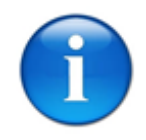

N.B.:

For further details refer to the manufacturer's operating instructions enclosed.

# **5. HIGH SPEED ASPIRATION**

The equipment can be connected to a high speed air ring, liquid ring or ecological liquid ring type aspiration system. The main unit is supplied with a cannula arm (see section CANNULA HOLDER). Some aspiration elements (e.g. the separator tank) can be fitted in the main unit.

The aspiration system consists of the following parts:

- A. a drain (located on the column);
- B. a filter;
- C. a drain plug;
- D. 2 aspiration tubes, approx. 1.5 m in length and 11 and 16 mm in diameter;
- E. aspiration end pieces, 11 and 16 mm in diameter.

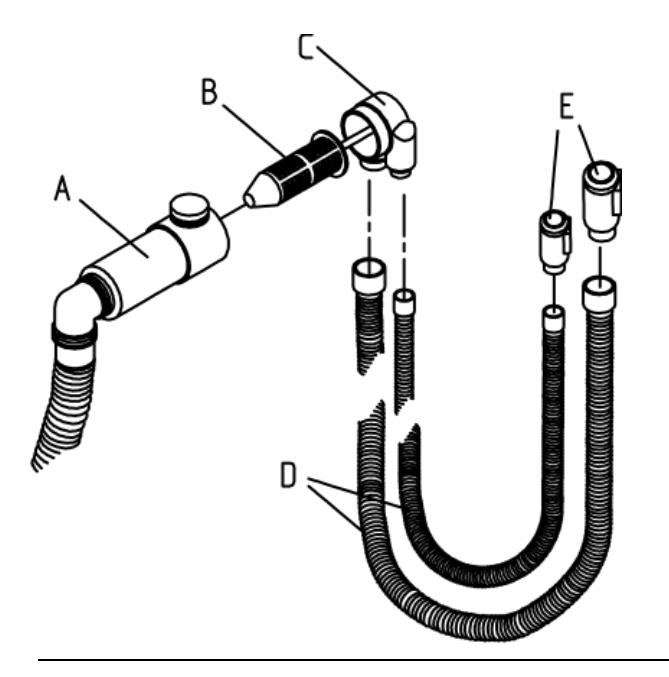

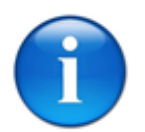

#### N.B.:

If the dental unit is connected to a centralized aspiration system, the main unit shall feature a shutter solenoid valve to select the work station.

The aspiration system of the dental unit can also be connected to amalgam separation systems that are fitted inside the main unit.

# 6. CHAIR

## 6.1. DOUBLE ARTICULATING HEADREST

The height of the articulating headrest can be adjusted to a max. travel of 23 cm. This part has two articulations that can be controlled simultaneously by means of a lever placed on its back. The lever enables easy movement of the headset on the two rotation axes.

With the headrest cushion set at a 90° angle to the joint mechanism, it can be turned round on itself by 180°. The joint mechanism can also be lowered to a position whereby the headrest is more comfortable for smaller patients.

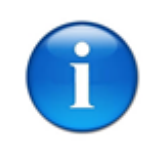

N.B.:

Once the headrest is in the work position, return the release lever to its position to block movement.

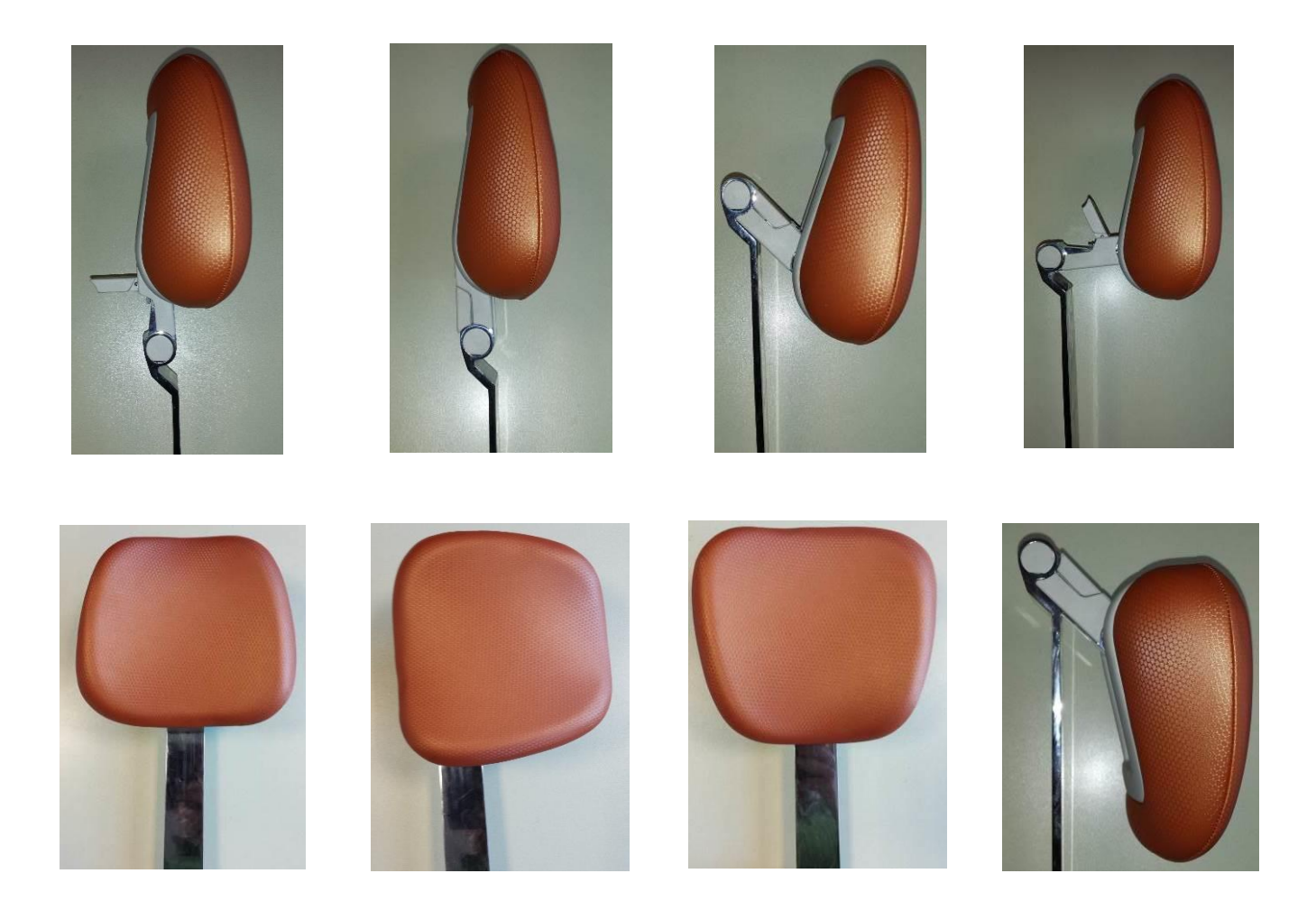

## 6.2. DOUBLE ARTICULATING CLICK HEADREST

The height of the double articulating click headrest can be adjusted to a max. travel of 23 cm. This part has two articulations that can be controlled simultaneously by means of a lever placed on its back. The lever enables easy movement of the headset on the two rotation axes.

With the headrest cushion set at a 90° angle to the joint mechanism, it can be turned round on itself by 180°. The joint mechanism can also be lowered to a position whereby the headrest is more comfortable for smaller patients.

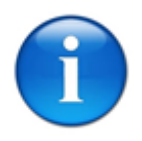

#### N.B.:

Once the headrest is in the work position, return the release lever to its position to block movement.

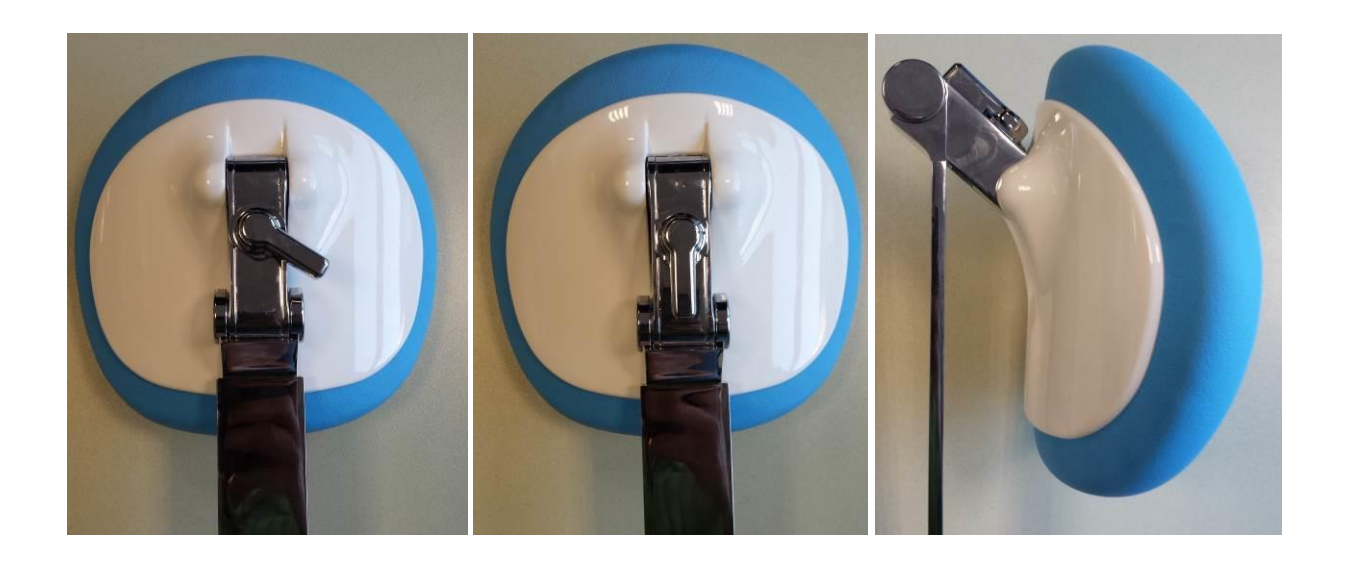

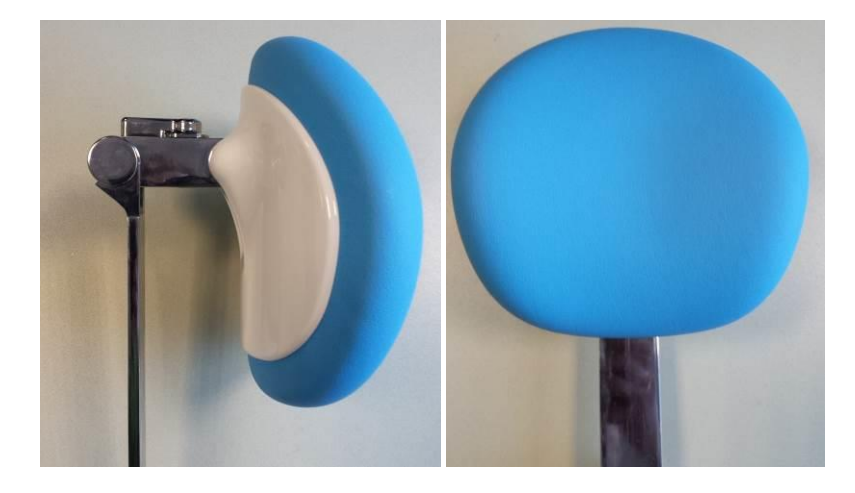

## 6.3. <u>3D MOVEMENT HEADREST</u>

N.B.:

The height of the 3D movement headrest can be adjusted to a max. travel of 23 cm and has an articulation on a rear joint that also permits lateral movement by means of a lever placed on its back. The lever enables easy movement of the headset on the three rotation axes.

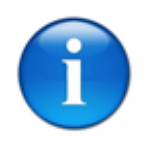

WARNING: Once the headrest is in the work position, return the release lever to its position to block movement.

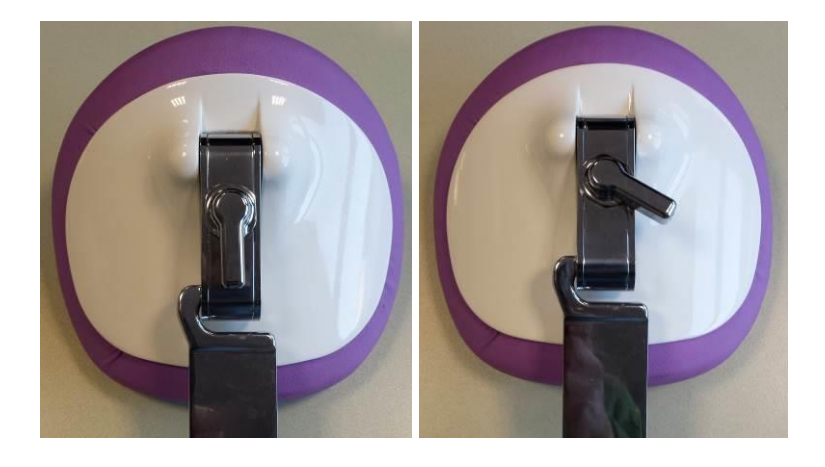

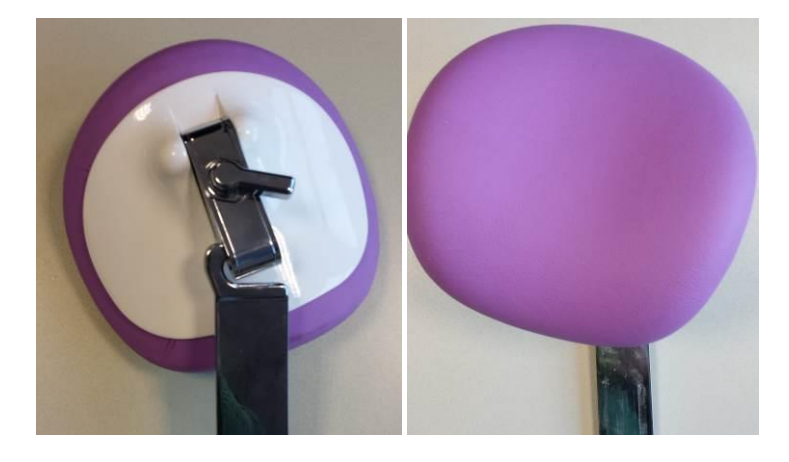

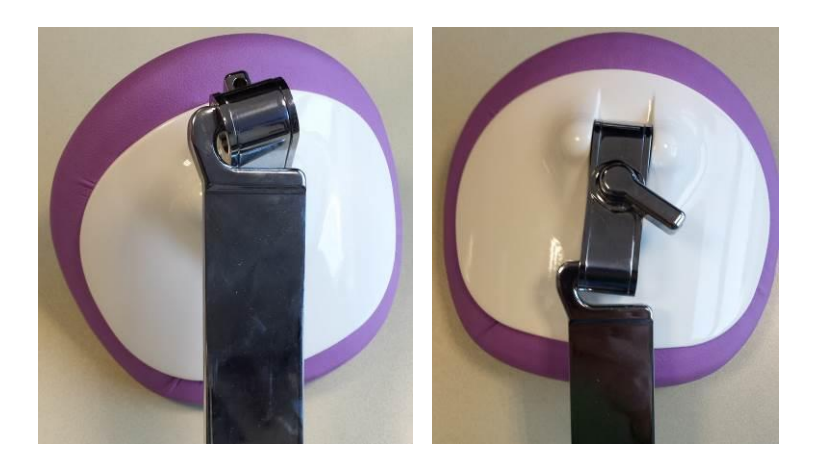

## 6.4. <u>ARMRESTS</u>

The chair comes fitted as standard with just the left armrest. It can be ordered with both armrests as an optional extra. The right armrest has a button (at its base) that, when pressed, allows the armrest to swing forwards or back to make it easier for the patient to enter and exit the chair.

Once the armrest has been swung back, it can also be removed by simply pulling it in the direction of its axis of rotation, turning it slightly to the left and right to help it release. Repeat the procedure in reverse to refit the armrest, making sure it is inserted all the way in before turning the armrest.

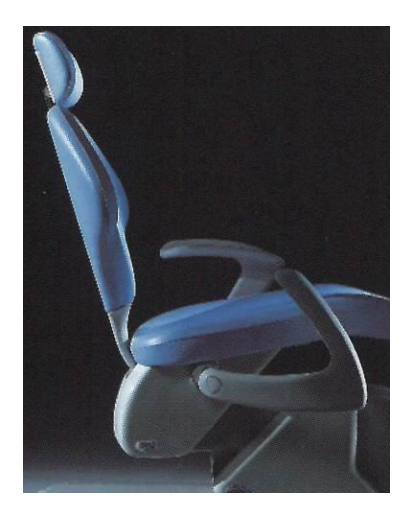

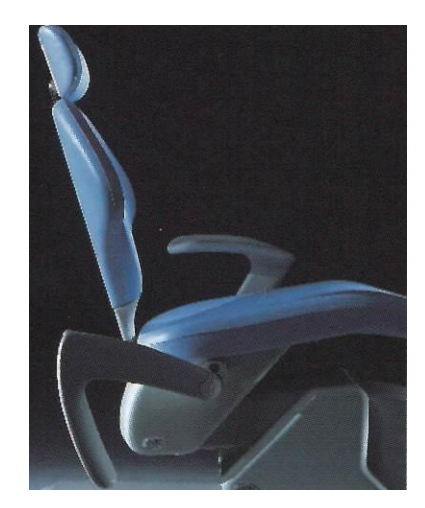

Proceed in reverse order to re-insert it being careful to fully insert before rotating the arm.

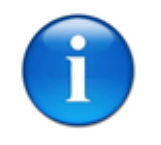

#### N.B.:

Perform armrest removal and insertion operations gently and under no circumstances use force if you encounter resistance.

# **7. SERVICE AND MAINTENANCE**

A number of operations are described below. We strongly recommend you perform this work following the procedures given at the stated intervals in order to keep your equipment at peak efficiency.

The following paragraphs list the various maintenance activities, with the relevant frequency, required worker and reference details.

Activities are classified in:

- Cleaning/disinfection,
- Adjustments,
- Scheduled maintenance
- Extraordinary maintenance

They take into account all configurations using the various accessories in stock and thus can be applied based on the options you selected in the order.

### 7.1. CLEANING AND DISINFECTION

For the sake of hygiene (and to avoid surfaces being exposed at length to spots of corrosive substances), clean the equipment frequently.

Furthermore, for the sake of hygiene and cleaning, and to avoid the risk of damage, O.M.S. recommend you use products that contain:

- Quaternary ammonium
- Phenolic compounds
- Iodophors

that do not contain:

- Alcohol
- Hypochlorite
- Soda
- Organic solvents

O.M.S. recommends these factory tested products. Always refer to the manufacturer's instruction and safety sheets:

Detergent

• ZETA 4.

#### Disinfectant

OROCID MULTISEPT

### Chair upholstery

To thoroughly clean chair upholstery, a product suitable for skay can be used such as:

• EMULSIO.

For daily cleaning and disinfection, use a gentle product such as:

• GREEN & CLEAN SK.

O.M.S. provides factory tested and inspected products upon request.

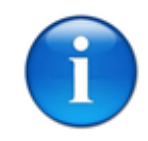

#### N.B.:

O.M.S. decline all responsibility for problems resulting from the use of substances other than those recommended.

| CLEANING AND DISINFECTION                                 |                    |                     |                                                                                                    |  |  |  |
|-----------------------------------------------------------|--------------------|---------------------|----------------------------------------------------------------------------------------------------|--|--|--|
| Activity                                                  | Frequency          | By whom?            | Note/references                                                                                                    |  |  |  |
| Instrument table, instrument tube exterior                | After each patient | Trained<br>operator | Only use products indicated by OMS.                                                                                                    |  |  |  |
| Instrument table:<br>instrument holder, handles, tray mat | After each patient | Trained<br>operator | Autoclave (if applicable)<br>Only use products indicated by OMS.                                                                                                    |  |  |  |
| Assistant table mat                                       |                    |                     |                                                                                                    |  |  |  |
| Instruments and syringe                                   | After each patient | Trained<br>operator | Clean, disinfect and sterilise when<br>indicated by the instrument<br>manufacturer's instructions.                                                                   |  |  |  |
| Chair: upholstery, headrest and armrests                  | After each patient | Trained<br>operator | Only use products indicated by OMS.                                                                                                    |  |  |  |
| Operating lamp components                                 | After each patient | Trained<br>operator | Clean, disinfect and sterilise when indicated by the manufacturer's instructions.                                                                                    |  |  |  |
| Foot control cleaning                                     | Daily              | Trained<br>operator | Only use products indicated by OMS.                                                                                                    |  |  |  |
| Spittoon, cannula and spittoon filter                     | Daily              | Trained operator    | Only use products indicated by OMS.                                                                                                    |  |  |  |
| High speed aspirator, system and terminals                | After each patient | Trained operator    | Suction clean water for several seconds.                                                                                                    |  |  |  |
|                                                           |                    |                     | Clean and sterilise (130°C) terminals<br>(nozzles).                                                                                                    |  |  |  |
| High speed aspirator, system and terminals                | Daily              | Trained operator    | Clean with specific product for several minutes.                                                                                                    |  |  |  |
|                                                           |                    |                     | Lubricate drain mouth.                                                                                                    |  |  |  |
| Painted cases                                             | Daily              | Trained<br>operator | You are strongly advised not to use<br>denatured alcohol or cleaners<br>containing soda or organic solvents<br>as they could damage the paintwork<br>and upholstery. |  |  |  |

### 7.1.1. INSTRUMENTS

For instrument cleaning, sterilization and lubrication, we recommend consulting the instructions supplied by the manufacturer(s) for each model that are attached to this manual and added to the equipment packaging.

### 7.1.2. <u>SPITTOON</u>

The ceramic surface of the spittoon allows for rapid and easy daily cleaning using suitable products. The spittoon output water cannula can easily be removed for cleaning and sterilisation in an autoclave, if necessary.

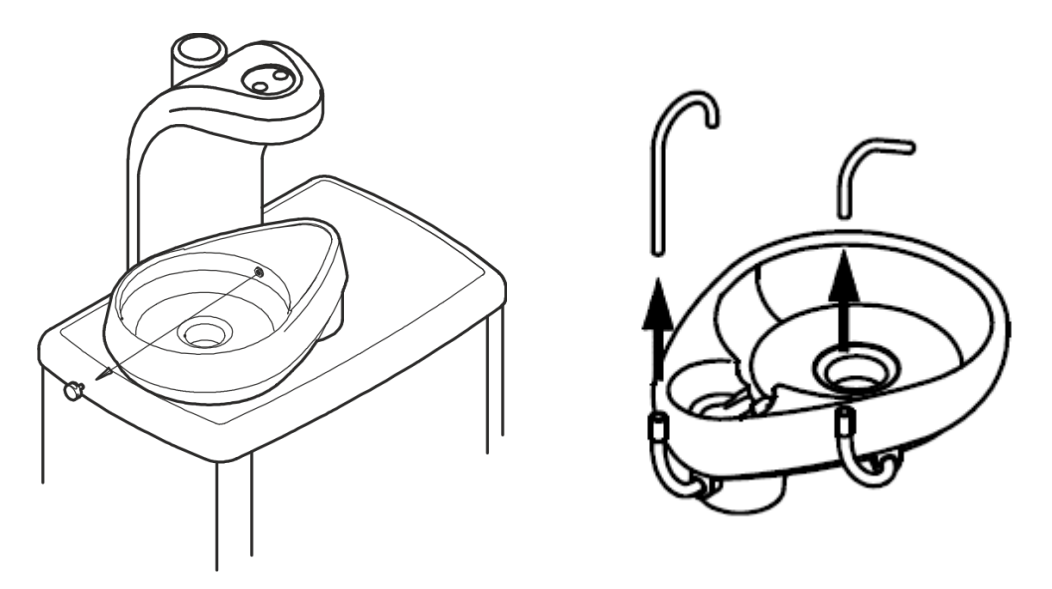

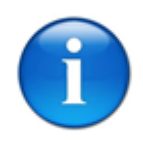

#### N.B.:

Avoid cleaning the spittoon causing high and fast temperature changes (i.e., directly aiming steam jets on the spittoon at room temperature) that cause damage and subsequently break the ceramics.

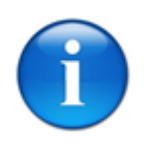

#### N.B.:

Carving: Remove the spittoon with the utmost care to prevent damages. Place your hands under the two ends of the spittoon and pull up to remove the spittoon. If removal is hindered, contact an OMS specialised technician.

#### 7.1.3. <u>CHAIR</u>

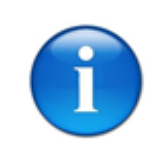

N.B.:

Gentle skay upholstery products must be used for daily cleaning and disinfection.

Products suited for skay must be used for periodic in-depth upholstery, armrest and headrest cleaning following the procedure below:

- 1. Shake well before use
- 2. Pour the product on a dry cloth, do not pour directly on the surface to be cleaned
- 3. Start with a small surface, making sure the skay remains unaltered, extending onto the rest of the upholstery until fully evaporated
- 4. Remove residue from the cleaned surface with a dry cloth
- 5. Do not overly use and wait at least 60 days before the next cleaning

### 7.1.4. <u>HIGH SPEED ASPIRATION</u>

The best performance is obtained from your high speed aspiration system if the simple operating and maintenance instructions below are strictly adhered to. Failure to comply with these instructions would jeopardise the performance of the aspirator performance, sometimes with serious consequences.

<u>After each intervention</u>, we recommend aspirating clean water for a few seconds in order to rinse the tubing. The operating ends must be meticulously cleaned and sterilised: we recommend brushing the cannulas both inside and outside using the supplied pigs (to be found in the "aspiration system accessory kit") and a suitable detergent.

Aspiration end pieces supplied by O.M.S. can be autoclaved at a temperature of 130°C.

In order for the aspirated deposits not to clog the filter and corresponding aspiration tubing the following washing cycle must be carried out <u>at the end of each working day</u>.

- 1. For this operation use the products recommended by the aspiration system manufacturers.
- 2. Use one of the two aspiration cannulas to aspirate the amount of solution indicated in the bottle making sure that only the cannula end is introduced into the bottle.
- 3. Let the aspirator run for 3 to 4 minutes, then stop it. Drain the liquid and repeat the previous operation with the other cannula. Aspirate using one cannula at a time so that the other cannula can be used for air suction, thus preventing the aspiration system from getting blocked due to an excessive aspiration of liquid.
- 4. Unscrew the drain plug and clean the filter inside the drain (in the column). Replace it, if necessary. Periodically grease the drain and plug mouthpiece with vaseline, because disinfectants may stiffen these parts, thus making plug extraction difficult.
- 5. Do not mix detergents having different features.
- 6. Never immerse aspiration tubes if they do not fit the required cannula.

## 7.2. <u>ADJUSTMENTS</u>

| ADJUSTMENTS                                      |                     |                          |                                                                                         |  |  |  |
|--------------------------------------------------|---------------------|--------------------------|-----------------------------------------------------------------------------------------|--|--|--|
| Activity                                         | Frequency           | By whom?                 | Note/references                                                                         |  |  |  |
| General surgery water tap                        | End of the work day | Trained<br>operator      | Close the dental unit water supply tap                                                  |  |  |  |
| Instrument spray water pressure adjustment       | When necessary      | Trained<br>operator      | Tap under the instrument table<br>(adjustment without tool)                             |  |  |  |
| Instrument air pressure adjustment               | When necessary      | Authorised<br>technician | Tap under the instrument table<br>(adjustment with tool, authorised<br>technician only) |  |  |  |
| Clutch adjustment (accessible from the exterior) | When necessary      | Trained<br>operator      |                                                                                         |  |  |  |
| Cup/spittoon water flow adjustment               | When necessary      | Trained<br>operator      |                                                                                         |  |  |  |
| Oscillating arm spring adjustment<br>(interior)  | When necessary      | Authorised technician    |                                                                                         |  |  |  |
| Main unit water pressure adjustment              | When necessary      | Authorised<br>technician | Pressure regulator calibration                                                          |  |  |  |
| Main unit air pressure adjustment                | When necessary      | Authorised technician    | Pressure regulator calibration                                                          |  |  |  |

#### 7.2.1. INSTRUMENT SPRAY PRESSURE

The water delivered to the spray is regulated by rotating the tap located under the relevant instrument module: when turned anticlockwise, the flow of water to the spray is gradually reduced; when turned clockwise, the opposite applies.

### 7.2.2. MAIN UNIT AIR PRESSURE

An air pressure regulator is installed in the spittoon unit that keeps air pressure constant in table instruments.

The regulator is calibrated during the testing phase at O.M.S. and calibration can be changed exclusively for technical reasons. This operation must be performed by an authorised technician.

The regulator collects any condensate present in the compressed air. For condensate draining refer to paragraph CONDENSATE DRAINAGE.

## 7.2.3. CLUTCH ADJUSTMENT

Rotating and pivoting movements can be adjusted so as to obtain the desired friction level for each of them:

• swing arm movement (for instrument table oscillation);

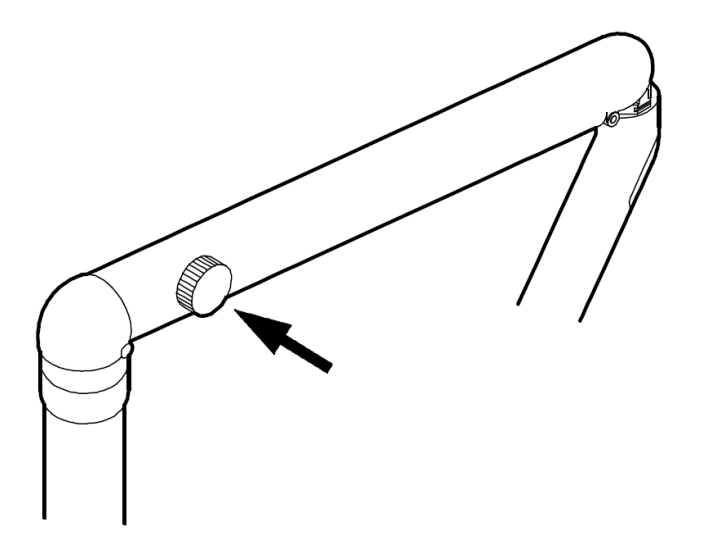

• monitor rotation

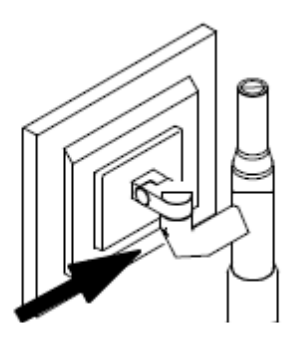

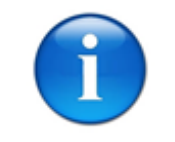

#### N.B.:

For cannula table arm and instrument rotation adjustments, use the Allen key supplied with the unit.

### 7.2.4. WATER FLOW TO CUP AND SPITTOON

Inside the spittoon, a block is installed including four solenoid valves that are mounted on a fitting, which contains the water filter. Each solenoid valve features a tap for controlling the water flow. The tap is adjusted using a screwdriver to reduce the water flow when turned clockwise, and increase it when turned anticlockwise.

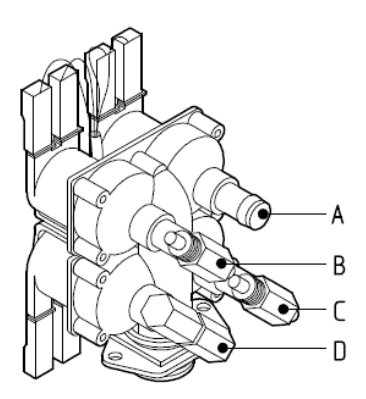

- A. Free
- B. Regulation of cold water to the cup
- C. Regulation of water to the spittoon
- D. Free

Besides the water flow, it is also possible to change the water supply time to the cup and the spittoon washing time.

To store the cup filling time (or the spittoon rinsing time) hold the corresponding button pressed for approx. 3 seconds (until a beep is heard). Then, release the button when the desired level is reached in the cup (or after the desired rinsing time has elapsed). Now, the time is stored.

#### 7.2.5. SWIVEL ARM SPRING

The strength of the table-holding arm can be regulated by means of an adjustable spring. This device perfectly offsets the weight of the table, which changes according to the new instruments that are added to it or the actual use being made of it (light or heavy loads). This adjustment must be performed by an authorised O.M.S. technician.

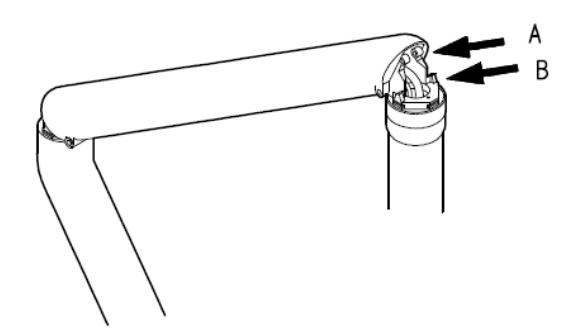

### 7.2.6. MAIN UNIT WATER PRESSURE

The water pressure regulator is used to keep the water pressure of the instrument in the table constant. The regulator is calibrated during the testing phase at O.M.S. and calibration can be changed exclusively for technical reasons. This operation must be performed by an authorised technician.

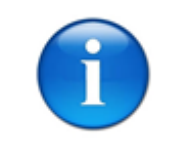

N.B.:

The regulator has a filter that must be checked periodically and replaced, if necessary, as described in paragraph MAIN UNIT WATER FILTERS.

## 7.2.7. <u>SCHEDULED MAINTENANCE</u>

| SCHEDULED MAINTENANCE                                              |                                                                  |                       |                                                         |  |  |
|--------------------------------------------------------------------|------------------------------------------------------------------|-----------------------|---------------------------------------------------------|--|--|
| Activity                                                           | Frequency                                                        | By whom?              | Note/references                                         |  |  |
| Condensation drain                                                 | Weekly                                                           | Trained operator      |                                                         |  |  |
| Instrument lubrication                                             | According to the<br>instrument<br>manufacturer's<br>instructions | Trained<br>operator   |                                                         |  |  |
| Aspiration system check and cleaning                               | Monthly                                                          | Authorised technician | Recommended                                             |  |  |
| Aspiration anti-foam agent tablet change                           | Every 2 – 3 days<br>(when necessary)                             | Trained operator      | Place in drain filter                                   |  |  |
| Aspiration cannula tab lubrication                                 | 15 days                                                          | Trained<br>operator   | Silicone spray                                          |  |  |
| Aspiration tube replacement                                        | Annually                                                         | Authorised technician |                                                         |  |  |
| Main water supply tube check                                       | Every six months                                                 | Authorised technician |                                                         |  |  |
| Main water supply tube replacement                                 | Annually                                                         | Authorised technician |                                                         |  |  |
| Disinfect separate distilled water container for instrument supply | Monthly                                                          | Trained<br>operator   |                                                         |  |  |
| Replace the main unit water filter                                 | Annually                                                         | Authorised technician |                                                         |  |  |
| Check the instrument water filter                                  | Every 2 years                                                    | Authorised technician |                                                         |  |  |
| Replace amalgam tank                                               | When indicated by separator                                      | Trained operator      | According to the instrument manufacturer's instructions |  |  |
| Replace disinfection system disinfectant cartridge                 | When indicated by<br>the disinfection<br>system                  | Trained<br>operator   | According to the instrument manufacturer's instructions |  |  |
| General functional checks                                          | Yearly or after 8000<br>operating hours                          | Authorised technician |                                                         |  |  |
| Periodic safety/performance checks –<br>IEC 62353                  | Two years                                                        | Authorised technician | Mandatory by law                                        |  |  |

## 7.2.8. CONDENSATION DRAIN

The equipment is supplied with an air filtering device and a condensate drain valve.

Any condensate accumulating in the transparent cup is expelled by pushing upwards the needle valve located on the cup bottom, as illustrated.

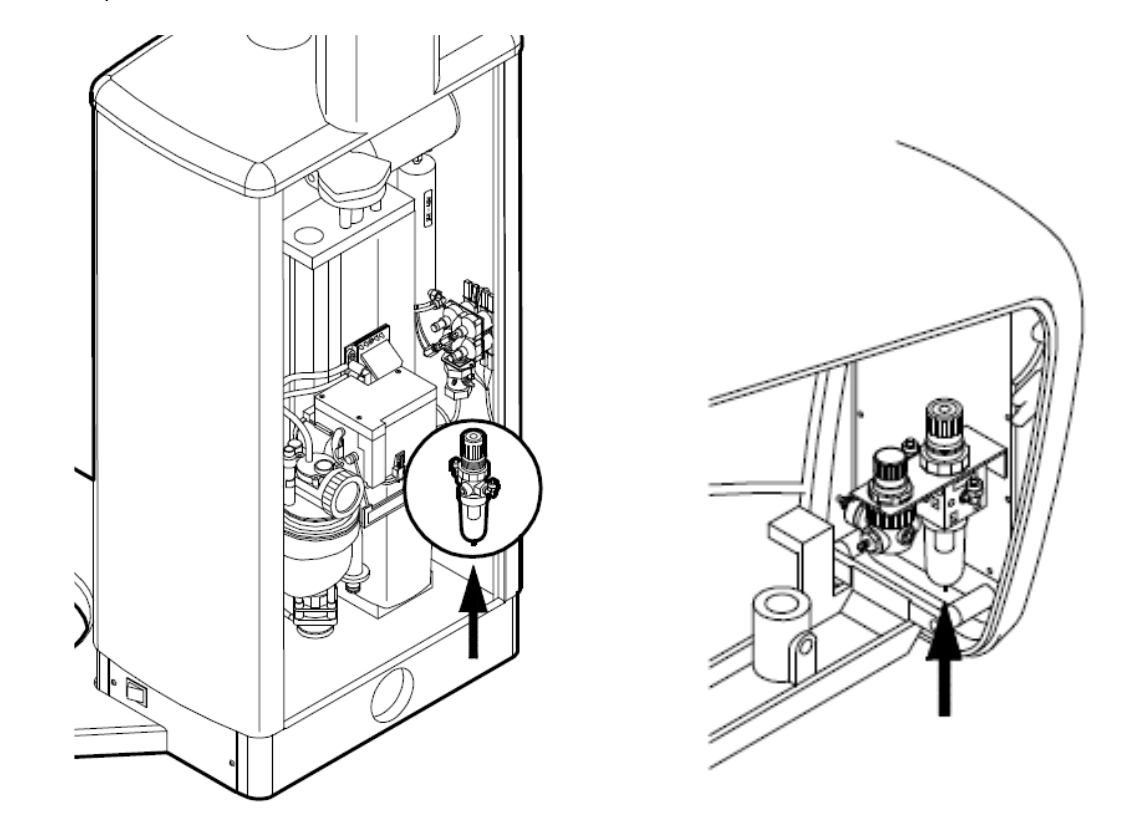

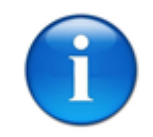

N.B.:

check for condensate on a weekly basis.

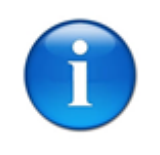

N.B.:

Every 30 days of operation (and especially in the event of system inactivity for several days) check the entire aspiration system and make sure that it works correctly. This check must be performed by an authorised technician.

If foam-generating substances are used (e.g. hydrogen peroxide, etc.), the system may temporarily stop. If this malfunctioning occurs, use "antifoam agent" tablets. These tablets (a sample of which is included in the aspiration accessory kit) must be placed in the drain filter and usually last a few days of operation.

All the parts of the aspiration cannulas are easy to disassemble for disinfection and cold sterilization.

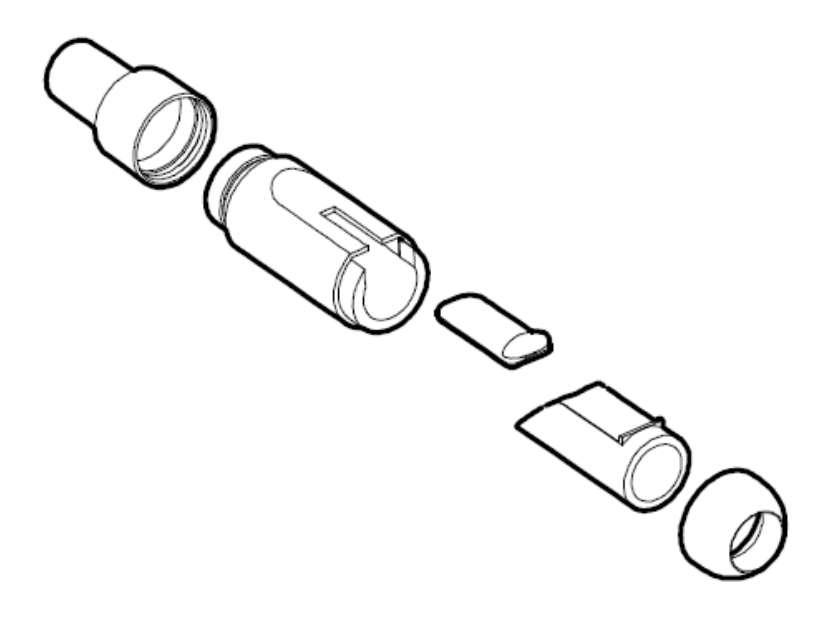

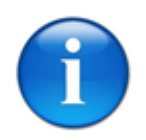

#### N.B.:

Every 15 days spray the closing tabs of each cannula with silicon spray. Spray the end piece inside when the tab is closed, and the outside when the tab is open. Then, open and close each end piece repeatedly.

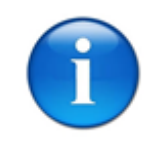

#### N.B.:

We do not recommend you keep distilled water in the container for prolonged periods of time. This could generate a dangerous bacterial load.

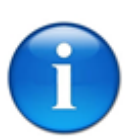

#### N.B.:

Frequently check and sanitise the container; if deteriorated or deformed, replace it with an original OMS container.

#### 7.2.11. MAIN UNIT WATER FILTER

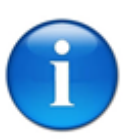

#### N.B.:

Small impurities may be present in the water mains and may stop in the water filter inside the main unit (see illustration). This causes clogging and, consequently, a reduction of the available water flow. If this is the case, clean the filter located inside the chromium-plated fitting at the base of the quadruple solenoid valve in the main unit. This operation must be performed by a skilled technician during periodic equipment overhaul.

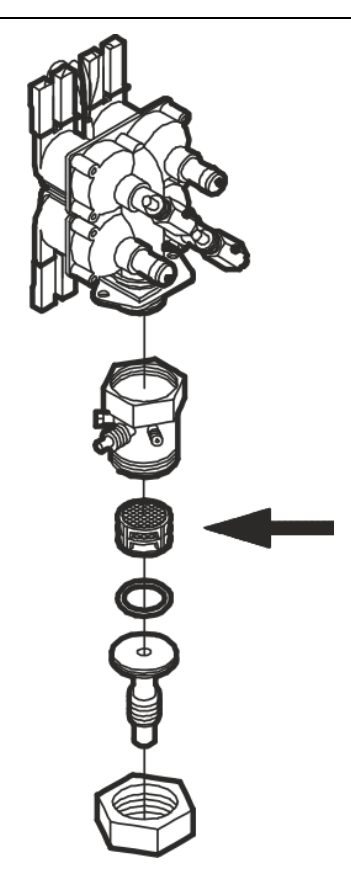

### 7.2.12. INSTRUMENT WATER FILTER

To prevent impurities that are always present in the water mains from jeopardising instrument operation, the water flows through a filtering pad located near the water pressure regulator.

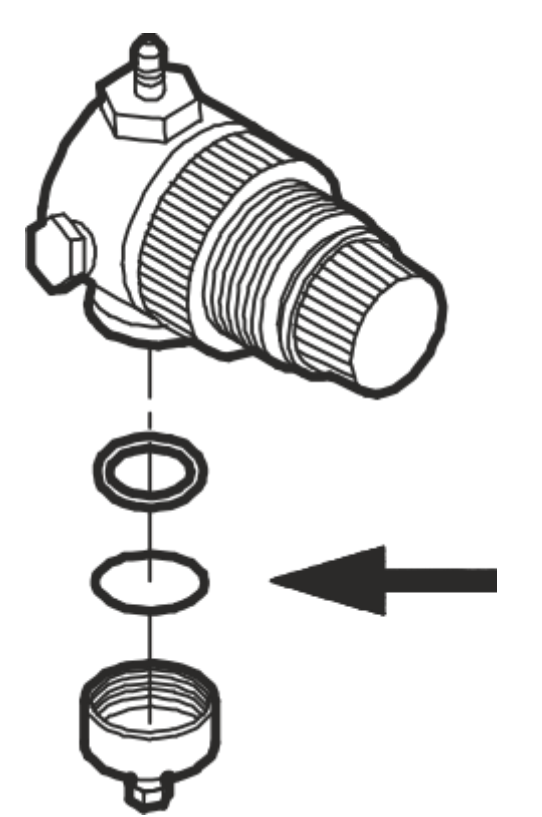

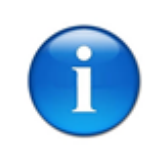

#### N.B.:

Every 12 to 24 months ask a technician to check the filter for possible clogging during the periodic overhaul. Replace the bronze sintered pad, if necessary.

### 7.2.13. FUNCTIONAL SAFETY CHECKS

To guarantee dental unit operating and functional safety, have an authorised OMS technician perform routine maintenance once a year.

Medical electrical devices are built to guarantee patient, operator or third party safety in the event of fault. Consequently, the actual level of safety must be periodically checked.

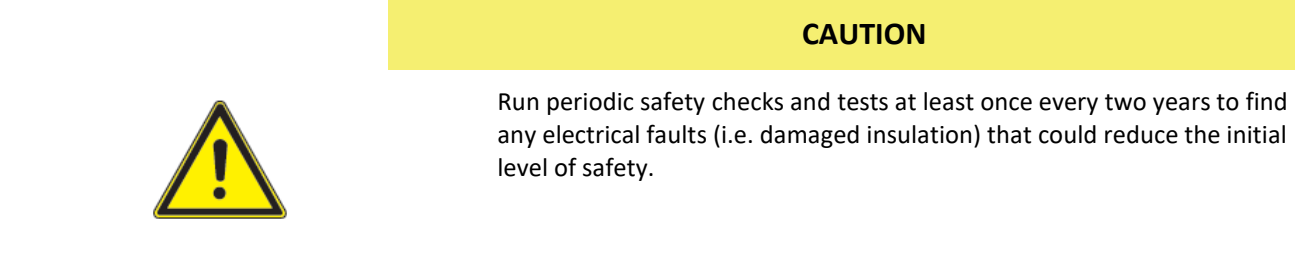

These checks should be performed by an authorised OMS technician with suitable tools and equipment according to specific standards; regulation IEC 62353 is the reference standard for medical electrical device controls manufactured in accordance with IEC 60601-1.

Periodic checks and tests include visual inspection, grounding connection measures and dispersed currents; the results and values measured must be recorded in a specific form and kept to demonstrate device compliance in time (complete with its accessories) and to monitor device safety levels.

Technical safety checks must be performed and documented:

- after first start up (installation),
- after repairs or maintenance work,
- during periodic tests.

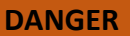

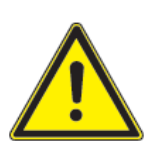

Dental unit use is only permitted if all safety checks were passed.

## 7.3. EXTRAORDINARY MAINTENANCE

Some extraordinary maintenance activities are described below and, except for paint touch-ups, we recommend they all be performed by authorised O.M.S. technicians.

Upon request, O.M.S. will provide all wiring diagrams, component lists, descriptions, calibration instructions or other information to assist authorised O.M.S. technicians in device repairs.

| EXTRAORDINARY MAINTENANCE                    |                |                       |                                  |  |  |
|----------------------------------------------|----------------|-----------------------|----------------------------------|--|--|
| Activity                                     | Frequency      | By whom?              | Note/references                  |  |  |
| Paint touch-ups                              | When necessary | Trained<br>operator   |                                  |  |  |
| Fuse replacement                             | When necessary | Authorised technician | Refer to technical documentation |  |  |
| Work due to malfunctions, faults or downtime | When necessary | Authorised technician | Refer to technical documentation |  |  |

### 7.3.1. <u>TOUCH-UPS</u>

Any minor scratches on the enamel can be touched up with the bottle of paint provided in the accessories box for this very purpose. Shake the bottle before use and mix the paint well, plunging the brush up and down several times inside the bottle containing the enamel. Touch up by "dabbing" the damaged area with small drops of paint.

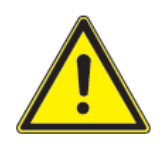

#### DANGER

the power switch isolates the equipment from the mains electricity. So, before performing any operations in the equipment, make sure that the power switch is off

#### CAUTION

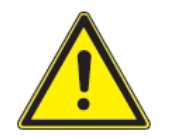

Before replacing a fuse, you must first determine the reason why it has blown and carry out the replacement only once the causes have been eliminated. The new safety fuse must have the same features as the replaced fuse. These specifications are shown in the electrical diagram of the equipment.

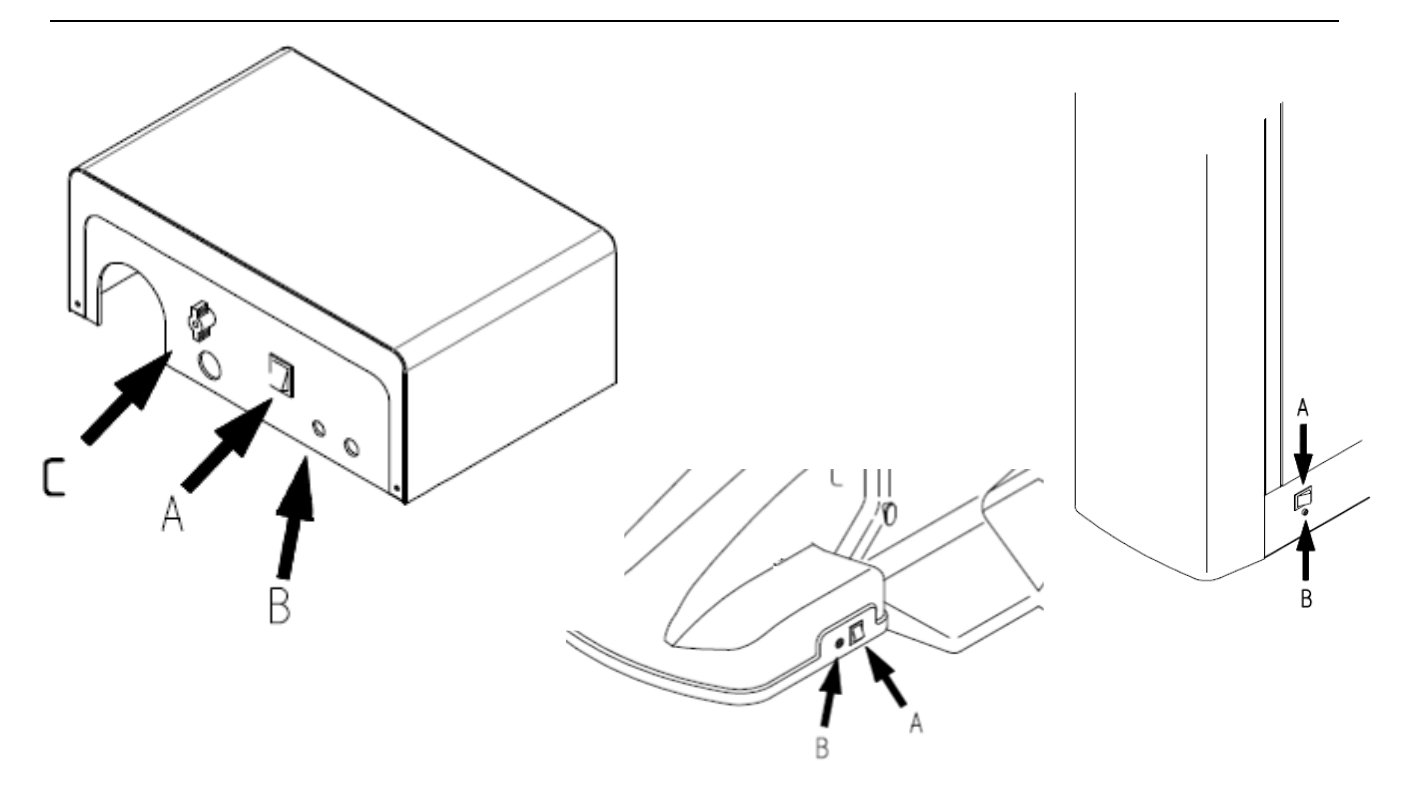

The general protection fuse can be easily found at the bottom of the chair or unit (B in the illustration), replaceable from the exterior using a screwdriver; before replacement, make sure the main switch (A in the illustration) is off. The fuse should only be replaced after removing the cause the triggered it.

Protection fuses are also found on the electronic boards.

#### B. general fuse 8AT, 230 Vac

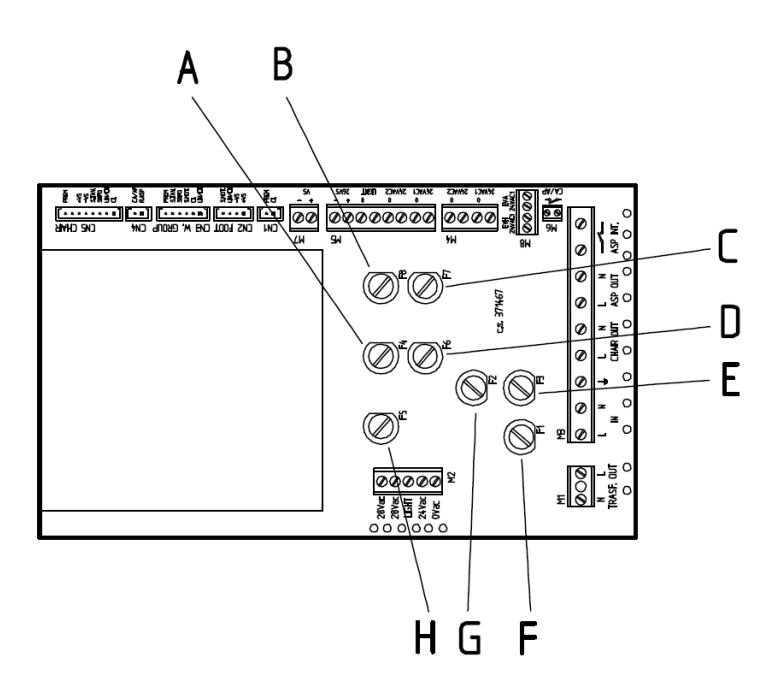

- A. operating lamp 6.3AT, 16 or 22.8 Vac;
- B. Micro motor, prog. turbine, scaler, instrument table solenoid valves, 28 Vdc
- C. cup heater, amalgam separator and water unit solenoids 6.3AT, 24 Vac;
- D. syringes, polymerizing lamp 6.3AT, 24 Vac;
- E. dental chair motors 5AT, 230 Vac;
- F. primary transformer fuse 4AT, 230 Vac;
- G. aspiration system output OUT 5AT, 230 Vac;
- H. board and bus power supply 24VS 8AT, 28 Vac.

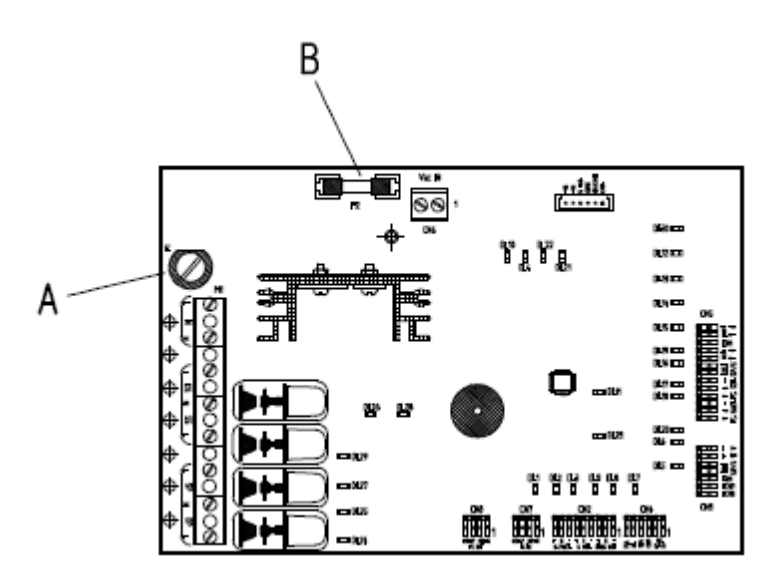

- 1. 6.3 AF (rapid) for dental chair motors (230 Vac)
- 2. 1AT electronic board power supply

Spare fuses supplied by O.M.S. are packed in the accessory box.

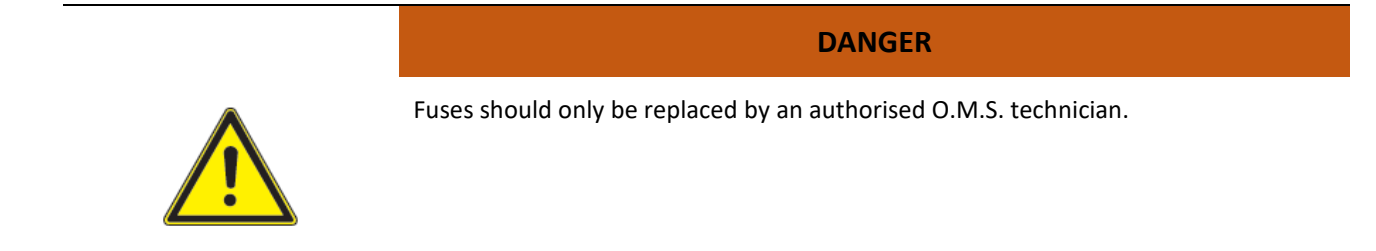

# 8. TECHNICAL INSTRUCTIONS FOR INSTALLATION

## 8.1. PACKAGING

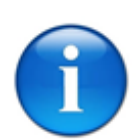

N.B.:

N.B.:

Markings on the outside of each box give the order number, order confirmation number and device model.

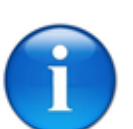

If an O.M.S. stool has been ordered, this will be packed separately.

#### 8.1.1. <u>508668 - UNIVERSAL STAR made up of an instrument table and floor box.</u>

The device is shipped in two crates that contain:

- 1. instrument block, accessory box, fastening kit, documentation;
- 2. Ceiling mount plate, separate floor box, floor control unit, fastening screws, lamp\*, lamp arm\*.

#### 8.1.2. <u>508661 - UNIVERSAL STAR made up of an instrument table and Moon dental chair.</u>

The device is shipped in two crates that contain:

- 1. instrument block, accessory box, fastening kit, documentation;
- 2. Ceiling mount plate, Chair, separate floor box\*, floor control unit, chair guard, seat, headrest, fastening screws, right armrest\*, lamp\*, lamp arm\*.

#### 8.1.3. <u>508662 - UNIVERSAL STAR made up of and instrument table and spittoon unit and</u> <u>Carving chair.</u>

The device is shipped in three crates that contain:

- 1. instrument block, accessory box, fastening kit, documentation;
- 2. Ceiling mount plate, Chair, floor control unit, chair guard, seat, headrest, fastening screws, right armrest\*, lamp\*, lamp arm\*.
- 3. Carving spittoon unit.

#### 8.1.4. <u>508669 - UNIVERSAL STAR made up of and instrument table and spittoon unit and</u> <u>Universal Top chair.</u>

The device is shipped in two crates that contain:

- 1. instrument block, accessory box, fastening kit, documentation;
- 2. Ceiling mount plate, Chair, floor control unit, chair guard, seat, headrest, fastening screws, right armrest\*, lamp\*, lamp arm\*, column, assistant table arm.
- (\*) Only included where specifically requested at the time of order.

### 8.2. ASSEMBLY

#### 8.2.1. 508668 - UNIVERSAL STAR MADE UP OF AN INSTRUMENT TABLE AND FLOOR BOX.

- 1. Remove the equipment from its packaging;
- 2. secure the ceiling plate following the instructions in the specific operating instructions (IO AT 001) enclosed hereto and exclusively using the equipment (chemical dowels, screws, etc.) supplied by OMS with the equipment.
- 3. mount the support pole on the ceiling, the instrument table and lamp, if included;
- 4. if an operating lamp is featured, install it and connect it to the electric mains;
- 5. connect electrical, hydraulic and pneumatic supplies in the floor box;
- 6. Install the foot control by connecting the cable to the CN2 connector on the transformer electronic board and connect the grounding wire to the screw marked with the grounding symbol.

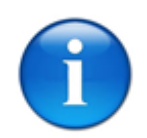

N.B.:

For all electric connections refer to the enclosed wiring diagram.

### 8.2.1. <u>508661 - UNIVERSAL STAR MADE UP OF AN INSTRUMENT TABLE AND MOON</u> <u>DENTAL CHAIR.</u>

- 1. Remove the equipment from its packaging;
- secure the ceiling plate following the instructions in the specific operating instructions (IO AT 001) enclosed hereto and exclusively using the equipment (chemical dowels, screws, etc.) supplied by OMS with the equipment.
- 3. mount the support pole on the ceiling, the instrument table and lamp, if included;
- 4. if an operating lamp is featured, install it and connect it to the electric mains;
- Place the chair on the previously made settings using the installation plan and adjust any "play" by tightening or unscrewing the adjustment feet as necessary, secure the chair to the floor using the two supplied dowels;
- 6. remove the guard at the bottom of the chair;

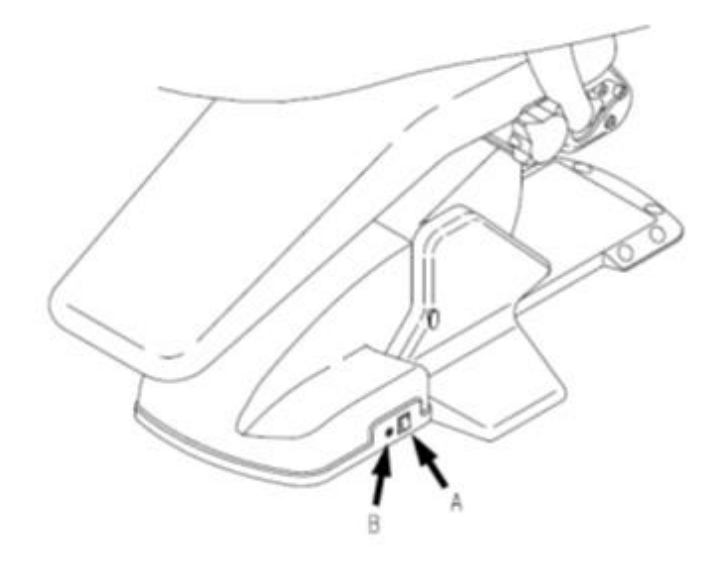

and loosen the screw on the guard on the opposite side

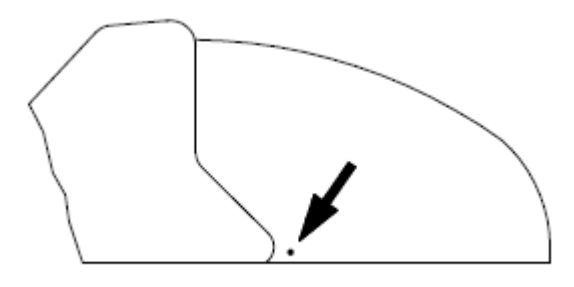

, for water and air connections (see paragraph

CONNECTIONS), suction and drain and, lastly, the power mains (general terminal); general terminal board power wires must be secured with nylons straps to the specifically perforated insulated base and placed under the terminal. Specifically, it must be guaranteed that, in the event of fastening devices (straps), the protection conductor is not taut until the mains conductors are connected to the terminal;

- 7. check and, if necessary, connect the grounding cables to the screw identified by the grounding system symbol;
- 8. Secure the seat, insert the headrest and, where supplied, the right armrest;
- 9. fit the accessories (instruments), if any, on the instrument table;
- 10. Install the foot control by connecting the cable to the CN2 connector on the transformer electronic board and connect the grounding wire to the screw marked with the grounding symbol.

#### CAUTION

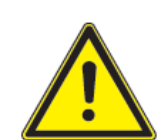

Be careful when fitting the water tube so that it does not come into contact with the chair motor

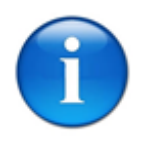

N.B.:

For all electric connections refer to the enclosed wiring diagram.
## 8.2.2. <u>508662 - UNIVERSAL STAR MADE UP OF AND INSTRUMENT TABLE AND SPITTOON</u> <u>UNIT AND CARVING CHAIR.</u>

- 1. Remove the equipment from its packaging;
- secure the ceiling plate following the instructions in the specific operating instructions (IO AT 001) enclosed hereto and exclusively using the equipment (chemical dowels, screws, etc.) supplied by OMS with the equipment.
- 3. mount the support pole on the ceiling, the instrument table and lamp, if included;
- 4. if an operating lamp is featured, install it and connect it to the electric mains;
- 5. Place the chair on the previously made settings using the installation plan and adjust any "play" by tightening or unscrewing the adjustment feet as necessary, secure the chair to the floor using the two supplied dowels;
- 6. secure the spittoon unit to the chair with the supplied screws;
- 7. open the external spittoon unit guard using the supplied wrench and connect the unit with the chair, being careful to correctly insert the connectors;
- 8. for the connection of the suction pump (see the wiring diagram), follow the same instructions as for the power supply cables described in the next paragraph (cable fixing and traction).
- 9. connect the suction and drain tubes exiting the chair to the spittoon unit and place them inside the support;
- 10. remove the guard at the bottom of the chair;

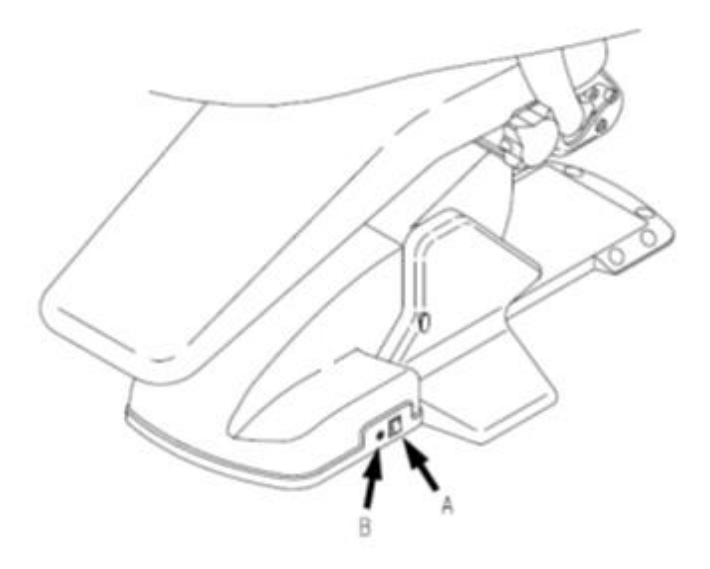

and loosen the screw on the guard on the opposite side

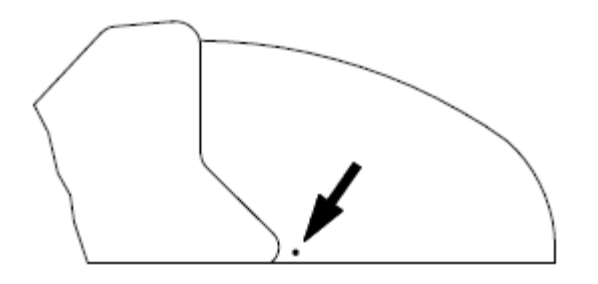

, to connect the water and air systems (see paragraph CONNECTIONS), suction and drain and, lastly, the power mains (general terminal); general terminal board power wires must be secured with nylons straps to the specifically perforated insulated base and placed under the terminal. Specifically, it must be guaranteed that, in the event of fastening devices (straps), the protection conductor is not taut until the mains conductors are connected to the terminal;

- 11. check and, if necessary, connect the grounding cables to the screw identified by the grounding system symbol;
- 12. Secure the seat, insert the headrest and, where supplied, the right armrest;
- 13. fit the accessories (instruments), if any, on the instrument and dental assistant tables;
- 14. Install the foot control by connecting the cable to the CN2 connector on the transformer electronic board and connect the grounding wire to the screw marked with the grounding symbol.

### CAUTION

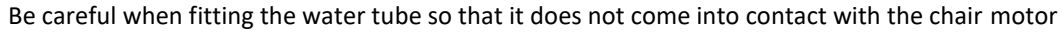

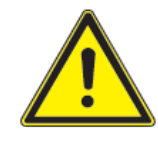

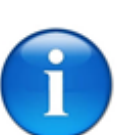

N.B.:

For all electric connections refer to the enclosed wiring diagram.

# 8.2.3. <u>508669 - UNIVERSAL STAR made up of and instrument table and spittoon unit and</u> <u>Universal Top chair.</u>

The equipment is supplied set for easy chair dismantling and movement to the room where it will be installed.

- 1. Remove the equipment from its packaging;
- 2. secure the ceiling plate following the instructions in the specific operating instructions (IO AT 001) enclosed hereto and exclusively using the equipment (chemical dowels, screws, etc.) supplied by OMS with the equipment.
- 3. mount the support pole on the ceiling, the instrument table and lamp, if included;
- 4. if an operating lamp is featured, install it and connect it to the electric mains;
- 5. if necessary, disconnect the electrical system of the dental chair from underneath the seat (supplied disassembled) and remove the plastic guard (detail C in the illustration) and plug out the compressed air tube that feeds the release lever for chair rotation. Loosen the two screws and take out the plate under the dental chair support (detail D in the illustration) and eventually pull up the chair to disassemble it;

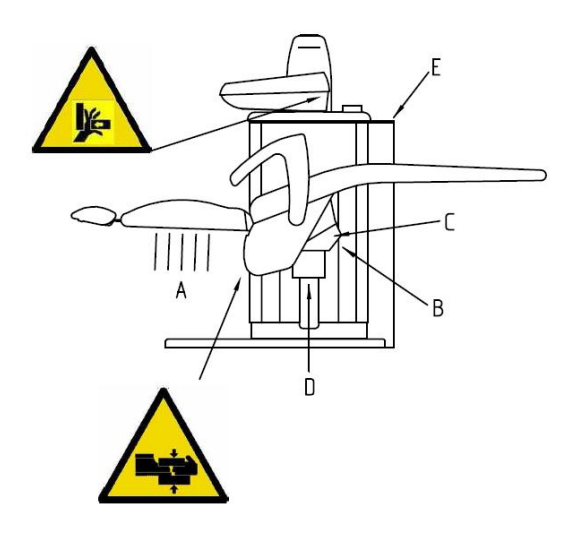

- 6. position the column in the previously prepared area following the installation plan;
- 7. adjust the feet under the base and use a level to make the surface on the dental chair support flange perfectly horizontal;
- 8. re-assemble the dental chair and turn the adjustment feet correctly until possible "gaps" are registered;
- 9. connect the cables and fit back the cover that had previously been removed;
- 10. install the dental chair seat and secure it (from underneath) with the 4 supplied screws;
- 11. remove the spittoon unit guard using a specific wrench and make the required connections;
- 12. check and, if necessary, connect the grounding cables to the screw identified by the grounding system symbol;
- 13. for the connection of the suction pump (see the wiring diagram), follow the same instructions as for the power supply cables described in the next paragraph (cable fixing and traction).

14. connect the water and air systems (see paragraph CONNECTIONS), the drain and, lastly, electrical mains; the side panel (E) must be removed

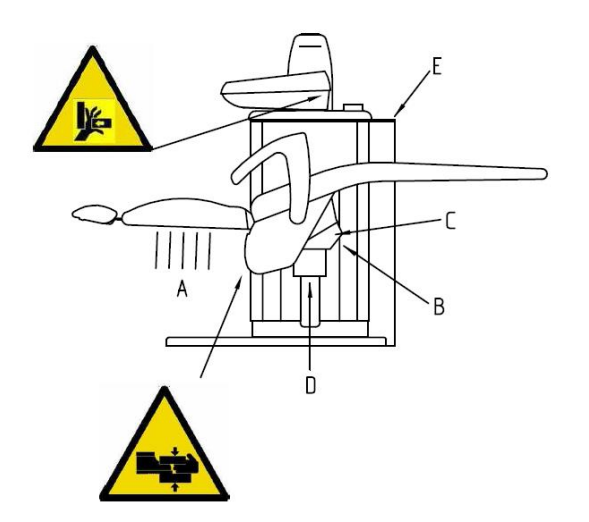

loosening the screws to access the mains connection terminal; general terminal board power wires must be secured with nylons straps to the specifically perforated insulated base and placed under the terminal. Specifically, it must be guaranteed that, in the event of fastening device fault (straps), the protection conductor is not taut until the mains conductors are connected to the terminal;

15. fit the accessories (instruments), if any, on the instrument and dental assistant tables.

### CAUTION

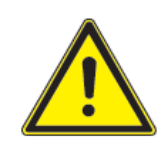

Be careful when fitting the water tube so that it does not come into contact with the chair motor

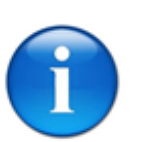

N.B.:

For all electric connections refer to the enclosed wiring diagram.

## 8.2.4. CONNECTIONS

First, ensure regular air and water flow from the water and pneumatic mains. O.M.S. cannot be held liable for any faults or damages due to failure to observe the following warning:

Water supply:

• Water with medium/low salt content (fit a water softening device if necessary), to be connected to the 6x8 diameter tube (see paragraph TECHNICAL SPECIFICATIONS for admitted pressure).

Pneumatic supply:

• Compressed air, preferably dehumidified and oil-suspension free, to be connected to the 4x6 diameter tube (see paragraph TECHNICAL SPECIFICATIONS for admitted pressure).

We recommend making a temporary direct connection between the water delivery pipe and the drain pipe, and letting the water circulate for a few seconds before installing the equipment. This enables elimination of any impurities from the tubes.

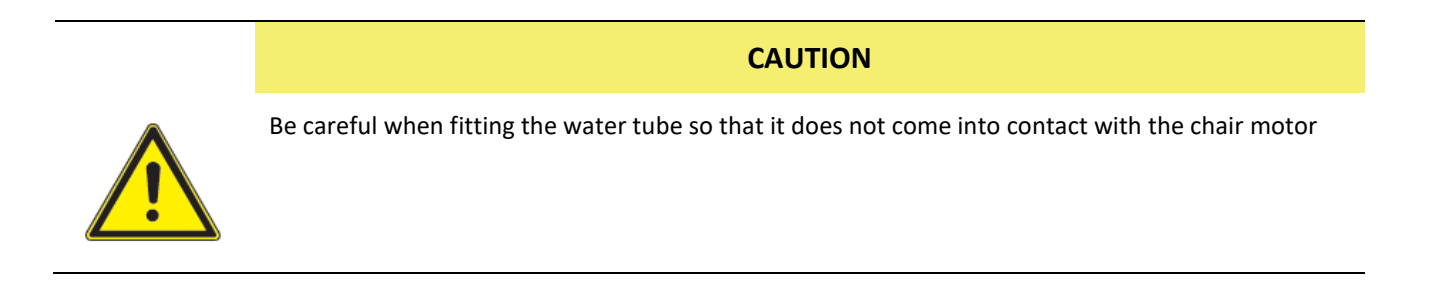

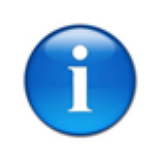

N.B.:

For all electric connections refer to the enclosed wiring diagram.

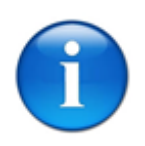

### N.B.:

During inspection and testing, the device's mechanical stability must be checked once all moving parts and accessories (bracket table, light, spittoon unit, etc.) have been set to their most unfavourable positions. If the chair cannot be fastened to the floor, stabilizer elements are available.

- 1. Make sure the ceiling mount was completed as foreseen;
- Ensure that the instrument table is perfectly level: if unusual tiling is identified, adjust it using the fastening screws on the connection flange between the tube and ceiling mount plate (as described in enclosed operating instruction IO AT 011); furthermore, screw A in Figure 21, inside the oscillating arm, can be used;
- 3. check correct calibration of the pressure regulators and general flow regulators and that of each instrument. These devices have already been calibrated by O.M.S. in the workshop, but they may require an inspection or re-calibration.
- 4. Ensure that the instrument table is perfectly level: if an unusual tilting is identified, adjust the table using the screw located inside the front part of the arm.

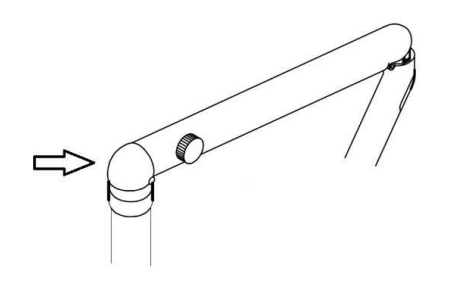

- 5. Chair: Check the manual pantograph base and backrest up and down controls, and the automatic return to exit, rinse position and return to last position control to ensure they are working properly. Memorize the 3 programs and check that the relevant positions are correct (see sections MANUAL CONTROLS and AUTOMATIC CONTROLS).
- Chair: Check that limit switches and safety systems are working properly (see section SAFETY SYSTEMS).
- 7. Spittoon: Make sure that the water flow to the cup and spittoon is normal.

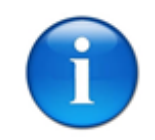

### N.B.:

We recommend closing the general water tap whenever leaving the dental surgery in order to prevent flooding due to accidental system breakages.

# DANGER

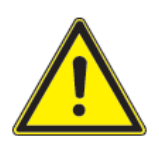

The power switch isolates the equipment from the mains electricity. So, before performing any operations in the equipment, make sure that the power switch is off.

# 9. INFORMATION ON ELECTROMAGNETIC COMPATIBILITY AS PER IEC 600601-1-2

The device is designed and built to the IEC standard EN 60601-1-2 (Medical electrical equipment; Collateral standard: Electromagnetic compatibility) and hence its level of immunity and emissions is such as not to create dangerous interference with equipment built in compliance with the same standard. WARNING: Interference can instead occur with electrical equipment with a level of emissions or immunity that do not meet IEC standard EN 60601-1-2. In such cases, this equipment must not be used at the same time as O.M.S. equipment. Should the device freeze due to said interference, switching it off and back on again may be sufficient to resume normal operation.

In the event of brownouts, the micromotor may temporarily lose speed that does not jeopardise its safety and performance. The duration of the event is limited to the duration of the brownout.

#### Manufacturer's guide and statement - electromagnetic emissions

The device is intended to operating in the electromagnetic environment indicated below. The device customer or user must guarantee that it is used in this environment.

| Emission test                         | Conformity | Electromagnetic environment - guide                                                                                              |
|---------------------------------------|------------|----------------------------------------------------------------------------------------------------|
| RF emissions                          | Group 1    | The device only uses RF energy for its internal operations.<br>Consequently, its RF emissions are very low and most likely do    |
| CISPR 11                              |            | not cause any interferences with nearby electronic equipment.                                                                    |
| RF emissions                          | Class B    | The device is suited for use in all environments, including home ones and those directly connected to a low voltage public mains |
| CISPR 11                              |            | that powers buildings used for residential purposes.                                                                             |
| Harmonic emissions                    | Class A    |                                                                                                    |
| IEC 61000-3-2                         |            |                                                                                                    |
| Voltage fluctuation emissions/flicker | Compliant  |                                                                                                    |
| IEC 61000-3-3                         |            |                                                                                                    |

| Manufacturer's guide and statement – electromagnetic immunity                                                                                                    |                                                 |                        |                                                                                                    |  |
|----------------------------------------------------------------------------------------------------|-------------------------------------------------|------------------------|----------------------------------------------------------------------------------------------------|--|
| The device is intended to operating in the electromagnetic environment indicated below. The device customer or user must guarantee that it is used in this environment. |                                                 |                        |                                                                                                    |  |
| Immunity test                                                                                                    | IEC 60601 test level                            | Level of<br>conformity | Electromagnetic environment - guide                                                                                |  |
| Electrostatic discharge (ESD)                                                                                                    | on contact ± 6 kV                               | ± 6 kV                 | Floors must be made of wood, cement or ceramic tile. If                                                            |  |
| IEC 61000-4-2                                                                                                    | in air ± 8 kV                                   | ± 8 kV                 | must be at least 30%.                                                                                              |  |
| Transistors/Burst                                                                                                    | ± 2 kV for power lines                          | ± 2 kV                 | The mains voltage quality must be that typical of a retail or<br>hospital environment.                             |  |
| (Burst)                                                                                                    | ± 1 kV for input/output lines                   |                        |                                                                                                    |  |
| IEC 61000-4-4                                                                                                    |                                                 | ± 1 kV                 |                                                                                                    |  |
| Surge                                                                                                    | ± 1 kV between phases                           | ± 1 kV                 | The mains voltage quality must be that typical of a retail or                                                      |  |
| (Surge)                                                                                                    | ± 2 kV between phase and grounding              | ± 2 kV                 |                                                                                                    |  |
| IEC 61000-4-5                                                                                                    |                                                 |                        |                                                                                                    |  |
| Brownouts, short blackouts and voltage variations on input                                                                                                    | <5 % U <sub>T</sub>                             | <5 % U <sub>T</sub>    | The mains voltage quality must be that typical of a retail or<br>hospital environment. If the device user requires |  |
| power lines                                                                                                    | (>95 % brownout in U $_{\rm T}$ for 0.5 cycles) | 0.5 cycles (10mS)      | continuous operations during a blackout, the device<br>should be powered by a UPS or batteries.                    |  |

| IEC 61000-4-11                                                               |                                                |                     |                                                                                                    |
|------------------------------------------------------------------------------|------------------------------------------------|---------------------|----------------------------------------------------------------------------------------------------|
|                                                                              | 40 % U <sub>T</sub>                            | 40 % U <sub>T</sub> |                                                                                                    |
|                                                                              | (60 % brownout in U <sub>T</sub> for 5 cycles) | 5 cycles (100mS)    |                                                                                                    |
|                                                                              |                                                |                     |                                                                                                    |
|                                                                              | 70 % U <sub>T</sub>                            | 70 % U <sub>T</sub> |                                                                                                    |
|                                                                              | (30 % brownout in $U_T$ for 20 cycles)         | 20 cycles (500mS)   |                                                                                                    |
|                                                                              |                                                |                     |                                                                                                    |
|                                                                              | <5 % U <sub>T</sub>                            | <5 % U <sub>T</sub> |                                                                                                    |
|                                                                              | (>95 % brownout in U $_{\rm T}$ for 5 S)       | 5S                  |                                                                                                    |
| Magnetic field at mains<br>frequency (50/60 Hz)                              | 3 A/m                                          | 3 A/m               | Magnetic fields at mains frequency should have levels typical of a retail or hospital environment. |
| IEC 61000-4-8                                                                |                                                |                     |                                                                                                    |
| N.B.: $U_T$ is the AC mains voltage before the application of the test level |                                                |                     |                                                                                                    |

#### Manufacturer's guide and statement – electromagnetic immunity

The device is intended to operating in the electromagnetic environment indicated below. The device customer or user must guarantee that it is used in this environment.

| Immunity test | IEC 60601 test level   | Level of conformity | Electromagnetic environment - guide                                                                                                    |
|---------------|------------------------|---------------------|----------------------------------------------------------------------------------------------------|
|               |                        |                     | Portable and mobile RF communication devices should not be<br>used near any part of the device including wires, from the<br>recommended separation distance calculated with the equation<br>applicable to the transmitter frequency. |
|               |                        |                     | Recommended separation distance:                                                                                                    |
|               |                        |                     | d = 1.17 VP                                                                                                    |
|               |                        |                     | d = 1.17 VP from 80 MHz to 800 MHz                                                                                                    |
| Conducted RF  | 3 Veff                 | 3 V                 | d = 2.34 vP from 800 MHz to 2.5 GHz                                                                                                    |
| IEC 61000-4-6 | from 150 kHz to 80 MHz |                     |                                                                                                    |
| Radiated RF   | 3 V/m                  | 3 V/m               | where $P$ is the maximum rated transmitter output power in Watt (W) according to the transmitter manufacturer and $d$ is the recommended separation distance in metres (m).                                                          |
|               |                        |                     | The fixed RF transmitter field intensity, as determined by an on-<br>site <sup>a</sup> electromagnetic survey, should be under the level of<br>conformity for each frequency interval <sup>b</sup> .                                 |

|                                                                                                    |  |  | Interferences may occur near devices marked by the following symbol: $\left(\left((\bullet, \bullet)\right)\right)$ |
|----------------------------------------------------------------------------------------------------|--|--|----------------------------------------------------------------------------------------------------|
| NOTE 1: At 80 MHz and 800 MHz, the separation distance is applied for the highest frequency interval.                                                                                                    |  |  |                                                                                                    |
| NOTE 2: These guidelines may not apply to all situations. Electromagnetic propagation is influenced by building, object and individual absorption and reflection.                                                                                                    |  |  |                                                                                                    |
| a Fixed transmitter field intensities, like base stations for radio telephones (mobile and cordless phones) and land line radio communication devices, radio stations, AM and FM radio transmitters and TV transmitters cannot be theoretically foreseen with precision. To evaluate an electromagnetic environment caused by fixed RF transmitters, an on-site survey should be considered. If field intensity measured at the device installation site exceeds the applicable level of conformity indicated above, device operations should be monitored. If abnormal performance is noted, additional measures such as a different device orientation or position may be necessary. |  |  |                                                                                                    |

b Field intensity in the frequency interval from 150 kHz to 80 MHz should be under 3V/m.

# Recommended separation distance between portable and mobile radio communication devices and the device The device is intended to work in the electromagnetic environment in which radiated RF disturbances are under control. The device customer or user can contribute in preventing electromagnetic interferences by ensuring a minimum distance between RF mobile and portable communication devices (transmitters) and the device and

electromagnetic interferences by ensuring a minimum distance between RF mobile and portable communication devices (transmitters) ar recommended below, according to the maximum radio communication device output power.

| Specific transmitter maximum output power | Separation distance from transmitter frequency |                        |                         |  |
|-------------------------------------------|------------------------------------------------|------------------------|-------------------------|--|
| w                                         | m                                              |                        |                         |  |
|                                           | from 150 kHz to 80 MHz                         | from 80 MHz to 800 MHz | from 800 MHz to 2,5 GHz |  |
|                                           | d = 1.17 VP                                    | d = 1.17 VP            | d = 2.34 vP             |  |
| 0.01                                      | 0.12                                           | 0.12                   | 0.24                    |  |
| 0.1                                       | 0.37                                           | 0.37                   | 0.74                    |  |
| 1                                         | 1.17                                           | 1.17                   | 2.34                    |  |
| 10                                        | 3.70                                           | 3.70                   | 7.40                    |  |
| 100                                       | 11.70                                          | 11.70                  | 23.40                   |  |

For specified transmitters for a maximum output power not indicated above, the *d* recommended separation distance in metres (m) can be calculated using the equation applicable to the transmitter frequency where *P* is the maximum transmitter rated output power in Watt (W) according to the transmitter manufacturer

NOTE 1: At 80 MHz and 800 MHz, the separation distance is applied for the highest frequency interval.

NOTE 2: These guidelines may not apply to all situations. Electromagnetic propagation is influenced by building, object and individual absorption and reflection.

# **10. DISPOSAL OF THE DEVICE AT THE END OF ITS SERVICE LIFE**

European Directives 2002/96/EC and 2003/108/EC on Waste Electrical and Electronic Equipment (WEEE).

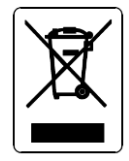

The cross-out wheelie bin symbol featured on equipment or on its packaging indicates that the product must be collected separately from other waste at the end of its service life. Consequently, at the end of the equipment's life, the user is required to take it to a suitable separate collection facility handling electronic and electrical waste or return it to the dealer on purchasing a new piece of equivalent equipment, on a one-for-one basis.

Suitable separate collection with a view to the subsequent recycling, treatment and environmentally friendly disposal of the discarded equipment helps avoid negative effects on the environment and on health and encourages the re-use and/or recycling of the equipment's component materials.

# 10.1. FURTHER INFORMATION RELEVANT TO ITALY

In accordance with art. 13 of the Italian Legislative Decree (D.Lgs) of 25 July 2005, no. 151 "Implementation of Directives 2002/95/EC, 2002/96/EC and 2003/108/EC, relating to the reduced use of hazardous substances in electrical and electronic equipment, as well as the disposal of waste".

In the case of professional users (companies or bodies), in accordance with the above-mentioned provision, the separate collection of this equipment at the end of its service life is organized and taken care of:

- a) directly by the user, in the event the user decides to get rid of the equipment without replacing it with an equivalent piece of new equipment designed to serve the same purpose;
- b) by the manufacturer, namely the entity that first introduced and sold in Italy, or that resells in Italy under its own brand, the new equipment that was used to replace the previous equipment in the event the user on deciding to get rid of the equipment at the end of its life purchases a product of an equivalent type designed to serve the same purpose. In this latter case, the user shall be entitled to ask the manufacturer to collect this equipment no later than 15 consecutive calendar days from the delivery of the above-mentioned new equipment.

Unlawful disposal of the product by the user shall result in the application of fines as imposed by current law.

# **11. INCIDENT AND INJURY REPORT FORM**

Dir. 93/42/EEC App. II (D.G. 2/1 Rev. 0)

CUSTOMER NAME \_\_\_\_\_\_ ADDRESS DEVICE SERIAL N° DESCRIPTION OF INCIDENT DAMAGE TO HEALTH OF PATIENT OR USER Date\_\_\_\_\_ Signature\_\_\_\_\_ SPACE FOR COMPANY USE (QUALITY ASSURANCE) POSSIBLE CAUSE OF INCIDENT Malfunction Deterioration of characteristics and/or performance □ Missing operating instructions/Failure to observe operating instructions Other SERIOUSNESS OF DAMAGE PROPOSED OPERATIONAL DECISIONS Date\_\_\_\_ \_\_\_\_\_ Signature \_\_\_\_\_ SPACE FOR COMPANY USE (GENERAL MANAGER) OPERATIONAL DECISIONS CORRECTIVE ACTION \_\_\_\_\_ Date Signature\_\_\_\_\_ In case of accident, promptly send the form to O.M.S. S.p.A..

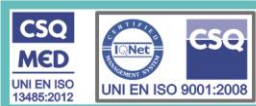

O.M.S. spa - Officine Meccaniche Specializzate Via Dante, 20/A - 35030 Selvazzano Dentro (PD) ITALIA Tel. +39 049 8976455 - Fax +39 049 8975566 - www.omsstaff.com - info@omsstaff.com - PEC omsstaff@legalmail.it C.F. e P. NA 00228440285 TVA/VAT IT 00228440285 CCIAA PD 87089 Mecc. PD 000016 - Tribunale 4911 (Vol.Doc. 9278) - Cap. Soc. € 702.000 int. ver. Iscrizione al Registro A.E.E. Ni: IT08020000000899